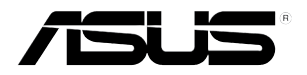

# ASMB8-iKVM

# Server Management Board

# **User Guide**

 E10970 Revised Edition V2 October 2015

### Copyright © 2015 ASUSTeK COMPUTER INC. All Rights Reserved.

No part of this manual, including the products and software described in it, may be reproduced, transmitted, transcribed, stored in a retrieval system, or translated into any language in any form or by any means, except documentation kept by the purchaser for backup purposes, without the express written permission of ASUSTEK COMPUTER INC. ("ASUS").

Product warranty or service will not be extended if: (1) the product is repaired, modified or altered, unless such repair, modification of alteration is authorized in writing by ASUS; or (2) the serial number of the product is defaced or missing.

ASUS PROVIDES THIS MANUAL "AS IS" WITHOUT WARRANTY OF ANY KIND, EITHER EXPRESS OR IMPLIED, INCLUDING BUT NOT LIMITED TO THE IMPLIED WARRANTIES OR CONDITIONS OF MERCHANTABILITY OR FITNESS FOR A PARTICULAR PURPOSE. IN NO EVENT SHALL ASUS, ITS DIRECTORS, OFFICERS, EMPLOYEES OR AGENTS BE LIABLE FOR ANY INDIRECT, SPECIAL, INCIDENTAL, OR CONSEQUENTIAL DAMAGES (INCLUDING DAMAGES FOR LOSS OF PROFITS, LOSS OF BUSINESS, LOSS OF USE OR DATA, INTERRUPTION OF BUSINESS AND THE LIKE), EVEN IF ASUS HAS BEEN ADVISED OF THE POSSIBILITY OF SUCH DAMAGES ARISING FROM ANY DEFECT OR ERROR IN THIS MANUAL OR PRODUCT.

SPECIFICATIONS AND INFORMATION CONTAINED IN THIS MANUAL ARE FURNISHED FOR INFORMATIONAL USE ONLY, AND ARE SUBJECT TO CHANGE AT ANY TIME WITHOUT NOTICE, AND SHOULD NOT BE CONSTRUED AS A COMMITMENT BY ASUS. ASUS ASSUMES NO RESPONSIBILITY OR LIABILITY FOR ANY ERRORS OR INACCURACIES THAT MAY APPEAR IN THIS MANUAL, INCLUDING THE PRODUCTS AND SOFTWARE DESCRIBED IN IT.

Products and corporate names appearing in this manual may or may not be registered trademarks or copyrights of their respective companies, and are used only for identification or explanation and to the owners' benefit, without intent to infringe.

# Contents

| Notices                           | vi   |
|-----------------------------------|------|
| Safety information                | viii |
| About this guide                  | ix   |
| ASMB8-iKVM specifications summary | xi   |

### **Chapter 1: Product Introduction**

| Welcome!            |                                                                                  |
|---------------------|----------------------------------------------------------------------------------|
| Package contents    | 1-2                                                                              |
| Features            | 1-3                                                                              |
| System requirements | 1-4                                                                              |
| Network setup       | 1-5                                                                              |
|                     | Welcome!<br>Package contents<br>Features<br>System requirements<br>Network setup |

### **Chapter 2: Hardware Information**

3.1.4

3.1.5

3.1.6

3.1.7

| 2.1  | Before     | you proceed                                                                   | 2-2  |
|------|------------|-------------------------------------------------------------------------------|------|
| 2.2  | Hardwa     | are installation                                                              | 2-2  |
| 2.3  | Firmwa     | are update and IP configuration                                               | 2-4  |
|      | 2.3.1      | Firmware update                                                               | 2-4  |
|      | 2.3.2      | Configure BMC IP source static IP                                             | 2-5  |
|      | 2.3.3      | Configure BMC IP source DHCP                                                  | 2-6  |
| 2.4  | BIOS c     | onfiguration                                                                  | 2-7  |
|      | 2.4.1      | Running the BIOS BMC configuration                                            | 2-7  |
|      | 2.4.2      | BMC network configuration                                                     | 2-8  |
|      | 2.4.3      | System Event Log                                                              | 2-9  |
|      | 2.4.4      | IPv6 BMC Network Configuration                                                | 2-10 |
| 2.5  | Runnin     | g the ASMC8 utility                                                           | 2-12 |
|      | 2.5.1      | Configuring the LAN controller                                                | 2-14 |
|      | 2.5.2      | Configuring the user name and password                                        | 2-15 |
| Chap | oter 3: AS | US Host Management Controller Set-up                                          |      |
| 3.1  | ASUS I     | Host Management Controller Setup                                              | 3-2  |
|      | 3.1.1      | Installing and launching the ASUS Host Management<br>Controller Setup utility | 3-2  |
|      | 3.1.2      | Command fields                                                                | 3-3  |
|      | 3.1.3      | Initial                                                                       |      |

# Contents

| Chapte | er 4: Web | -based User Interface             |        |
|--------|-----------|-----------------------------------|--------|
| 4.1    | Web-bas   | ed user interface                 | 4-2    |
|        | 4.1.1     | Logging in the utility            | 4-2    |
|        | 4.1.2     | Using the utility                 | 4-3    |
| 4.2    | FRU Info  | rmation                           | 4-4    |
| 4.3    | Server He | ealth                             | 4-5    |
|        | 4.3.1     | Sensor Readings (with Thresholds) | 4-5    |
|        | 4.3.2     | Event Log                         | 4-6    |
|        | 4.3.3     | Audit Log                         | 4-6    |
|        | 4.3.4     | BSOD Screen                       | 4-7    |
| 4.4    | Configura | ation                             | 4-8    |
|        | 4.4.1     | Active Directory                  | 4-8    |
|        | 4.4.2     | DNS                               | .4-11  |
|        | 4.4.3     | Event Log                         | .4-11  |
|        | 4.4.4     | LDAP/E-Directory                  | .4-12  |
|        | 4.4.5     | Mouse Mode                        | .4-15  |
|        | 4.4.6     | Network                           | .4-15  |
|        | 4.4.7     | Network Bond                      | .4-16  |
|        | 4.4.8     | NTP                               | .4-16  |
|        | 4.4.9     | PEF                               | .4-17  |
|        | 4.4.10    | RADIUS                            | .4-24  |
|        | 4.4.11    | Remote Session                    | .4-24  |
|        | 4.4.12    | Services                          | . 4-25 |
|        | 4.4.13    | SMTP                              | . 4-25 |
|        | 4.4.14    | SSL                               | . 4-26 |
|        | 4.4.15    | Users                             | .4-31  |
|        | 4.4.16    | Virtual Media                     | . 4-33 |
| 4.5    | Remote C  | Control                           | . 4-34 |
|        | 4.5.1     | Console Redirection               | . 4-34 |
|        | 4.5.2     | Server Power Control              | . 4-42 |
|        | 4.5.3     | Java SOL                          | . 4-42 |
|        | 4.5.4     | Chassis Identify Command          | . 4-42 |
|        | 4.5.5     | Power Button Control              | .4-43  |
| 4.6    | Auto Vide | eo Recording                      | .4-44  |
|        | 4.6.1     | Triggers Configuration            | . 4-44 |
|        | 4.6.2     | Recorded Video                    | .4-44  |

# Contents

| 4.7 Maintenance             |         |
|-----------------------------|---------|
| 4.7.1 Preserve Configurat   | ion4-45 |
| 4.7.2 Restore Configuration | on      |
| 4.7.3 Reset BMC             |         |
| 4.7.4 Reset iKVM            |         |
| 4.7.5 BIOS POST Code        |         |
| 4.8 Firmware Update         |         |
| 4.8.1 Firmware Update       |         |
| 4.8.2 BIOS Update           | 4-47    |

### Appendix

| A.1    | BMC connector                   | A-2  |
|--------|---------------------------------|------|
| A.2    | LAN ports for server management | A-3  |
| A.3    | Troubleshooting                 | A-4  |
| A.4    | Sensor Table                    | A-5  |
| ASUS c | ontact information              | A-11 |

# Notices

# Federal Communications Commission Statement

This device complies with Part 15 of the FCC Rules. Operation is subject to the following two conditions:

- This device may not cause harmful interference, and
- This device must accept any interference received including interference that may cause undesired operation.

This equipment has been tested and found to comply with the limits for a Class B digital device, pursuant to Part 15 of the FCC Rules. These limits are designed to provide reasonable protection against harmful interference in a residential installation. This equipment generates, uses and can radiate radio frequency energy and, if not installed and used in accordance with manufacturer's instructions, may cause harmful interference to radio communications. However, there is no guarantee that interference will not occur in a particular installation. If this equipment does cause harmful interference to radio or television reception, which can be determined by turning the equipment off and on, the user is encouraged to try to correct the interference by one or more of the following measures:

- · Reorient or relocate the receiving antenna.
- Increase the separation between the equipment and receiver.
- Connect the equipment to an outlet on a circuit different from that to which the receiver is connected.
- Consult the dealer or an experienced radio/TV technician for help.

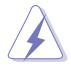

The use of shielded cables for connection of the monitor to the graphics card is required to assure compliance with FCC regulations. Changes or modifications to this unit not expressly approved by the party responsible for compliance could void the user's authority to operate this equipment.

# **Canadian Department of Communications Statement**

This digital apparatus does not exceed the Class B limits for radio noise emissions from digital apparatus set out in the Radio Interference Regulations of the Canadian Department of Communications.

### This class B digital apparatus complies with Canadian ICES-003.

# REACH

Complying with the REACH (Registration, Evaluation, Authorization, and Restriction of Chemicals) regulatory framework, we published the chemical substances in our products at ASUS website at <u>http://csr.asus.com/english/REACH.htm</u>.

# **ASUS Recycling/Takeback Services**

ASUS recycling and takeback programs come from our commitment to the highest standards for protecting our environment. We believe in providing solutions for you to be able to responsibly recycle our products, batteries, other components as well as the packaging materials. Please go to <a href="http://csr.asus.com/english/Takeback.htm">http://csr.asus.com/english/Takeback.htm</a> for detailed recycling information in different regions.

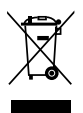

**DO NOT** throw the motherboard in municipal waste. This product has been designed to enable proper reuse of parts and recycling. This symbol of the crossed out wheeled bin indicates that the product (electrical and electronic equipment) should not be placed in municipal waste. Check local regulations for disposal of electronic products.

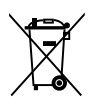

**DO NOT** throw the mercury-containing button cell battery in municipal waste. This symbol of the crossed out wheeled bin indicates that the battery should not be placed in municipal waste.

# Safety information

# **Electrical safety**

- To prevent electrical shock hazard, disconnect the power cable from the electrical outlet before relocating the server.
- When adding or removing devices to or from the server, ensure that the power cables for the devices are unplugged before the signal cables are connected. If possible, disconnect all power cables from the existing server before you add a device.
- Before connecting or removing signal cables from the server, ensure that all power cables are unplugged.
- Seek professional assistance before using an adapter or extension cord. These devices could interrupt the grounding circuit.
- Make sure that your power supply is set to the correct voltage in your area. If you are
  not sure about the voltage of the electrical outlet you are using, contact your local power
  company.
- If the power supply is broken, do not try to fix it by yourself. Contact a qualified service technician or your retailer.

# **Operation safety**

- Before installing any component to the server, carefully read all the manuals that came with the package.
- Before using the product, make sure all cables are correctly connected and the power cables are not damaged. If you detect any damage, contact your dealer immediately.
- To avoid short circuits, keep paper clips, screws, and staples away from connectors, slots, sockets and circuitry.
- Avoid dust, humidity, and temperature extremes. Do not place the product in any area where it may become wet.
- Place the product on a stable surface.
- If you encounter technical problems with the product, contact a qualified service technician or your retailer.

# About this guide

This user guide contains the information you need when installing and configuring the server management board.

## How this guide is organized

This guide contains the following parts:

Chapter 1: Product Introduction

This chapter describes the server management board features and the new technologies it supports.

### Chapter 2: Hardware Information

This chapter provides instructions on how to install the board to the server system and install the utilities that the board supports.

### Chapter 3: ASUS Host Management Controller Set-up

This chapter tells you how to use the ASUS Host Controller Set-up that the server management board supports.

### Chapter 4: Web-based user interface (ASMB8-iKVM only)

This chapter tells you how to use the web-based user interface that the server management board supports.

### Appendix

The Appendix shows the location of the LAN ports for server management and BMC connector on server motherboards. This section also presents common problems that you may encounter when installing or using the server management board.

# Where to find more information

Refer to the following sources for additional information and for product and software updates.

### 1. ASUS websites

The ASUS website provides updated information on ASUS hardware and software products. Refer to the ASUS contact information.

### 2. Optional documentation

Your product package may include optional documentation, such as warranty flyers, that may have been added by your dealer. These documents are not part of the standard package.

# Conventions used in this guide

To ensure that you perform certain tasks properly, take note of the following symbols used throughout this manual.

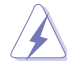

DANGER/WARNING: Information to prevent injury to yourself when trying to complete a task.

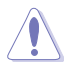

CAUTION: Information to prevent damage to the components when trying to complete a task.

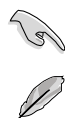

**IMPORTANT:** Instructions that you MUST follow to complete a task.

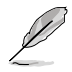

NOTE: Tips and additional information to help you complete a task.

### Typography

| Bold text                                     | Indicates a menu or an item to select.                                                                              |
|-----------------------------------------------|----------------------------------------------------------------------------------------------------|
| Italics                                       | Used to emphasize a word or a phrase.                                                                               |
| <key></key>                                   | Keys enclosed in the less-than and greater-than sign means that you must press the enclosed key.                    |
|                                               | Example: <enter> means that you must press the Enter or Return key.</enter>                                         |
| <key1> + <key2> + <key3></key3></key2></key1> | If you must press two or more keys simultaneously, the key names are linked with a plus sign (+).                   |
|                                               | Example: <ctrl> + <alt> + <del></del></alt></ctrl>                                                                  |
| Command                                       | Means that you must type the command exactly as shown, then supply the required item or value enclosed in brackets. |
|                                               | Example: At DOS prompt, type the command line:                                                                      |
|                                               | format A:/S                                                                                                    |

# ASMB8-iKVM specifications summary

| Chipset       | Aspeed 2400                                                                                                    |
|---------------|----------------------------------------------------------------------------------------------------|
| Internal RAM  | 224 MB for system<br>32 MB for video                                                                                                    |
| Internal ROM  | 32 MB                                                                                                    |
| Timers        | 32-bit Watchdog Timer                                                                                                    |
| Main features | IPMI 2.0-compliant and supports<br>KVM over LAN<br>Web-based user interface (remote management)<br>Virtual media<br>Network Bonding support |
| Form factor   | 22 mm x 17 mm                                                                                                    |

\* Specifications are subject to change without notice.

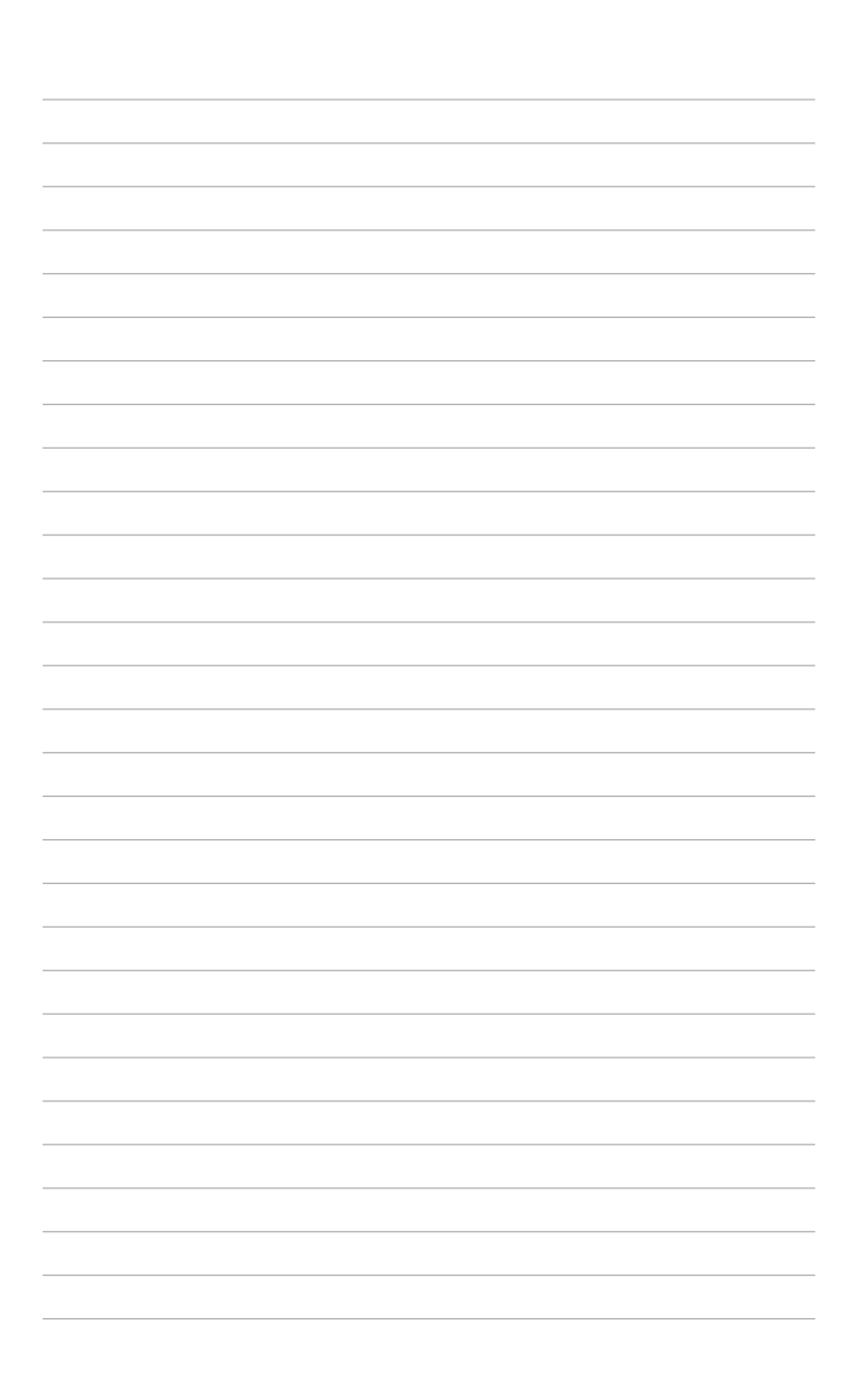

# **Product Introduction**

1

This chapter describes the server management board features and the new technologies it supports.

# 1.1 Welcome!

Thank you for buying an ASUS® ASMB8-iKVM server management board!

The ASUS ASMB8-iKVM is an Intelligent Platform Management Interface (IPMI) 2.0-compliant board that allows you to monitor, control, and manage a remote server from the local or central server in your local area network (LAN). With ASMB8-iKVM in your server motherboard, you can completely and efficiently monitor your server in real-time. The solution allows you to reduce IT management costs and increase the productivity.

Before you start installing the server management board, check the items in your package with the list below.

# 1.2 Package contents

Check your server management board package for the following items.

- ASUS ASMB8-iKVM Card
- Support CD
- User guide

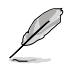

If any of the above items is damaged or missing, contact your retailer.

# 1.3 Features

### 1. IPMI 2.0

- System interface (KCS)
- LAN interface (support RMCP+)
- System Event Log (SEL)
- Sensor Data Record (SDR)
- Field Replaceable Unit (FRU)
- Remote Power on/off, reboot
- Serial Over LAN (SOL)
- Authentication Type: RAKP-HMAC-SHA1
- Encryption (AES)
- Platform Event Filtering (PEF)
- Platform Event Trap (PET)
- Watchdog Timer

### 2. Private I2C Bus

• Auto Monitoring sensors (temperature, voltage, fan speed and logging events)

### 3. PMBus\*

Support Power supply for PMBus device

### 4. PSMI\*

Support Power supply for PSMI bus device

### 5. Web-base GUI

- Monitor Sensor, show SDR, SEL, FRU, configure BMC, LAN
- Support SSL (HTTPS)
- Multiple user permission level
- Upgrade BMC firmware

### 6. Update Firmware

- DOS Tool
- Web GUI (Windows® XP/Vista/2003/2008, RHEL5.2, SLES10SP2)

### 7. Notification

- PET
- SNMP Trap
- e-Mail

### 8. KVM over Internet

Web-based remote console

### 9. Remote Update BIOS

Use Remote floppy to update BIOS

### 10. Remote Storage (Virtual Media)

Support two remote storage for USB/CD-ROM/DVD and image

### 11. Remote Install OS

Use remote storage to remote install OS

### 12. Support MIB file

• A management information base (MIB) is a database used for managing the entities in a communications network. Most often associated with the Simple Network Management Protocol (SNMP).

\* A power supply supported PMBus and PSMI is necessary.

\*\* Specifications are subject to change without notice.

# 1.4 System requirements

Before you install the ASMB8-iKVM board, check if the remote server system meets the following requirements:

- ASUS server motherboard with Baseboard Management Controller (BMC) connector\*
- LAN (RJ-45) port for server management\*\*
- Microsoft<sup>®</sup> Internet Explorer 5.5 or later; Firefox

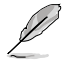

- Visit <u>www.asus.com</u> for an updated list of server motherboards that support the ASMB8-iKVM.
- \*\* See the Appendix for details.

# 1.5 Network setup

The ASMB8-iKVM server management board installed on the remote server connects to a local/central server via direct LAN connection or through a network hub. Below are the supported server management configurations.

# Direct LAN connection

### LAN connection through a network hub

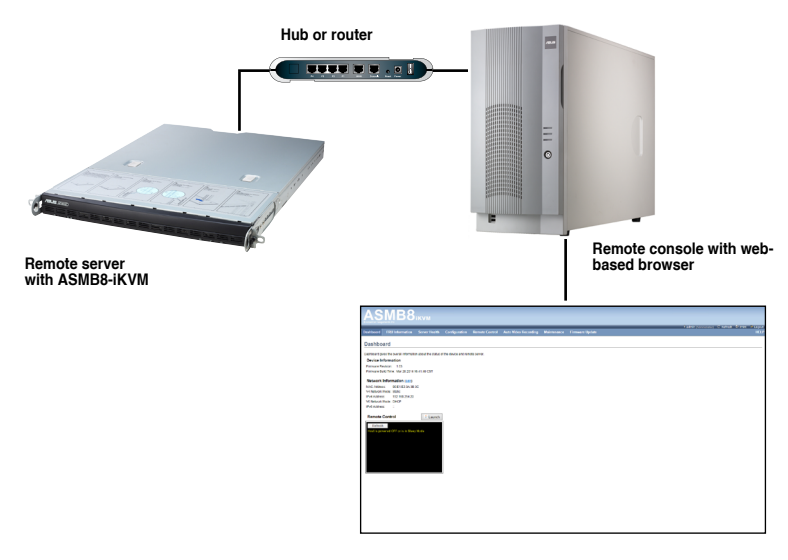

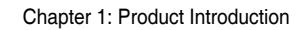

| <br> |      |  |
|------|------|--|
|      |      |  |
|      |      |  |
|      |      |  |
|      |      |  |
|      |      |  |
|      |      |  |
|      |      |  |
| <br> | <br> |  |
| <br> | <br> |  |
|      |      |  |
|      |      |  |
|      |      |  |
|      |      |  |
| <br> |      |  |
|      |      |  |
|      |      |  |
|      |      |  |
| <br> |      |  |
|      |      |  |
|      |      |  |
|      |      |  |
|      |      |  |
| <br> | <br> |  |
|      |      |  |
|      |      |  |
|      |      |  |
|      |      |  |
|      |      |  |
|      |      |  |

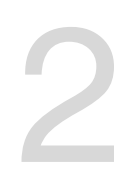

# **Hardware Information**

This chapter provides instructions on how to install the board to the server system and install the utilities that the board supports.

# 2.1 Before you proceed

Take note of the following precautions before you install the server management board to the remote server system.

- Unplug the server system power cord from the wall socket before touching any component.
  - Use a grounded wrist strap or touch a safely grounded object or to a metal object, such as the power supply case, before handling components to avoid damaging them due to static electricity.
  - Hold components by the edges to avoid touching the ICs on them.
  - Whenever you uninstall any component, place it on a grounded antistatic pad or in the bag that came with the component.
  - Before you install or remove any component, ensure that the power supply is switched off or the power cord is detached from the power supply. Failure to do so may cause severe damage to the motherboard, peripherals, and/or components.

# 2.2 Hardware installation

To install the server management board:

1. Locate the Baseboard Management Card header on the motherboard.

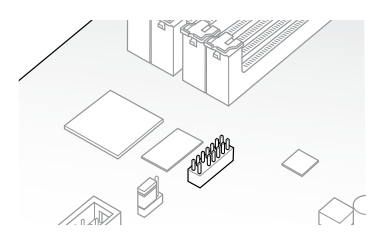

 Orient and press the Management Card in place.

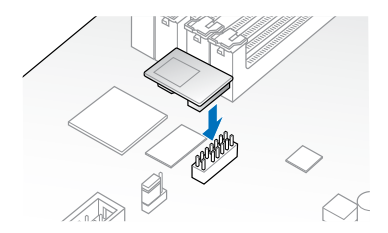

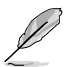

The motherboard illustration is for reference only. The motherboard layout and appearance may vary depending on the model, but the installation steps remain the same.

- 3. Press the board firmly until it is completely seated in place.
- 4. Insert the LAN cable plug to the LAN port for server management.

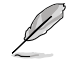

Refer to the Appendix for the location of the LAN port for server management.

5. For direct LAN configuration, connect the other end of the LAN cable to the local/central server LAN port.

For connection to a network hub or router, connect the other end of the LAN cable to the network hub or router.

 Ensure the VGA, USB, PS/2 cables are corrected, then connect the power plug to a grounded wall socket.

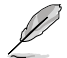

Every time after the AC power is re-plugged, you have to wait for about 70 seconds for the system power up.

# 2.3 Firmware update and IP configuration

You need to update the ASMB8-iKVM firmware and configure IP source before you start using the ASMB8-iKVM board.

### 2.3.1 Firmware update

To update the firmware:

- 1. Insert the support CD into the optical drive.
- 2. Restart the remote server then press <Del> during POST to enter the BIOS setup.
- 3. Go to Boot menu and set the Boot Device Priority item to [CD-ROM].
- 4. When finished, press <F10> to save your changes and exit the BIOS setup.
- On reboot, select ASMB8-iKVM Firmware Update for Clear Configuration from the main menu and press <Enter> to enter the sub-menu.

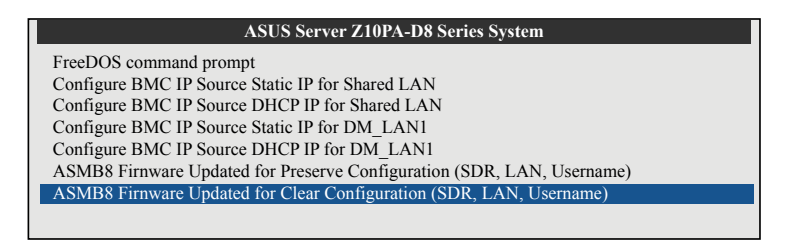

6. From the confirmation message, select <Yes> to update the firmware.

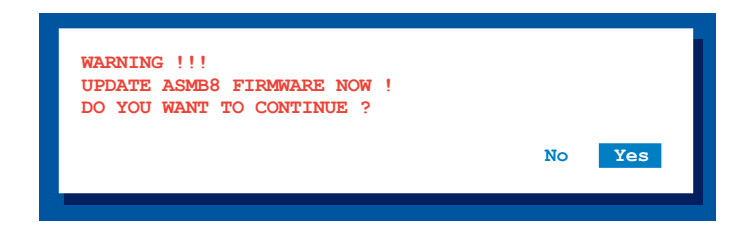

7. Wait for the firmware updating process to finish.

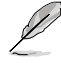

You may update the firmware from the web-based user interface. Refer to the **Firmware Update** section for more information.

### 2.3.2 Configure BMC IP source static IP

- 1. Insert the support CD into the optical drive.
- 2. Restart the remote server then press <Del> during POST to enter the BIOS setup.
- 3. Go to Boot menu and set the Boot Device Priority item to [CD-ROM].
- 4. When finished, press <F10> to save your changes and exit the BIOS setup.
- On reboot, select Configure BMC IP Source Static IP for Shared LAN (or DM\_LAN1) from the main menu and press <Enter> to enter the sub-menu.

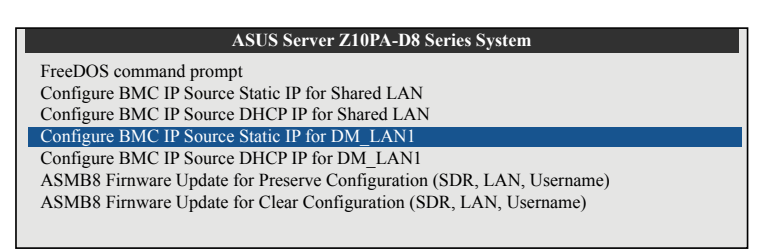

6. Select <Yes> from the confirmation window.

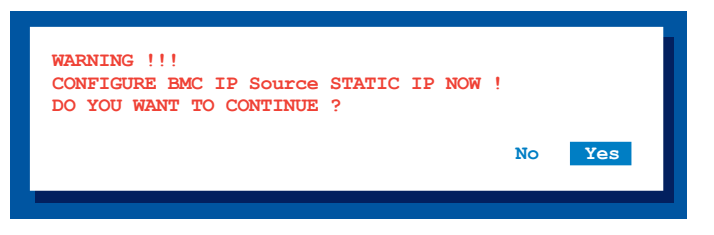

7. Wait for the configuration to finish. When done, press any key to continue.

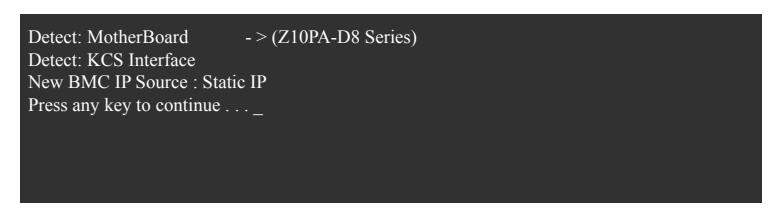

 Go to BIOS menu to set the IP. For more information, refer to the IP settings in BIOS menu section.

# 2.3.3 Configure BMC IP source DHCP

- 1. Insert the support CD into the optical drive.
- 2. Restart the remote server then press <Del> during POST to enter the BIOS setup.
- 3. Go to Boot menu and set the Boot Device Priority item to [CD-ROM].
- 4. When finished, press <F10> to save your changes and exit the BIOS setup.
- 5. On reboot, select **Configure BMC IP Source DHCP for Shared LAN (or DM\_LAN1)** from the main menu and press <Enter> to enter the sub-menu.

| ASUS Server Z10PA-D8 Series System                                    |
|-----------------------------------------------------------------------|
| FreeDOS command prompt                                                |
| Configure BMC IP Source Static IP for Shared LAN                      |
| Configure BMC IP Source DHCP IP for Shared LAN                        |
| Configure BMC IP Source Static IP for DM_LAN1                         |
| Configure BMC IP Source DHCP IP for DM LAN1                           |
| ASMB8 Firnware Update for Preserve Configuration (SDR, LAN, Username) |
| ASMB8 Firnware Update for Clear Configuration (SDR, LAN, Username)    |
|                                                                       |

6. Select <Yes> from the confirmation window.

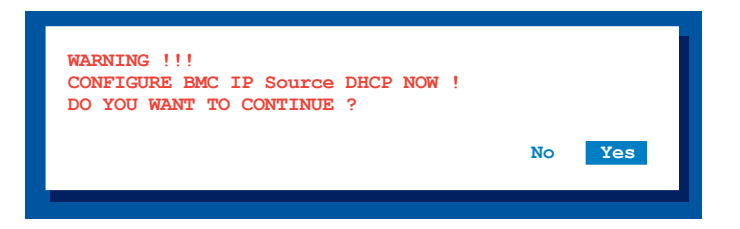

7. Wait for the configuration to finish. When done, press any key to continue.

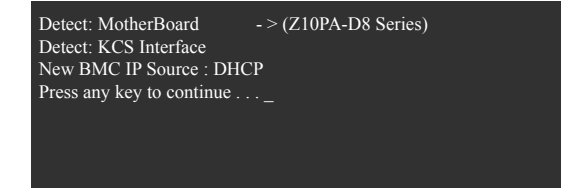

8. The DHCP server will assign and IP for you.

# 2.4 BIOS configuration

You need to adjust the settings in the BIOS setup of the remote server for correct configuration and connection to the central server.

| Ø | • | Update the remote server BIOS file following the instructions in the motherboard/<br>system user guide. Visit the ASUS website (www.asus.com) to download the latest<br>BIOS file for the motherboard. |
|---|---|----------------------------------------------------------------------------------------------------|

 The BIOS setup screens shown in this section are for reference purposes only, and may not exactly match what you see on your screen.

# 2.4.1 Running the BIOS BMC configuration

To configure the BMC in the BIOS:

- 1. Restart the remote server, then press <Del> during POST to enter the BIOS setup.
- 2. Go to the **Server Mgmt** menu, then select the **BMC network configuration** sub-menu. Use this sub-menu to configure the BMC settings.
- 3. When finished, press <F10> to save your changes and exit the BIOS setup.

# 2.4.2 BMC network configuration

Allows you to set the BMC LAN Parameter settings.

| EMC Network Configuration           DM_LAN1           DM_LAN1 IP Address in EMC :         192.168.254.020           DM_LAN1 Subnet Mask in EMC :         255.255.255.020           DM_LAN1 Gateway Address in EMC :         000.000.000.000           DM_LAN1 Gateway Address in EMC :         00.21.23.3020 | Select to configure LAN<br>channel parameters<br>statically or dynamically<br>(by BIOS or BMC)                                                                        |
|----------------------------------------------------------------------------------------------------|----------------------------------------------------------------------------------------------------|
| DM LANI MAC Address in EMC : 00.E1.E2.3A.3B.3C<br>Configuration Address Source [Previous State]<br>Shared LAN<br>Shared LAN Subnet Mask in EMC : 192.168.254.020<br>Shared LAN Subnet Mask in EMC : 255.255.250.00                                                                                           |                                                                                                    |
| Shared LAN Gateway Address in EMC 000.000.000.000<br>Shared LAN MAC Address in EMC : 00.E1.E2.3A.20<br>Shared LAN MAC Address in EMC : 00.E1.E2.3A.3B.3C<br>Configuration Address Source [Previous State]                                                                                                    | <pre>: Select Screen 1 : Select Item Enter: Selectv +/-: Change Opt. F1: General Help F2: Previous Values F5: Optimized Defaults F10: Save &amp; Exit ESC: Exit</pre> |

### Configuration Source [Previous State]

Allows you to select the IP address source type. Set the LAN channel parameters statically or dynamically.

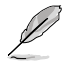

The following items are available when you set Configuration Source to [Static].

### Station IP Address

Allows you to set the BMC IP address.

### Subnet Mask

Allows you to set the BMC subnet mask. We recommend that you use the same Subnet Mask you have specified on the operating system network for the used network card.

### Gateway IP Address

Allows you to set the Gateway IP address.

# 2.4.3 System Event Log

Allows you to view all the events in the BMC event log. It will take a maximum of 15 seconds to read all the BMC SEL records.

| Aptio Setup Utility - (<br>Serv                                 | Copyright (C) 2013 Americ<br>er Mgmt | an Megatrends, Inc.                                                                                                    |
|-----------------------------------------------------------------|--------------------------------------|----------------------------------------------------------------------------------------------------|
| Enabling/Disabling Options:<br>SEL Components                   | [Disabled]                           | Select to configure LAN<br>channel parameters<br>statically or dynamically<br>(by BIOS or BMC)                                                                                  |
| Erasing Settings                                                | [No]                                 |                                                                                                    |
| When SEL is Full                                                | [Do Nothing]                         |                                                                                                    |
| NOTE: All values changed here do<br>until computer is restarted | not take effect<br>d.                |                                                                                                    |
|                                                                 |                                      | : Select Screen<br>: : Select Itam<br>Enter: Selectv<br>+/- : Change Opt.<br>F1: General Help<br>F2: Previous Values<br>F5: Optimized Defaults<br>F10: Save & Exit<br>ESC: Exit |
| Manadar 0 15 1006 0                                             | enumiente (C) 2012 American          | Marcal and Area Ware                                                                                                    |

### SEL Components [Disabled]

Allows you to enable or disable all features of system event log during booting.

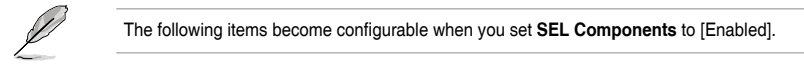

### Erase SEL [No]

Allows you to select how to erase SEL. Configuration options: [No] [Yes, On next reset] [Yes, On every reset]

### When SEL is Full [Do Nothing]

Allows you to select what to do to a full SEL. Configuration options: [Do Nothing] [Erase Immediately]

# 2.4.4 IPv6 BMC Network Configuration

Displays the LAN channel parameters and allows you to configure the IPv6 BMC LAN settings.

### IPv6 BMC DM\_LAN1 IP Address Source [Previous State]

Allows you to select the IP address source type and set the LAN channel parameters statically or dynamically.

Configuration options: [Previous State] [Static] [Dynamic-Obtained by BMC running DHCP]

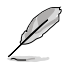

The following items are available when you set IPv6 BMC DM\_LAN1 IP Address Source to  $[\mbox{Static}].$ 

### IPv6 BMC DM\_LAN1 IP Address

Allows you to set the IPv6 BMC DM\_LAN1 IP address.

IPv6 BMC DM\_LAN1 IP Prefix Length Allows you to set the IPv6 BMC DM\_LAN1 IP Prefix length.

### IPv6 BMC DM\_LAN1 Default Gateway Allows you to set the IPv6 BMC DM\_LAN1 Gateway IP address.

### IPv6 BMC Shared LAN IP Address Source [Previous State]

Allows you to select the IP address source type and set the LAN channel parameters statically or dynamically. Configuration options: [Previous State] [Static][Dynamic-Obtained by BMC running DHCP]

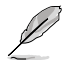

The following items are available when you set IPv6 BMC Shared LAN IP Address Source to [Static].

### IPv6 BMC Shared LAN IP Address Allows you to set the IPv6 BMC Shared LAN IP address.

IPv6 BMC Shared LAN IP Prefix Length Allows you to set the IPv6 BMC Shared LAN IP Prefix length.

IPv6 BMC Shared LAN Default Gateway Allows you to set the IPv6 BMC Shared LAN Gateway IP address.

# 2.5 Running the ASMC8 utility

The ASMC8 utility allows you to update the ASMB8-iKVM firmware, configure the LAN settings for the remote server, and change the user name/password in DOS environment. This utility is available from the support CD that came with the package.

To run the ASMC8 utility:

- 1. Insert the support CD into the optical drive.
- 2. Restart the remote server then press <Del> during POST to enter the BIOS setup.
- 3. Go to Boot menu and set the Boot Device Priority item to [CD-ROM].
- 4. When finished, press <F10> to save your changes and exit the BIOS setup.
- On reboot, select FreeDOS command prompt from the main menu then press <Enter>.

| ASUS Server Z10PA-D8 Series System                                    |  |  |
|-----------------------------------------------------------------------|--|--|
| FreeDOS command prompt                                                |  |  |
| Configure BMC IP Source Static IP for Shared LAN                      |  |  |
| Configure BMC IP Source DHCP IP for Shared LAN                        |  |  |
| Configure BMC IP Source Static IP for DM LAN1                         |  |  |
| Configure BMC IP Source DHCP IP for DM LAN1                           |  |  |
| ASMB8 Firnware Update for Preserve Configuration (SDR, LAN, Username) |  |  |
| ASMB8 Firnware Update for Clear Configuration (SDR, LAN, Username)    |  |  |
|                                                                       |  |  |

 From the C:> prompt, type ASMC8 -? then press <Enter> to display the ASMC8 Utility Help Menu (as shown below).

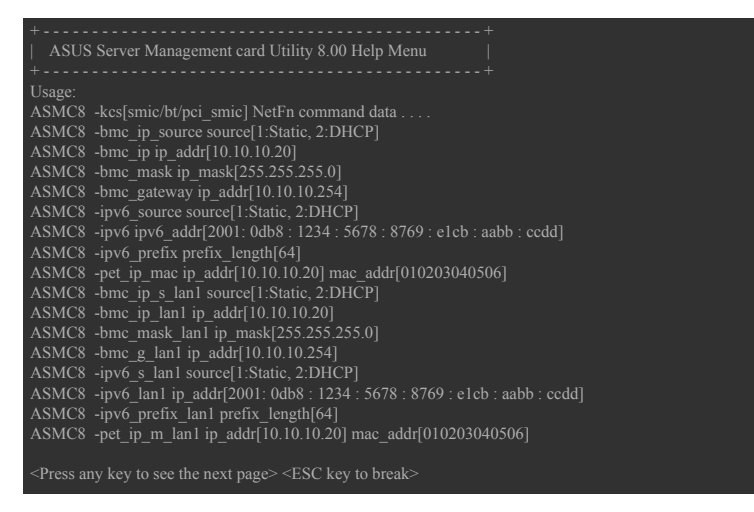

Press any key to see next page.

### ASMC8 Help Menu options

| Options                                                                            | Description                                                      |  |
|------------------------------------------------------------------------------------|------------------------------------------------------------------|--|
| -kcs[smic/bt/pci_smic] NetFn command data                                          | Send IPMI command                                                |  |
| -bmc_ip_source source[1: Static, 2: DHCP]                                          | Set the IP source                                                |  |
| -bmc_ip [ip_addr]<br>(e.g., bmc_ip 10.10.10.20)                                    | Write the BMC IP address for<br>dedicated LAN                    |  |
| -bmc_mask [ip_mask]<br>(e.g., bmc_mask 255.255.255.0)                              | Write the subnet mask for dedicated LAN                          |  |
| -bmc_gateway [ip_addr]<br>(e.g., bmc_gateway 10.10.10.254)                         | Write the gateway address for<br>dedicated LAN                   |  |
| -pet_ip_mac[ip_addr][mac_addr]<br>(e.g., pet_ip_mac 10.10.10.20 010203040506)      | Write the PET destination IP and MAC addresses for dedicated LAN |  |
| -bmc_ip_s_lan1 source[1: Static, 2: DHCP]                                          | Set the IP source for shared LAN                                 |  |
| -bmc_ip_lan1 [ip_addr]<br>(e.g., bmc_ip 10.10.10.20)                               | Write the BMC IP address for shared LAN                          |  |
| -bmc_mask_lan1 [ip_mask]<br>(e.g., bmc_mask 255.255.255.0)                         | Write the subnet mask for shared LAN                             |  |
| -bmc_g_lan1 [ip_addr]<br>(e.g., bmc_gateway 10.10.10.254)                          | Write the gateway address for shared LAN                         |  |
| -pet_ip_m_lan1 [ip_addr] [mac_addr]<br>(e.g., pet_ip_mac 10.10.10.20 010203040506) | Write the PET destination IP and MAC addresses for shared LAN    |  |
| -adm_name new_name_string                                                          | Change the administration name                                   |  |
| -user_name new_name_string                                                         | Change the user name                                             |  |
| -adm_password new_adm_password                                                     | Change the administration password                               |  |
| -user_password new_user_password                                                   | Change the user password                                         |  |
| -sol_baud [baud rate]<br>(e.g., sol_baud 57600)                                    | Set the communication Baud rate                                  |  |
| -bmc_info                                                                          | Displays the BMC and PET IP and MAC addresses                    |  |
| -fru -view fru_id                                                                  | Displays the system FRU information                              |  |
| -fru -load fru_file                                                                | Update system FRU data from file                                 |  |
| -fru -save fru_id fru_file                                                         | Save system FRU data to file                                     |  |
| -sel -clear                                                                        | Clear system event log                                           |  |

# 2.5.1 Configuring the LAN controller

Before you can establish a connection to the ASMB8-iKVM board, you must configure the LAN port for server management used by the remote server to connect to the local/central server.

To configure the LAN port of the remote server:

- 1. Run the ASMC8 utility from the support CD following the instructions in the previous section.
- 2. Set IP source:
  - a. Type ASMC8 -bmc\_ip\_source 1 if you want to set a static IP address.
  - b. Type ASMC8 -bmc\_ip\_source 2 if you want to get IP from DHCP server.
- Type ASMC8 -bmc\_ip xxx.xxx.xxx then press <Enter> to assign any IP address to the remote server LAN port (if necessary). The screen displays the request and response buffer.

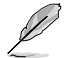

Write the remote server IP address in a piece of paper for reference.

```
c:\>ASMC8 -bmc_ip 10.10.10.243
Detect MotherBoard -> (Z10PA-D8 Series)
Detect KCS Interface
New BMC IP : 10.10.10.243
c:\>
```

When finished, the utility returns to the DOS prompt.

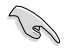

Make sure that the assigned IP address for both remote and local/central servers are in the same subnet. You can use the network settings utility in your OS to check.

- 4. Configure your subnet mask and gateway address if necessary.
  - a. Type ASMC8 -bmc\_mask xxx.xxx.xxx (your subnet mask encoded in hexadecimal system)
  - b. Type ASMC8 -bmc\_gateway xxx.xxx.xxx (your gateway address encoded in hexadecimal system)
- 5. Restart the remote server, enter the BIOS setup, then boot from the hard disk drive.
- 6. Adjust the local/central server network settings, if necessary.

# 2.5.2 Configuring the user name and password

You may change your user name and password from the  $\ensuremath{\mathsf{ASMC8}}$  utility.

To change the user name and password:

- 1. Insert the support CD into the optical drive.
- 2. Restart the remote server then press <Del> during POST to enter the BIOS setup.
- 3. Go to Boot menu and set the Boot Device Priority item to [CD-ROM].
- 4. When finished, press <F10> to save your changes and exit the BIOS setup.
- 5. On reboot, select **FreeDOS command prompt** from the main menu then press <Enter>.
- 6. From the C:> prompt, type ASMC8 -user\_name xxxxx then press <Enter> to change the user name.

| c:\>ASMC8 -user_name super<br>Detect MotherBoard -> (Z10PA-D8 Series)<br>Detect KCS Interface |
|-----------------------------------------------------------------------------------------------|
| Change User Name to super<br>c:\>                                                             |

- 7. Type ASMC8 -user\_password xxxxxxx, then press <Enter> to change the password.
- 8. Restart the remote server, enter the BIOS setup, then boot from the hard disk drive.

| Chapter 2: Hardware In | formation |
|------------------------|-----------|
|------------------------|-----------|

| <br> | <br> |
|------|------|
|      | <br> |
| <br> | <br> |
|      |      |
| <br> |      |
|      |      |
| <br> | <br> |
|      |      |
|      |      |
|      | <br> |
|      |      |
|      |      |
|      |      |
|      |      |
|      |      |

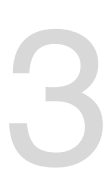

# ASUS Host Management Controller Set-up

This chapter shows you how to set-up the ASUS Host Management Controller that the server management board supports.

# 3.1 ASUS Host Management Controller Setup

The ASUS Host Management Controller Setup utility provides precise configuration and basic functions including System Event Log (SEL) generation and System Data Record (SDR) reading in DOS mode.

This utility also supplies configuration sequences for the type of host interface as well as direct real-time monitoring of system information including CPU temperature(s), fan speeds and system voltages.

### 3.1.1 Installing and launching the ASUS Host Management Controller Setup utility

To install the ASUS Host Management Controller Setup utility:

- 1. Boot the server in DOS mode using the support CD.
- At the prompt, type ASMC8, then press <Enter> to display the ASMC8 Utility Help Menu. The screen appears as shown.

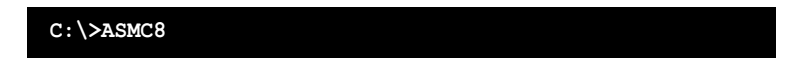

3. From the main utility screen, press <Enter>.

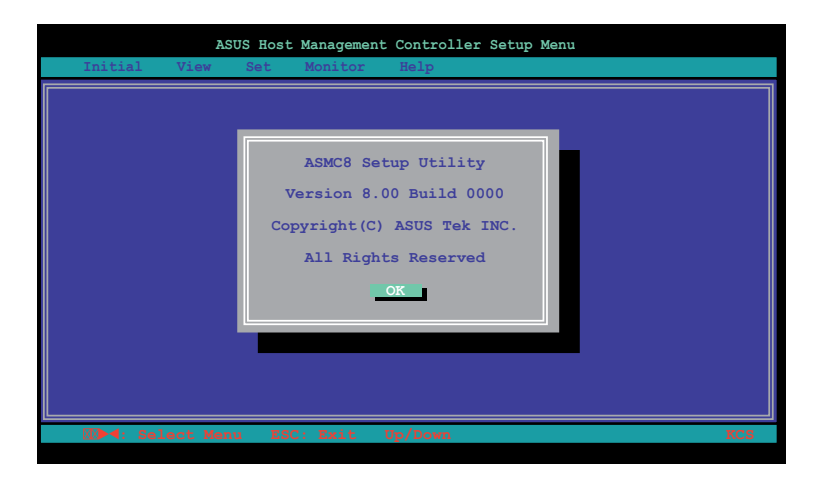
# 3.1.2 Command fields

The utility menu bar has five commands: Initial, View, Set, Monitor and Help. You can select a command using the left or right arrow button on the keyboard. After selecting a command, use the down arrow key to display available options. Select a command, then press <Enter> to execute.

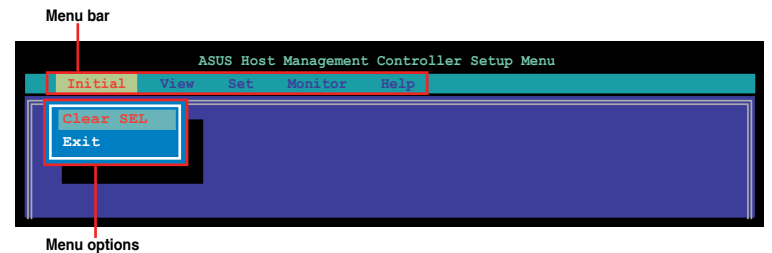

### 3.1.3 Initial

The Initial command allows you to clear the SEL information or exit the utility.

Go to **Initial** command, then select **Clear SEL** to empty all System Event Log information for a refresh set of data records. Use the **Clear SEL** command when creating a new log that begins at an exact time for precise system monitoring.

Select Exit to close the utility and return to the DOS prompt.

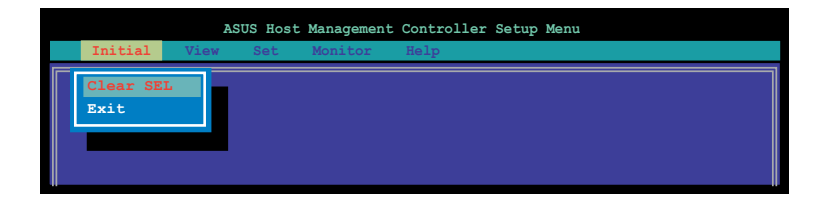

### 3.1.4 View

The View command displays the Baseboard Management Controller (BMC) data record including the System Event Log (SEL), the System Data Record (SDR), and general BMC information.

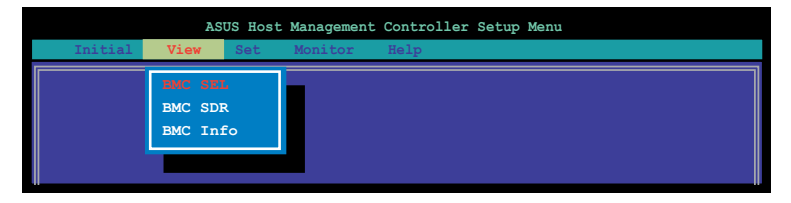

### To view the System Event Log (SEL):

 Select BMC SEL from the View command option, then press <Enter>. A complete list of system event records appear on the left pane. The right pane displays the SEL information.

The number on the left bottom of the window shows the system event displayed in the right window pane over the total number of system events in the remote host.

- 2. Use the down arrow key to display the next sensor event.
- 3. Press <Esc> to return to the main screen.

| ASUS Ho                                                                                | st Management Controller Setup Menu                                                                                                    |
|----------------------------------------------------------------------------------------|----------------------------------------------------------------------------------------------------|
| Initial View Set                                                                       | Monitor Help                                                                                                    |
| Systen Event Log: (Hex)<br>01 00 02 09 4E 98 45 20<br>00 04 02 3A 01 50 19 05<br>1/202 | Record ID : 0001h<br>Record Type : 02h (System Event Record)<br>Date & Date : Fri Jan 21 20:43:00 2011<br>General ID : 2008h<br>EvM Rev : 04h (IPMI 1.5)<br>Sensor Type : 02h (Voltage)<br>Sensor Number: 3Ah (+1.1V IOH)<br>Event Dir : 01h ('Hreshold)<br>Event Datal : 50h<br>Event Value : 19h (0.2 V)<br>Threshold : 09h 1.0 V)<br>Offset: Lower Non-critical - going low |
| 🛛 🖾 🖣: Select Menu 🛛 E                                                                 | SC: Exit Up/Down KCS                                                                                                    |

### To view the System Data Record (SDR):

1. Select **BMC SDR** from the **View** command option, then press <Enter>. A complete list of data records appears on the left pane. The right pane displays the sensor data information.

The number on the bottom left of the screen indicates the data record displayed in the right window pane over the total number of sensor data records in the remote host.

| ASUS                  | S Host Management Controlle | r Setup Menu             |
|-----------------------|-----------------------------|--------------------------|
| Initial View          | Set Monitor Help            |                          |
|                       |                             |                          |
| Sensor Data Record: ( | (Hex) Record ID             | : 0001h                  |
|                       | SDR Version                 | : 51h                    |
|                       | 5 20 Record Type            | 01h (Full Sensor Record) |
|                       | 09 Owner ID/Lun             | 20h/08h                  |
|                       | Sensor Number               | 31h (CPU1 Temperature)   |
|                       | 5 20 🛛 Sensor Initia        | L: 7Fh                   |
|                       | 09 Capabilities             | 68h                      |
|                       | Sensor Type                 | 81h (Temperature)        |
|                       | 5 20 Event Type             | : 01h (Threshold)        |
|                       | 09 Assert Mask              | 0280h                    |
|                       | Deassert Mask               | 3200h                    |
|                       | 5 20 Reading Mask           | 1010h                    |
|                       | 09 Nominal Read             | 20h (40 °C)              |
|                       | Upper Critica               | L: 50h (80 °C)           |
|                       | Upper Warning               | : 50h (80 °C)            |
|                       | Lower Warning               | : 18h (24 °C)            |
|                       | Lower Critica               | L: 18h (16 °C)           |
|                       | ID String                   | CPU1 Temperature         |
|                       |                             |                          |
|                       |                             |                          |
| 🛛 🖾 🕶 Select Menu     | ESC: Exit Up/Down           | KCS                      |

- 2. Use the down arrow key to display the next sensor data record.
- 3. Press <Esc> to return to the main screen.

### To view the BMC information:

- 1. Select **BMC Info** from the **View** command option, then press <Enter>. A list of BMC information appears on the left pane.
- 2. Use the down arrow button to select a BMC information. The BMC information is displayed in the right pane.

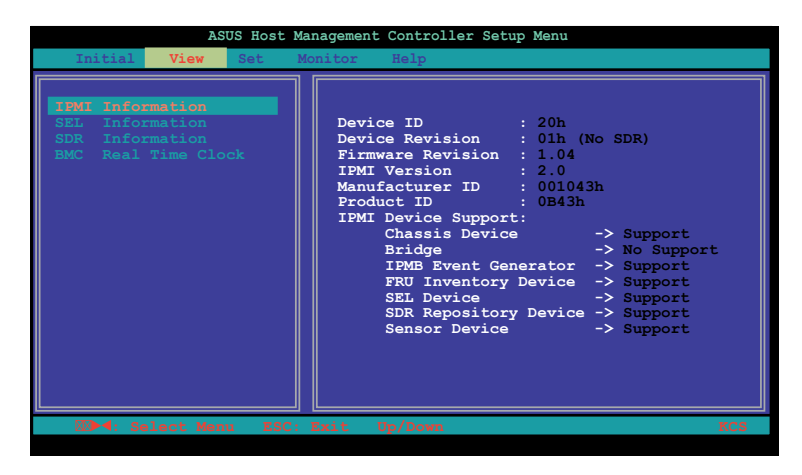

3. Press <Esc> to return to the main screen.

### 3.1.5 Set

The Set command controls the host interface type and the correct BMC time.

| ASU          | S Host      | Management         | Controller Setup Menu |
|--------------|-------------|--------------------|-----------------------|
| Initial View | Set         | Monitor            | Help                  |
|              | Host<br>BMC | Interface<br>Timer |                       |
|              |             |                    |                       |

### To select the host interface:

- 1. Select **Host Interface** from the **Set** command option, then press <Enter>. The screen displays the host interfaces supported by the server management board.
- 2. Use the down arrow button to select a host interface, then press <Enter>.

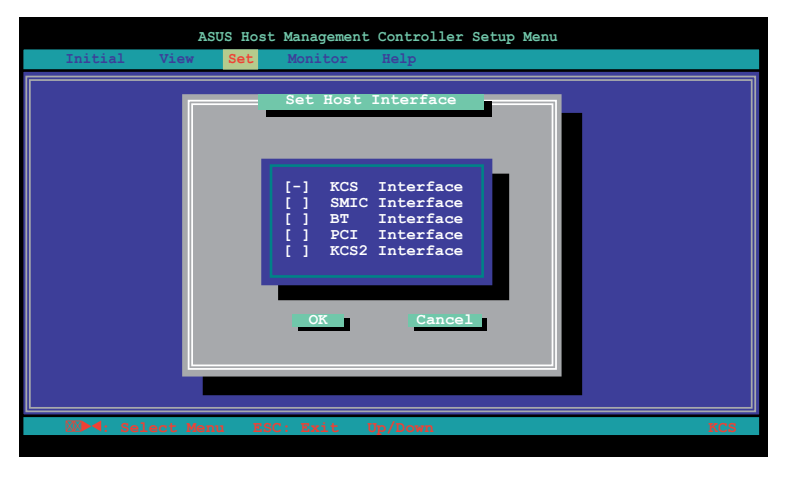

You can select from the following interfaces:

| ( |
|---|
|   |
|   |

3. When finished, press <Esc> to return to the main screen.

#### To set the BMC Timer:

- 1. Select BMC Timer from the Set command option, then press <Enter>.
- 2. Set the BMC IPMI timer to the current system time.
- 3. When finished, press <Esc> to return to the main screen.

### 3.1.6 Monitor

The **Monitor** command displays real-time data on the remote server system and CPU temperatures, voltages, and fan speeds.

| ASUS Host 1      | Management                                              | Controller Setup Menu       |
|------------------|---------------------------------------------------------|-----------------------------|
| Initial View Set | Monitor                                                 | Help                        |
|                  | All Sent<br>Tempera<br>Voltage<br>Fan Spec<br>OEM Defin | sor<br>ture<br>eed<br>ine 1 |

#### To display a remote server information:

- 1. Select a sensor from the **Monitor** command options, then press <Enter>. A list of server information appears on the left pane.
- 2. Use the down arrow button to select a monitor information. The selected monitor information details are displayed in the right pane.

| ASUS Host Ma                                                                                            | nagement Controller Setur           | 9 Menu                         |
|----------------------------------------------------------------------------------------------------|-------------------------------------|--------------------------------|
| Initial View Set M<br>All Sensor<br>Temperature<br>Voltage<br>Fan Speed<br>OEM Define 1<br>OEM Define 2 | CPU1 Temperature<br>MB1 Temperature | : (24h) 36 °C<br>: (17h) 23 °C |
| Sun Jan 30 18:10:39 2011                                                                                | 0/000000045                         | 00 00 00:16 KCS                |

3. Press <Esc> to return to the main screen.

# 3.1.7 Help

The  $\ensuremath{\text{Help}}$  command displays the available utility options, utility version, and copyright information.

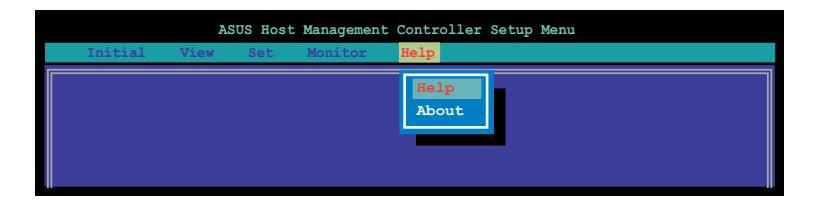

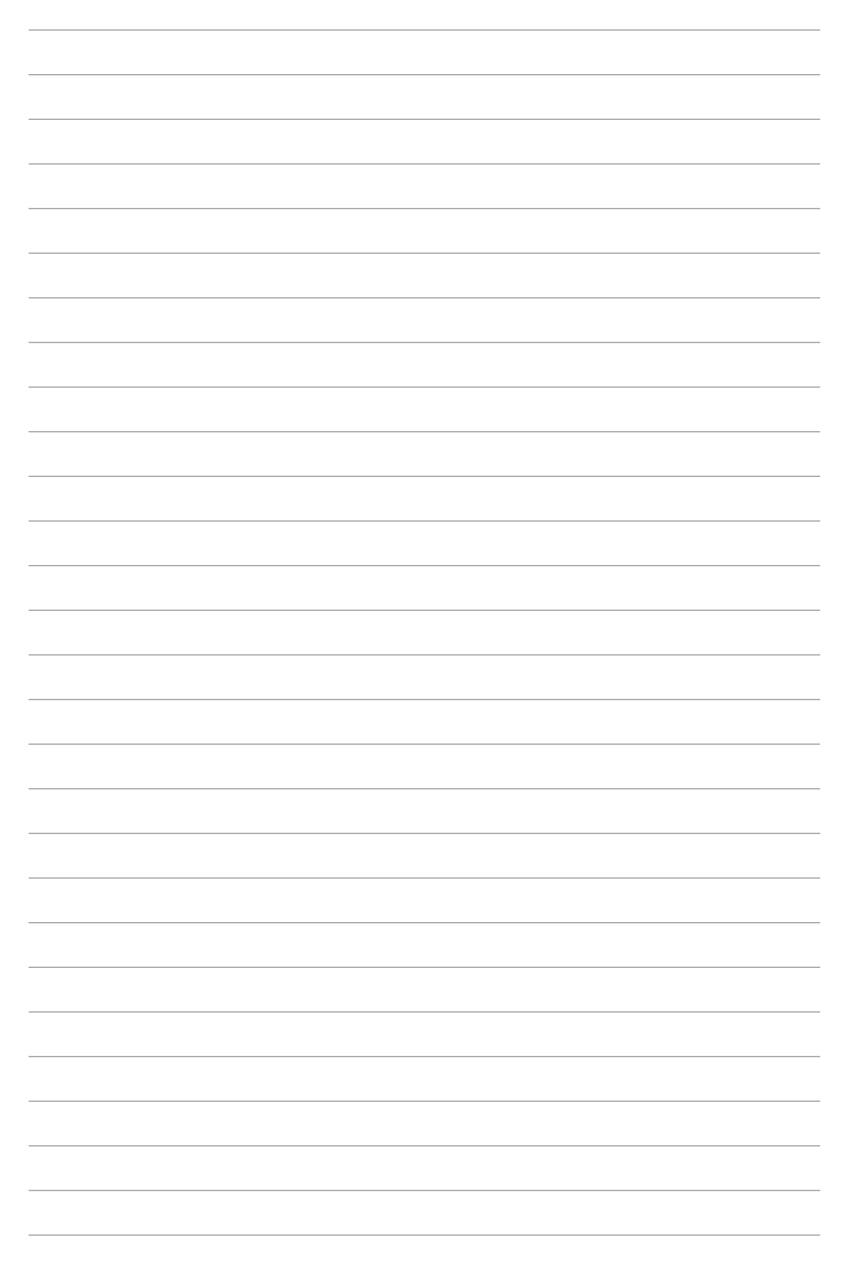

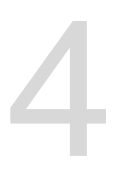

# Web-based User Interface

This chapter tells you how to use the web-based user interface that the server management board supports.

### 4.1 Web-based user interface

The web-based user interface allows you to easily monitor the remote server's hardware information including temperatures, fan rotations, voltages, and power. This application also lets you instantly power on/off or reset the remote server.

To enter the Web-based user interface:

- 1. Enter the BIOS Setup during POST.
- 2. Go to the Advanced Menu > Runtime Error Logging > CPU II0 Bridge Configuration > Launch Storage OpROM, then press <Enter>.
- 3. Set Launch Storage OpROM to [Enabled].
- 4. Go to the Server Mgmt Menu > BMC network configuration > Configuration Address source, then press <Enter>.
- 5. Enter the IP Address in BMC, Subnet Mask in BMC and Gateway Address in BMC.
- 6. Press <F10> to save your changes and exit the BIOS Setup.

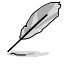

You should install JRE on remote console first before using web-based management. You can find **JRE** from the folder **JAVA** of the ASMB8-iKVM support CD. You can also download JRE from <u>http://www.oracle.com/technetwork/java/javase/downloads/index.</u> <u>html</u>

### 4.1.1 Logging in the utility

- 1. Ensure that the LAN cable of the computer is connected to the LAN port of the remote server.
- Open the web browser and type in the same IP address as the one in the remote server.
- 3. The below screen appears. Enter the default user name (admin) and password (admin). Then click Login.

| ASMB8 KVM                                                                                                    |
|----------------------------------------------------------------------------------------------------|
|                                                                                                    |
|                                                                                                    |
| Usemane:<br>Pessword:                                                                                              |
| Logm                                                                                                    |
| Required Devenior Settings<br>1. Allow popular form this site 🖉                                                    |
| 2 Allow file download throm thin site. (How to 📳)<br>3. Enable jourcount for this case. 🚳                          |
| 4. Enable coolies for this site G It is recommoded not to use Reflection, lack and Fonsard options of the browser. |
|                                                                                                    |
|                                                                                                    |
|                                                                                                    |

# 4.1.2 Using the utility

The web-based graphics user interface displays when you login in the utility successfully.

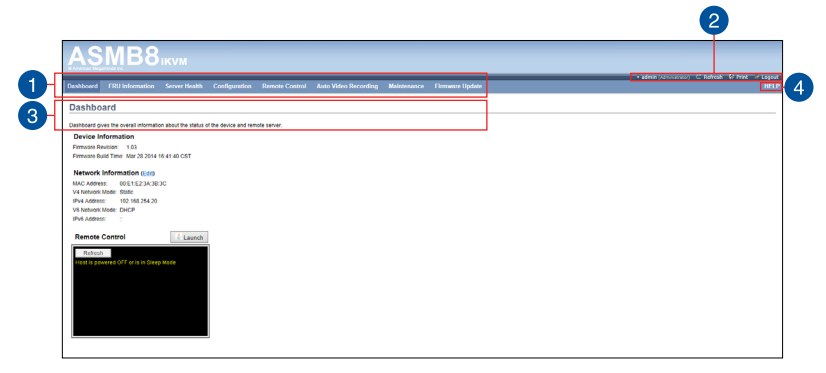

- 1. Menu bar: Click a menu to display available function lists.
- 2. **Function list:** Click each function key to start using its specific functions.
- 3. Function title: Displays the function title.
- 4. **Help menu:** Click to display the brief description of the selected function.

# 4.2 FRU Information

This section contains detailed information for various FRU deviced present in this system.

| ASMB                            | Birtym                   |                        |                |                      |             |                 |  |                           |                          |
|---------------------------------|--------------------------|------------------------|----------------|----------------------|-------------|-----------------|--|---------------------------|--------------------------|
| American Megatrends Inc.        |                          |                        |                |                      |             |                 |  |                           |                          |
| Dealbarred COULAGener           |                          | Conference             | Deres Control  | Aver 184 - Provider  |             | Flowers Haden   |  | • admin (Administrator) C | Refresh 🕏 Print 🖉 Logout |
| Dashboard Pro Informa           | ion Server nealor        | Configuration          | Remote Control | Auto video Recording | Maintenance | Pinnware Opdate |  |                           | HELP                     |
| Field Replaceable               | Unit(FRU)                |                        |                |                      |             |                 |  |                           | ^                        |
| This page gives detailed inform | tion for the various FRU | devices present in thi | is system.     |                      |             |                 |  |                           |                          |
| Basic Information:              |                          |                        |                |                      |             |                 |  |                           |                          |
| ERII Device ID                  |                          |                        |                |                      |             |                 |  |                           |                          |
| COU Device ID                   |                          |                        |                |                      |             |                 |  |                           |                          |
| PRO Device Name                 |                          |                        |                |                      |             |                 |  |                           |                          |
| Chassis Information:            |                          |                        |                |                      |             |                 |  |                           |                          |
| Chassis Information Are         | Format Version           |                        |                |                      |             |                 |  |                           |                          |
| Chassis Type                    |                          |                        |                |                      |             |                 |  |                           |                          |
| Chassis Part Number             |                          |                        |                |                      |             |                 |  |                           |                          |
| Chassis Serial Number           |                          |                        |                |                      |             |                 |  |                           |                          |
| Chassis Extra                   |                          |                        |                |                      |             |                 |  |                           |                          |
|                                 |                          |                        |                |                      |             |                 |  |                           |                          |
| Board Information:              |                          |                        |                |                      |             |                 |  |                           |                          |
| Board Information Area          | ormat Version            |                        |                |                      |             |                 |  |                           |                          |
| Language                        |                          |                        |                |                      |             |                 |  |                           |                          |
| Manufacture Date Time           |                          |                        |                |                      |             |                 |  |                           |                          |
| Board Manufacturer              |                          |                        |                |                      |             |                 |  |                           |                          |
| Board Product Name              |                          |                        |                |                      |             |                 |  |                           |                          |
| Board Serial Number             |                          |                        |                |                      |             |                 |  |                           |                          |
| Board Part Number               |                          |                        |                |                      |             |                 |  |                           |                          |
| FRU File ID                     |                          |                        |                |                      |             |                 |  |                           |                          |
| Board Extra                     |                          |                        |                |                      |             |                 |  |                           |                          |
| Product Information:            |                          |                        |                |                      |             |                 |  |                           |                          |
| Product Information Are         | Format Version           |                        |                |                      |             |                 |  |                           |                          |
| Language                        |                          |                        |                |                      |             |                 |  |                           |                          |
| Manufacturer Name               |                          |                        |                |                      |             |                 |  |                           |                          |
| Product Name                    |                          |                        |                |                      |             |                 |  |                           |                          |
| Product Part Number             |                          |                        |                |                      |             |                 |  |                           |                          |
| Product Version                 |                          |                        |                |                      |             |                 |  |                           |                          |
| Product Serial Number           |                          |                        |                |                      |             |                 |  |                           |                          |
| Asset Tag                       |                          |                        |                |                      |             |                 |  |                           | ~                        |
|                                 |                          |                        |                |                      |             |                 |  |                           |                          |

# 4.3 Server Health

This section contains the data related to the server health such as the Sensor Readings, Event log, and BSOD Screen. Click each item to start using its specific functions.

| ASMB                                                         | 8.KVM                                                            |                                                                  |                                                    |             |                                     |                                |
|--------------------------------------------------------------|------------------------------------------------------------------|------------------------------------------------------------------|----------------------------------------------------|-------------|-------------------------------------|--------------------------------|
| Dashboard FRU Informat                                       | ion Server Health                                                | Configuration Remote                                             | Control Auto Video Recording                       | Maintenance | Somin(Administra<br>Firmware Update | HELP                           |
| Sensor Readings All sensor related information w All Sensors | Sensor Readings<br>Event Log<br>Il be d Audit Log<br>BSOD Screen | le click on a record to toggle (O                                | N / OFF) the live widget for that particul         | r sensor.   |                                     | Sensor Count: 22 sensors       |
| Sensor Name  A CPU1 Temperature                              | Status 🗅                                                         | Current Reading 🔺                                                |                                                    |             |                                     |                                |
| VCORE1                                                       | Normal                                                           | Not Available<br>Not Available                                   | CPU1 Temperature: No                               | Available   |                                     | NORMAL                         |
| +VCORE1<br>+3.3V<br>+5V                                      | Normal<br>Normal<br>Normal                                       | Not Available<br>Not Available<br>Not Available<br>Not Available | CPU1 Temperature: No<br>Thresholds for this sensor | Available   |                                     | NORMAL<br>Live Widget Off   On |

### 4.3.1 Sensor Readings (with Thresholds)

The Sensor Readings page displays the system sensor information, including readings and status.

| ASMB                                                      | <b>В</b> ікум                        |                                        |                                        |                                                          |
|-----------------------------------------------------------|--------------------------------------|----------------------------------------|----------------------------------------|----------------------------------------------------------|
| Dashboard FRU Informatic                                  | n Server Health Configuration        | Remote Control Auto Vid                | Recordina Maintenance Firmeere Undate  | admin (Jordinovice) C. Kerresh & Print - Lopout     HELP |
| Senso dings<br>Al sessor a comation vill<br>All Sensors V | be displayer 2 circ circ on a record | to toggle (ON / OFF) the live widget t | The perioder sense.                    | Sensor Count: 27 sensor                                  |
| Sensor Nome (4)                                           | Status A                             | Current Reading                        |                                        |                                                          |
| NM Capabilities                                           | Supported                            | Supported                              |                                        | SUBBORTED                                                |
| CPU1 Temperature                                          | Normal                               | 67 ° C                                 | NM Capabilities: Supported             | SOPPORTED                                                |
| CPU2 Temperature                                          | Not Available                        | Not Available                          | Threabolds for this sensor             | Live Widget NA1                                          |
| +VCORE1                                                   | Normal                               | 1.782 Valts                            |                                        |                                                          |
| +VCORE2                                                   | Not Available                        | Not Available                          | Lover Non-Recoverable (LNR) NIA        | Upper Non-Recoverable (UNR): N/A                         |
| +3.3V                                                     | Normal                               | 3.264 V005                             | Lewer Critical (LC): NIA               | Upper Critical (UC) NIA                                  |
| 100                                                       | Normal                               | 4,992,900                              | Lower Non-Critical (LNC): NIA          | Upper Non Critical (UNC): N/A                            |
| -0.00                                                     | Normal                               | 4 883 Male                             |                                        | Threshold Settings                                       |
| *9700                                                     | Norma                                | 4.992 V00                              |                                        |                                                          |
| -1 70.00                                                  | Normal                               | 3.312 VMD                              |                                        |                                                          |
| -2.3V38                                                   | Normal                               | 5.312 Yes                              | Graphical view of this sensor s events |                                                          |
| 1000 15 000                                               | Net Australia                        | Nat Available                          |                                        |                                                          |
| Chassisisterion                                           | Capacity Changin Intrusion           | 0,0001                                 | UNR (0)                                |                                                          |
| 4V000_00_00U1                                             | Normal                               | 1.2 1/10/10                            |                                        |                                                          |
| 10000 00 0000                                             | hist Auximia                         | hist Austinitia                        |                                        |                                                          |
| CRU EAN1                                                  | Normal                               | 1440 8214                              | LNC (0)                                |                                                          |
| CPU FAN2                                                  | Not Available                        | Not dvailable                          |                                        |                                                          |
| EBNT FAN1                                                 | Not Available                        | Not Available                          |                                        |                                                          |
| FIRNT FAN2                                                | Not Available                        | Not Available                          | uc (0)                                 |                                                          |
| FRNT_FAN3                                                 | Not Available                        | Not Available                          |                                        |                                                          |
| FRNT_FAN4                                                 | Not Available                        | Not Available                          |                                        |                                                          |
| REAR_FAN1                                                 | Not Available                        | Not Available                          | Other (0)                              |                                                          |
| REAR_FAN2                                                 | Not Available                        | Not Available                          |                                        |                                                          |
| FRNT_FAN5                                                 | Not Available                        | Not Available                          | Discrete (0)                           |                                                          |
| +VCCI0                                                    | Normal                               | 1.072 Volts                            | 8 5 10 15 21                           |                                                          |
| TR3 Temperature                                           | Normal                               | 42 ° C                                 | Number of Entries                      |                                                          |
| TR4 Temperature                                           | Normal                               | 56 ° C                                 |                                        | View this Event Log                                      |
| TR1 Temperature                                           | Normal                               | 45 ° C                                 |                                        |                                                          |

- 1. Select a sensor type category: Allows you to select the type of sensor readings to be displayed in the list.
- 2. **Status List:** Shows the type of sensor readings list that you selected in the drop-down list.
- 3. View this event log: Click to enable or disable the Live Widget function.

# 4.3.2 Event Log

The Event Log page displays a table of system event log.

| ASI              | MB8.                       | KV M                                  |                                        |                                                                                                    |                      |             |                              |                                   |                                                    |
|------------------|----------------------------|---------------------------------------|----------------------------------------|----------------------------------------------------------------------------------------------------|----------------------|-------------|------------------------------|-----------------------------------|----------------------------------------------------|
|                  | _                          | _                                     | _                                      |                                                                                                    |                      | _           |                              |                                   | 🕯 admin (schwarzen) - C. Refresh - 🔍 Print - 🔎 Log |
| Deshboerd I      | FRU Information S          | ierver Health                         | Configuration                          | Remote Control                                                                                                    | Auto Video Recording | Maistenance | Firmware Update              |                                   | HE                                                 |
|                  |                            |                                       |                                        |                                                                                                    |                      |             |                              |                                   |                                                    |
| Event Log        | 9                          |                                       |                                        |                                                                                                    |                      |             |                              |                                   |                                                    |
| Events necessite | d by the system will be in | and here Doubl                        | in dick on a second to                 | o can the description                                                                                                    |                      |             |                              |                                   |                                                    |
| Crema generation |                            | · · · · · · · · · · · · · · · · · · · |                                        |                                                                                                    |                      |             |                              |                                   |                                                    |
| All Events       |                            | ×                                     | <ul> <li>filter by: All Ser</li> </ul> | nsors 🗸                                                                                                    |                      |             |                              |                                   | Event Log: 21 event entries, 1 page(s)             |
| · BMC Times      |                            | UTC Offset: 0                         | OMT-05-001                             |                                                                                                    |                      |             |                              |                                   | << < 1 > >>                                        |
| EventID          | Time Stamp A               |                                       | Ser                                    | nvor Name A                                                                                                    |                      | Sector      | or Type A                    | Description A                     |                                                    |
| 21               | 02/07/2105 01:2            | 19.57                                 |                                        | Unknown                                                                                                    |                      | M           | icrocontroller / Coprocessor | Transition to Running - Asserted  |                                                    |
| 20               | 02/07/2105 01:2            | 8.57                                  |                                        | Unknown                                                                                                    |                      | M           | icrocontroller / Coprocessor | Transition to Running - Asserted  |                                                    |
| 19               | 02/07/2106 01:2            | 18.57                                 |                                        | Unknown                                                                                                    |                      | M           | icrocontroller / Coprocessor | Transition to Running - Asserted  |                                                    |
| 18               | 02/07/2106 01:2            | 28.57                                 |                                        | Unknown                                                                                                    |                      | M           | crocontroller / Coprocessor  | Transition to Running - Asserted  |                                                    |
| 17               | 02/07/2106 01:2            | 10.57                                 |                                        | Unknown                                                                                                    |                      | M           | crocontroller / Coprocessor  | Transition to Running - Asserted  |                                                    |
| 16               | 02/07/2105 01:2            | 88.57                                 |                                        | Unknown                                                                                                    |                      | M           | icrocontroller / Coprocessor | Transition to Running - Asserted  |                                                    |
| 15               | 04/17/2014 15:2            | 10:37                                 |                                        | Watchdog2                                                                                                    |                      | W           | atchdog 2                    | Timer Expired - Asserted          |                                                    |
| 14               | 02/07/2105 01:2            | 28.57                                 |                                        | Unknown                                                                                                    |                      | M           | icrocontroller / Coprocessor | Transition to Running - Asserted  |                                                    |
| 13               | 02/07/2105 01:2            | 28.57                                 |                                        | Unknown                                                                                                    |                      | M           | crocontroller / Coprocessor  | Transition to Running - Asserted  |                                                    |
| 12               | 02/07/2105 01:2            | 28.57                                 |                                        | Unknown                                                                                                    |                      | M           | crecentralier / Coprocessor  | Transition to Running - Asserted  |                                                    |
| 11               | 02/07/2106 01:2            | 28.57                                 |                                        | Unknown                                                                                                    |                      | M           | crocontroller / Coprocessor  | Transition to Running - Asserted  |                                                    |
| 10               | 02/07/2106 01:2            | 28.57                                 |                                        | Unknown                                                                                                    |                      | M           | crocontroller / Coprocessor  | Transition to Running - Asserted  |                                                    |
| 9                | 02/07/2105 01:2            | 18 57                                 |                                        | Unknown                                                                                                    |                      | M           | crocontroller / Coprocessor  | Transition to Running - Asserted  |                                                    |
| 8                | 04/16/2014 15:4            | 15:26                                 |                                        | Watchdog2                                                                                                    |                      | W           | atchdog 2                    | Timer Expired - Asserted          |                                                    |
| 1                | 01/01/2012 001             | 37.56                                 |                                        | Unknown                                                                                                    |                      | M           | crocomolier / Coprocessor    | Trensition to Running - Asserted  |                                                    |
|                  | 0101/2012 001              | 37:37                                 |                                        | Unknown                                                                                                    |                      |             | crocomposer / Coprocessor    | Transition to Power Off - Assened |                                                    |
| *                | 02072105012                | 10.00                                 |                                        | University                                                                                                    |                      | 10          | crocone one / Coprocessor    | Transition to Porning - Asserted  |                                                    |
| •                | 0207/2105 01 2             | 10.50                                 |                                        | Unknown                                                                                                    |                      | 10          | crocompaine / Coprocessor    | Transition to Running - Assented  |                                                    |
| 2                | 02072100012                | 10.00                                 |                                        | University of the second second secon |                      |             | Concerning / Concerning      | Transition to Postming - Assetted |                                                    |
| 1                | 02/07/2105 01:2            | 10.50                                 |                                        | Unknown                                                                                                    |                      | 10          | crocontroller / Coprocessor  | Transform to Running - Asserted   |                                                    |
|                  |                            |                                       |                                        |                                                                                                    |                      |             |                              |                                   | Save Event Logs Clear All Event Logs               |

- 1. Select an event log category: Allows you to select the type of events to be displayed in the list.
- 2. Clear Event Log: Click to clear the event log.

### 4.3.3 Audit Log

The Audit Log page displays a table of audit event log.

| Audit Logs This space assays logs of audit events for this device (if the options have been configured).           Audit Log         UTC Offset (GUT-6           Event 01-3         This States 2-3         Description 3-3           Event 01-3         This States 2-3         Description 3-3           1         Jain 10006 15         tocalhoid         Webgic (D14 IRFO/NCED0ULuser admin login successfully thim 102 105 254 17)           2         Jain 10016 15         tocalhoid         Webgic (D14 IRFO/NCED0ULuser admin login successfully thim 102 105 254 17)           3         Jain 10016 15         tocalhoid         Webgic (D14 IRFO/NCED0ULuser admin login successfully thim 102 105 254 17)           4         Jain 10016 11         tocalhoid         Webgic (D14 IRFO/NCED0ULuser admin login successfully thim 102 105 254 17)           5         Jain 10016 11         tocalhoid         Webgic (D14 IRFO/NCED0ULuser admin login successfully thim 102 105 254 17)           6         Jain 1012 154         tocalhoid         webgic (D14 IRFO/NCED0ULuser admin login successfully thim 102 105 254 17)           7         Jain 112 154 16         tocalhoid         webgic (D14 IRFO/NCED0ULuser admin login successfully thim 102 105 254 13)           7         Jain 1112 154 16         tocalhoid         webgic (D14 IRFO/NCED0ULuser admin login successfully thim 102 105 254 13)                                                                                                    | iboard    | FRU Information         | Server Health              | Configuration       | Remote Control | Auto Video Recording | Maintenance       | Firmware Update                              | HELF                         |
|----------------------------------------------------------------------------------------------------|-----------|-------------------------|----------------------------|---------------------|----------------|----------------------|-------------------|----------------------------------------------|------------------------------|
| Less of a substrate single displays logg of a substrate single displays logg displays logg displays logg displays l                        | dit Lo    | gs                      |                            |                     |                |                      |                   |                                              |                              |
| Andel Log         Direct Column         Column Column         Column Colum                                                                                                    | page disp | mays logs of audit ever | its for this device (if th | e options have beer | n configured). |                      |                   |                                              |                              |
| Aust Log         UTC 001462 (0017-0)           File 10 - 3         Ten States - 4           2         Jan 1 60/06 11         Incendent - 3           2         Jan 1 60/06 12         Ten States - 4           2         Jan 1 60/06 17         Ten States - 4           3         1 0 60/07         Ten States - 4           4         Jan 1 60/06 17         Ten States - 4           5         Jan 1 100/05 11         Ten States - 4           5         Jan 1 100/05 11         Ten States - 4           7         Jan 1 100/05 11         Ten States - 4           7         Jan 1 100/05 11         Ten States - 4           4         Jan 1 100/05 11         Ten States - 4           7         Jan 1 100/05 11         Ten States - 4           7         Jan 1 100/05 11         Ten States - 4           7         Jan 1 100/05 10         Ten States - 4           8         Jan 1 100/05 10         Ten States - 4           9         Ten States - 4         Ten States - 4           7         Jan 1 115/01         Ten States - 4                                                                                                    |           |                         |                            |                     |                |                      |                   |                                              |                              |
| Event D         1         Monthmen         Description         1           1         Jun 1 98.05%         Iscamber J         webg/ [D14 #P00/KBQ/J user John 102 149.254.13           2         Jun 1 98.05%         Iscamber J         webg/ [D14 #P00/KBQ/J user John 102 149.254.13           2         Jun 1 98.05%         Iscamber J         webg/ [D14 #P00/KBQ/J user John 102 149.254.13           3         Jun 1 98.05%         Iscamber J         webg/ [D14 #P00/KBQ/J user John 102 149.254.13           4         Jun 1 90.05%         Iscamber J         webg/ [D14 #P00/KBQ/J logot fmm 122 149.254.13           5         Jun 1 103.94         Iscamber J         webg/ [D14 #P00/KBQ/J logot fmm 122 149.254.13           6         Jun 1 1132.41         Iscamber J         webg/ [D14 #P00/KBQ/J logot fmm 152 149.254.13           7         Jun 1 1151.01         Iscamber J         webg/ [D14 #P00/KBQ/J logot fmm 152 149.254.13                                                                                                    | Audit     | Log                     |                            |                     |                |                      |                   |                                              | UTC Offset: (GMT+08:00)      |
| Event D         1         Time Stamp         1         Description         3           1         Jain 1.0019-15         localhoid         webge [D14 #PO]VEBDUI vare admin login successfully from 192:108.254.13           2         Jain 1.0019-15         localhoid         webge [D14 #PO]VEBDUI vare admin login successfully from 192:108.254.13           3         Jain 1.0019-11         localhoid         webge [D14 #PO]VEBDUI vare admin login successfully from 192:108.254.13           5         Jain 1.0029-13         localhoid         webge [D14 #PO]VEBDUI logar from 192:108.254.13           6         Jain 1.0029-13         localhoid         webge [D14 #PO]VEBDUI logar from 192:102.214.214.21           6         Jain 1.1029-43         localhoid         webge [D14 #PO]VEBDUI vare admin login successfully from 192:108.254.13           7         Jain 1.112:101         localhoid         webge [D14 #PO]VEBDUI vare admin login successfully from 192:108.254.13                                                                                                    |           |                         |                            |                     |                |                      |                   |                                              | This Filter: 7 event entries |
| Centol 3-         Time Stamp ->         HostRame ->         Description ->           1         Jain 1         0.0616         Biochholt         weitige (2014 R=V)(HeBOUL user admin login successfully from 192.140.254.13           2         Jain 1         0.0616.14         weitige (2014 R=V)(HeBOUL user admin login successfully from 192.140.254.13           3         Jain 1         0.0616.14         weitige (2014 R=V)(HeBOUL user admin login successfully from 192.140.254.13           4         Jain 1         0.0616.14         weitige (2014 R=V)(HeBOUL user admin login successfully from 192.140.254.13           5         Jain 1         0.0616.14         weitige (2014 R=V)(HeBOUL user admin login successfully from 192.140.254.13           6         Jain 1         1.0516.14         weitige (2014 R=V)(HeBOUL user admin login successfully from 192.140.254.13           7         Jain 1         1.0524.13         iscaRhoal           7         Jain 1         1.0524.01         weitige (2014 R#Op/0EBOUL user admin login successfully from 192.140.254.13                                                                                                    |           |                         |                            |                     |                |                      |                   |                                              |                              |
| 1         Jun 1 0804 19         Needhold         welge, ID 04 800/BEG04 user admin login successfully min 1916 24-11 32           2         Jun 1 0815 27         Needhold         welge, ID 04 800/BEG04 user admin login successfully min 1916 24-11 32           3         Jun 1 0815 27         Needhold         welge, ID 04 800/BEG04 user admin login successfully min 1916 24-11 32           4         Jun 1 0915 11         Isoaheid         welge, ID 04 800/BEG04 user admin login successfully min 1916 24-12           5         Jun 1 1003 89         Isoaheid         welge, ID 04 400/BEG04 user admin login successfully min 1916 24-12 14           6         Jun 1 1003 84         Isoaheid         welge, ID 04 400/BEG04 user admin login successfully min 192 108 24-13           7         Jun 1 112 101         Isoaheid         welge, ID 14 400/BEG04 user admin login successfully tem 192 108 24-13                                                                                                    | vent ID   | ∆ Time :                | Stamp 🔺                    |                     | HostName A     | Description A        |                   |                                              |                              |
| 2         Jah 1 (167:52.2)         Included         webp: (2) 11 (197:01 # 0-0) # 0-0 # 0-0 #                                                    | 1         | Jan 1                   | 08:06:16                   |                     | localhost      | webgo: [3014]        | NFO]WEBGUI user   | admin login successfully from 192.168.254.13 |                              |
| Jahr 1 (e/e/e/1)     Inclinioni     webgic (D/H 40/0)(mixed) Last 4 down down down down down down down down                                                                                                    | 2         | Jan 1                   | 08:15:23                   |                     | localnost      | webgo: (3014)        | NFOIWEBGUI IOGOU  | t from : 192.168.254.13 User : admin         |                              |
| 3         Jan 1 102.05.05         Localizat         erabge 102.05.01 # 0700CDDU Local activity tipes increased by them 105.05.05.01           5         Jan 1 102.05.01         Localizat         erabge 102.01 # 0700CDDU Local activity tipes increased by them 105.05.05.01           7         Jan 1 112.101         Localizat         webge [D014 ##000CEDDUL user admin login successfully from 192.106.224.13                                                                                                    | 3         | Jan 1                   | 08:49:17                   |                     | localhoat      | webgo: [3014]        | NFOWEBGUI user    | admin login successfully from 192.168.254.13 |                              |
| s ann in 1929-1939 in collecter were an in the second and in the second and the second and the s | -         | Jali I                  | 40-00-50                   |                     | localitost     | webg0, [30141        | NFOJWEBGOI IOGOL  | 1 10111 192. 106.254. 15 USEL 400 450 054 42 |                              |
| 7 Jan 1 115101 Incalhod webge (2014 MPC)/K280U user admin login successfully from 192.108.224.13                                                                                                    | 6         | Jan 1                   | 10:20:42                   |                     | localhost      | webgo: [3014]        | NEOIWEBCI II Ioon | #from : 192 169 254 12 user : admin          |                              |
|                                                                                                    | 7         | Jan 1                   | 11:51:01                   |                     | localhost      | webgo: [3014]        | NFOIWEBGUI user   | admin login successfully from 192 108 254 13 |                              |
|                                                                                                    |           |                         |                            |                     |                |                      |                   |                                              |                              |
|                                                                                                    |           |                         |                            |                     |                |                      |                   |                                              |                              |
|                                                                                                    |           |                         |                            |                     |                |                      |                   |                                              |                              |
|                                                                                                    |           |                         |                            |                     |                |                      |                   |                                              |                              |
|                                                                                                    |           |                         |                            |                     |                |                      |                   |                                              |                              |
|                                                                                                    |           |                         |                            |                     |                |                      |                   |                                              |                              |
|                                                                                                    |           |                         |                            |                     |                |                      |                   |                                              |                              |
|                                                                                                    |           |                         |                            |                     |                |                      |                   |                                              |                              |
|                                                                                                    |           |                         |                            |                     |                |                      |                   |                                              |                              |
|                                                                                                    |           |                         |                            |                     |                |                      |                   |                                              |                              |
|                                                                                                    |           |                         |                            |                     |                |                      |                   |                                              |                              |
|                                                                                                    |           |                         |                            |                     |                |                      |                   |                                              |                              |
|                                                                                                    |           |                         |                            |                     |                |                      |                   |                                              |                              |

# 4.3.4 BSOD Screen

This page displays the snapshot of the blue screen captured if the host system crashed since last reboot.

| AS             | MR8                     |                      |                       |                         |                      |               |                 |                                                   |
|----------------|-------------------------|----------------------|-----------------------|-------------------------|----------------------|---------------|-----------------|---------------------------------------------------|
| O Arren Lange  |                         | IKVM                 |                       |                         |                      |               |                 | i admini ( Januara and Califordi 🖉 Brite 🖉 Lacord |
| Dashboard      | FRU Information         | Server Health        | Configuration         | Remote Control          | Auto Video Recording | Maintenance   | Firmware Update | HELP                                              |
| Blue Sci       | reen of Death           |                      |                       |                         |                      |               |                 |                                                   |
| This page disp | lays the snapshot of th | e blue screen captur | ed if the host system | crashed since last rebo | vot.                 |               |                 |                                                   |
|                |                         |                      |                       |                         |                      |               |                 |                                                   |
|                |                         |                      |                       |                         |                      |               |                 |                                                   |
|                |                         |                      |                       |                         |                      |               |                 |                                                   |
|                |                         |                      |                       |                         |                      |               |                 |                                                   |
|                |                         |                      |                       |                         |                      |               |                 |                                                   |
|                |                         |                      |                       |                         |                      |               |                 |                                                   |
|                |                         |                      |                       |                         |                      |               |                 |                                                   |
|                |                         |                      |                       |                         |                      |               |                 |                                                   |
|                |                         |                      |                       |                         |                      | SOD SCREEN IS | NOT AVAILABLE.  |                                                   |
|                |                         |                      |                       |                         |                      |               |                 |                                                   |
|                |                         |                      |                       |                         |                      |               |                 |                                                   |
|                |                         |                      |                       |                         |                      |               |                 |                                                   |
|                |                         |                      |                       |                         |                      |               |                 |                                                   |
|                |                         |                      |                       |                         |                      |               |                 |                                                   |
|                |                         |                      |                       |                         |                      |               |                 |                                                   |
|                |                         |                      |                       |                         |                      |               |                 |                                                   |
|                |                         |                      |                       |                         |                      |               |                 |                                                   |
|                |                         |                      |                       |                         |                      |               |                 |                                                   |
|                |                         |                      |                       |                         |                      |               |                 |                                                   |
|                |                         |                      |                       |                         |                      |               |                 |                                                   |
|                |                         |                      |                       |                         |                      |               |                 |                                                   |
|                |                         |                      |                       |                         |                      |               |                 |                                                   |

# 4.4 Configuration

This section allows you to configure the system settings. Click each function key to start using its specific functions

| Dashboard FRU Information Server Health                   | Configuration           | Remote Control        | Auto Video Recording | Maintenance | Firmware Update | <br>admin (Administrator) C Refresh & Print P Lopout     HELD |
|-----------------------------------------------------------|-------------------------|-----------------------|----------------------|-------------|-----------------|---------------------------------------------------------------|
| Blue Screen of Death                                      | Active Directory<br>DNS |                       |                      |             |                 |                                                               |
| This page displays the snapshot of the blue screen captur | Event Log               | ashed since last rebo | set.                 |             |                 |                                                               |
|                                                           | Mouse Mode              |                       |                      |             |                 |                                                               |
|                                                           | Network                 |                       |                      |             |                 |                                                               |
|                                                           | Network Bond            |                       |                      |             |                 |                                                               |
|                                                           | PEF                     |                       |                      |             |                 |                                                               |
|                                                           | RADIUS                  |                       |                      |             |                 |                                                               |
|                                                           | Remote Session          |                       |                      |             |                 |                                                               |
|                                                           | Services                |                       |                      |             |                 |                                                               |
|                                                           | SSL                     |                       |                      |             |                 |                                                               |
|                                                           | System Firewall         |                       |                      |             |                 |                                                               |
|                                                           | Users<br>Maturel Martin |                       |                      |             |                 |                                                               |
|                                                           | VIII. NY GA             |                       |                      |             |                 |                                                               |
|                                                           |                         |                       |                      |             |                 |                                                               |
|                                                           |                         |                       |                      |             |                 |                                                               |
|                                                           |                         |                       |                      |             |                 |                                                               |

### 4.4.1 Active Directory

An active directory does a variety of function including the ability to provide the information on objects, helps organize these objects for easy retrieval and access, allows access by users and administrators, and allows the administrators to set security up for the directory. To open Active Directory Settings page, click **Configuration** > **Active Directory** from the main menu. A sample screenshot of Active Directory Settings Page is shown in the screenshot below.

| AS             | MB8                           | ікум                  |                    |                           |                              |                              |                            |                                  |                                 |                              |                                 |
|----------------|-------------------------------|-----------------------|--------------------|---------------------------|------------------------------|------------------------------|----------------------------|----------------------------------|---------------------------------|------------------------------|---------------------------------|
| Dashboard      | FRU Information               | Server Health         | Configuration      | Remote Control            | Auto Video Recordina         | Maintenance                  | Firmware Update            |                                  | ÷                               | ómin (Administrator) – C. Ro | sfresh 😵 Print 🖝 Logeut<br>HELP |
| Active E       | Directory Settin              | ngs                   |                    |                           |                              |                              |                            |                                  |                                 |                              |                                 |
| The 'Active Di | rectory' is currently disable | led. To enable Active | Directory and conf | lgure its settings. Click | on 'Advanced Settings' butto | n.<br>iom the list and clici | : Delete Role Group or Mos | dify Role Group. To add a new Ro | de Group, select an unconfigure | d skt and click Add Role G   | Advanced Settings               |
|                | 9                             |                       |                    |                           |                              |                              |                            |                                  |                                 | Number o                     | f configured Role groups: 0     |
| Role Gr        | rose ID A                     |                       | Stoup Name 3       |                           |                              | Gr                           | NID Domain A               |                                  |                                 | Group Privilege -3           |                                 |
|                | 1                             |                       | ~                  |                           |                              |                              |                            |                                  |                                 | ~                            |                                 |
|                | 2                             |                       | -                  |                           |                              |                              |                            |                                  |                                 |                              |                                 |
|                | 3                             |                       | ~                  |                           |                              |                              | *                          |                                  |                                 | *                            |                                 |
|                | 4                             |                       | ~                  |                           |                              |                              |                            |                                  |                                 | *                            |                                 |
|                | 5                             |                       |                    |                           |                              |                              |                            |                                  |                                 |                              |                                 |
|                |                               |                       |                    |                           |                              |                              |                            |                                  | Add Role Group                  | Modify Role Group            | Delete Role Group               |

- 1. **Role Group ID**: The name that identifies the role group in the Active Directory. Role Group Name is a string of 255 alpha-numeric characters. Special symbols hyphen and underscore are allowed.
- 2. Add Role Group: To add a new role group to the device.
- 3. **Modify Role Group:** To modify that role group. Alternatively, double click on the configured slot.
- 4. Delete Role Group: To delete an existing Role Group.
- Advanced Settings: This option is used to configure Active Directory Advanced Settings. Options are Enable Active Directory Authentication, User Domain name, Time Out and up to three Domain Controller Server Addresses.

### Procedure:

Entering the details in Advanced Active Directory Settings Page

1. Click on Advanced Settings to open the Advanced Active Directory Settings page.

| AS             | MB                   | 8                        |                    |                |                      |             |                 |       |                  |                                      |
|----------------|----------------------|--------------------------|--------------------|----------------|----------------------|-------------|-----------------|-------|------------------|--------------------------------------|
| Dashboard      | FRU Informatio       | on Server Health         | Configuration      | Remote Control | Auto Video Recording | Maintenance | Firmware Update | • 20m | n (Administrator | I C Kerrech & White P Looput<br>HELP |
| Active D       |                      | ettings                  |                    |                |                      |             |                 |       |                  |                                      |
| To Configure   | Active Directory Sec | ver Settings, dick 'Adva | sced Settings'     |                |                      |             |                 |       |                  | Advanced Settings                    |
| The list below | shows the current    | Advanced Active D        | Directory Setting: | 5              |                      |             |                 | <br>  | ×                | Role Group.                          |
|                |                      | Active Directory Author  | intration          |                | X                    | Enable      |                 |       |                  | umber of configured Role groups: 0   |
| Rose Ca        | 1                    | Secret Username          |                    |                | Icel                 | 4           |                 |       |                  | 3                                    |
|                | 2 3                  | Secret Password          |                    |                |                      | 5.000       |                 |       |                  |                                      |
|                | 4<br>5               | Domain Controller Se     | ver Address1       |                | 10                   | 10.192.2    |                 |       |                  |                                      |
|                |                      | Domain Controller Ser    | ver Address2       |                |                      |             |                 |       |                  |                                      |
|                |                      | Domain Controller Ser    | ver Address3       |                |                      |             |                 |       |                  | Delete Role Group                    |
|                |                      |                          |                    |                |                      |             |                 | Savo  | Cancel           |                                      |
| 1              |                      |                          |                    |                |                      |             |                 |       |                  | -                                    |

- 2. In the Active Directory Settings Page, enter the following details.
  - Active Directory Authentication: To enable/disable Active Directory, check or uncheck the Enable checkbox respectively.

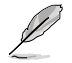

If you have enabled Active Directory Authentication, enter the required information to access the Active Directory server.

- Secret Username: Key in a username.
- Secret Password: Key in a password.
- User Domain Name: For the user in the User Domain Name field. e.g. asus.com
- IP addresses: Domain Controller Server Address1, Domain Controller Server Address2 & Domain Controller Server Address 3.
- 3. Click **Save** to save the settings and return to Active Directory Settings Page or click **Cancel** to cancel the entry and return to Active Directory Settings Page.

### To add a new Role Group

1. In the Active Directory Settings Page, select a blank row and click **Add Role Group** to open the Add Role group Page as shown in the screenshot below.

| AS             | MB                   | Вікум                     |                |                |                      |             |                 |                                           |                                      |
|----------------|----------------------|---------------------------|----------------|----------------|----------------------|-------------|-----------------|-------------------------------------------|--------------------------------------|
| Dashboard      | FRU Informatic       | n Server Health           | Configuration  | Remote Control | Auto Video Recording | Maintenance | Firmware Update | <ul> <li>admin (Administration</li> </ul> | ) C Refrech & Print - Logout<br>HELP |
| Active D       |                      |                           |                |                |                      |             |                 |                                           |                                      |
|                |                      |                           |                |                |                      |             |                 |                                           |                                      |
| To Configure A | Active Directory Ser | er Settings, click 'Advar | iced Settings' |                |                      |             |                 | <br>                                      |                                      |
| The list below | shows the current    | Add Role Group            |                |                |                      |             |                 | 6                                         | Role Group.                          |
|                |                      | Role Group Name           |                |                |                      |             | 1               |                                           | imber of configured Role groups: 0   |
| Role Gr        | oup ID is            | Role Group Domain         |                |                |                      |             |                 |                                           | 5                                    |
|                | 2                    | Role Group Privilege      |                |                | Admi                 | nistrator 🗸 |                 |                                           |                                      |
|                | 3                    | Extended Privileges       |                |                | - KA                 | M 🗆 VMedia  |                 |                                           |                                      |
|                | 5                    |                           |                |                |                      |             |                 | Add Cancel                                |                                      |

2. In the **Role Group Name** field, enter the name that identifies the role group in the Active Directory.

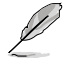

- Role Group Name is a string of 255 alpha-numeric characters.
- Special symbols hyphen and underscore are allowed.
- 3. In the Role Group Domain field, enter the domain where the role group is located.

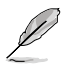

- Domain Name is a string of 255 alpha-numeric characters.
- Special symbols hyphen, underscore and dot are allowed.
- 4. In the **Role Group Privilege** field, enter the level of privilege to assign to this role group.
- 5. Click Add to save the new role group and return to the Role Group List.
- 6. Click **Cancel** to cancel the settings and return to the Role Group List.

#### **To Modify Role Group**

- 1. In the Advanced Directory Settings Page, select the row that you wish to modify and click **Modify Role Group**.
- 2. Make the necessary changes and click **Save**.

#### To Delete a Role Group

In the Advanced Directory Settings Page, select the row that you wish to delete and click **Delete Role Group**.

### 4.4.2 DNS

The page allows you to manage DNS settings of the device.

| ASMB8                                                                                           | IKVM                                                                                                    |                                                               |
|-------------------------------------------------------------------------------------------------|----------------------------------------------------------------------------------------------------|---------------------------------------------------------------|
| Dashboard FRU Information                                                                       | Server Health Configuration Remote Control Auto Video Recording Maintenance Firmware Update                                                                                                    | + admin (Administratory) C Refresh SP Print SE Legout<br>HELP |
| DNS Server Settings<br>Manage DNS settings of the device                                        |                                                                                                    |                                                               |
| DNS Service                                                                                     | ☑ Enable                                                                                                    |                                                               |
| Multicast DNS<br>mDNS Settings                                                                  | C EANNE                                                                                                    |                                                               |
| Host Configuration<br>Host Settings<br>Host Name                                                | Automatic:                                                                                                    |                                                               |
| Register BMC<br>DM_LAN1                                                                         | R Register BMC<br>* Naciodate OPC/P Client FQDN · Hostname                                                                                                    |                                                               |
| LANI                                                                                            | Repister BMC     Nsupdate     DHCP Client FODN     Hostname                                                                                                    |                                                               |
| TSIG Configuration<br>TSIG Authentication<br>Current TSIG Private File<br>New TSIG Private File | Declaration                                                                                                    |                                                               |
| Domain Name Configuration<br>Domain Settings<br>Domain Name                                     | [LANL_v4 V]                                                                                                    |                                                               |
| Domain Name Server Configuration<br>DNS Server Settings                                         | LANT                                                                                                    |                                                               |
| IP Priority<br>DNS Server1                                                                      | ⊕ IPv4 ○ IPv6                                                                                                    . |                                                               |
| DNS Server2                                                                                     |                                                                                                    |                                                               |
| DNS Server3                                                                                     |                                                                                                    |                                                               |
|                                                                                                 |                                                                                                    | Save Reset                                                    |

### 4.4.3 Event Log

This page is used to configure the System Event log information .

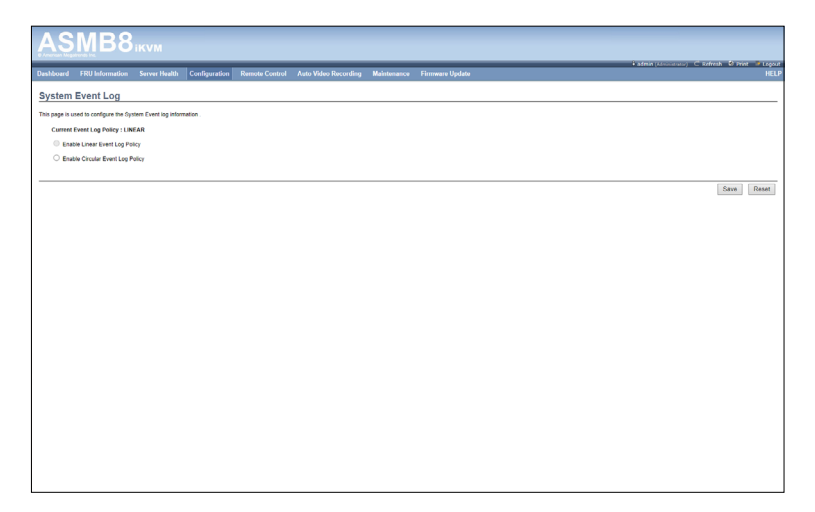

# 4.4.4 LDAP/E-Directory

The Lightweight Directory Access Protocol (LDAP) is an application protocol for querying and modifying data of directory services implemented in Internet Protocol (IP) networks. If you have an LDAP server configured on your network, you can use it as an easy way to add, manage and authenticate MegaRAC<sup>®</sup> card users. This is done by passing login requests to your LDAP Server. This means that there is no need to define an additional authentication mechanism, when using the MegaRAC<sup>®</sup> card. Since your existing LDAP Server keeps an authentication centralized, you will always know who is accessing the network resources and can easily define the user or group-based policies to control access.

To open LDAP Settings page, click **Configuration > LDAP** from the main menu. A sample screenshot of LDAP Settings Page is shown in the screenshot below. LDAP Settings Page

| AS             | MB8                       | ikvm                |                         |                           |                                |                       |                          |                                              |                   |                                          |                               |
|----------------|---------------------------|---------------------|-------------------------|---------------------------|--------------------------------|-----------------------|--------------------------|----------------------------------------------|-------------------|------------------------------------------|-------------------------------|
| Dashboard      | FRU Information           | Server Health       | Configuration           | Remote Control            | Auto Video Recording           | Maintenance           | Firmware Update          |                                              | •••               | lmn (Edministrator) – C. Rel             | vesh & Print P Logout<br>HELP |
| LDAP/E-        | Directory Set             | tings               |                         |                           |                                |                       |                          |                                              |                   |                                          |                               |
| LDAP/E-Direct  | ory is currently disabled | To enable LDAPIE    | Directory and config    | ure its settings. Click o | n 'Advanced Settings' button.  |                       |                          |                                              |                   | 1                                        | Advanced Settings             |
| The list below | shows the current list of | configured Kole Gro | rups. It you would like | e to denote or modify a   | role group, select the name in | om the list and click | Denete More Group or Mod | atly Hole Group. To add a new Hole Group, se | rect an uncompany | d slot and click Add Hate G<br>Number of | configured Role groups: 0     |
| Note Co        | MBID 7                    |                     | Group Name a            |                           |                                | Group                 | 5 Search Base            |                                              |                   | Group Privilege                          |                               |
|                |                           |                     | -                       |                           |                                |                       |                          |                                              |                   |                                          |                               |
|                |                           |                     | ~                       |                           |                                |                       |                          |                                              |                   |                                          |                               |
|                | 1                         |                     | ~                       |                           |                                |                       | *                        |                                              |                   |                                          |                               |
|                |                           |                     | *                       |                           |                                |                       |                          |                                              |                   |                                          |                               |
|                | 5                         |                     |                         |                           |                                |                       |                          |                                              |                   |                                          |                               |
|                |                           |                     |                         |                           |                                |                       |                          |                                              |                   |                                          | Dalata Dala Decus             |

- 1. **Advanced Settings:** To configure LDAP Advanced Settings. Options are Enable LDAP Authentication, IP Address, Port and Search base.
- Add Role Group: To add a new role group to the device. Alternatively, double click on a free slot to add a role group.
- 3. Modify Role Group: To modify the particular role group.
- 4. Delete Role Group: To be delete a role group from the list.

### Procedure

Entering the details in Advanced LDAP Settings Page

 In the LDAP Settings Page, click Advanced Settings. A sample screenshot of LDAP Settings page is given below.

|                |                   |                        |                    |    |       |                  |          |             | HELP                               |
|----------------|-------------------|------------------------|--------------------|----|-------|------------------|----------|-------------|------------------------------------|
| LDADIE         |                   |                        |                    |    |       |                  |          |             |                                    |
| LUAPIE         |                   |                        |                    |    |       |                  |          |             |                                    |
| LOAP/E-Direc   |                   | bled. To enable LDAP/  |                    |    |       |                  |          |             | Advanced Settings                  |
| The list below | shows the current |                        |                    |    |       |                  |          | 8           | Role Group.                        |
|                |                   | Advanced LDAP/E        | t-Directory Settin | ĝs |       |                  |          |             | imber of configured Role groups: 0 |
| Role Gr        | oup ID is<br>1    | LDAP/E-Directory Au    | thentication       |    | ₩ Er  | vable            |          |             | Δ                                  |
|                | 2                 | SSL                    |                    |    | S Er  | side             |          |             |                                    |
|                | 3                 | Server Address         |                    |    | 10.10 | 1.192.1          |          |             |                                    |
|                | 6                 | Port                   |                    |    | 389   |                  |          |             |                                    |
|                |                   | Bind DN                |                    |    | cn+s  | ucks us=rocks dc | =domain  |             | 0.0.0.0                            |
|                |                   | Password               |                    |    |       |                  |          |             | Cop Delete Kole Group              |
|                |                   | Search Base            |                    |    | cn±0  | ucks tw=rocks dc | ≕login × |             |                                    |
|                |                   | Attribute of User Logi | °                  |    | cn    | ~                |          |             |                                    |
|                |                   |                        |                    |    |       |                  |          | Save Cancel |                                    |
|                |                   |                        |                    |    |       |                  |          |             |                                    |
|                |                   |                        |                    |    |       |                  |          |             |                                    |
|                |                   |                        |                    |    |       |                  |          |             |                                    |
|                |                   |                        |                    |    |       |                  |          |             |                                    |
|                |                   |                        |                    |    |       |                  |          |             |                                    |

2. To enable/disable LDAP Authentication, check or uncheck the **Enable** checkbox respectively.

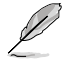

During login prompt, use username to login as an Idap Group member.

3. Enter the IP address of LDAP server in the IP Address field.

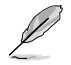

- IP Address made of 4 numbers separated by dots as in 'xxx.xxx.xxx.xxx'.
- Each Number ranges from 0 to 255.
- First Number must not be 0.
- Supports IPv4 Address format and IPv6 Address format.
- 4. Specify the LDAP Port in the Port field.

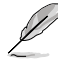

Default Port is 389. For Secure connection, default port is 636.

- 5. Enter the **Search Base**. The Search base tells the LDAP server which part of the external directory tree to search. The search base may be something equivalent to the organization, group of external directory.
- 6. Click Save to save the settings.
- 7. Click **Cancel** to cancel the modified changes.

### To add a new Role Group

- 1. In the LDAP Settings Page, select a blank row and click **Add Role Group** to open the Add Role group Page as shown in the screenshot below.
- 2 In the Role Group Name field, enter the name that identifies the role group.
- 3. In the **Role Group Search Base** field, enter the path from where the role group is located to Base DN.

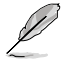

- Search Base is a string of 255 alpha-numeric characters.
- Special symbols hyphen, underscore and dot are allowed.
- 4. In the **Role Group Privilege** field, enter the level of privilege to assign to this role group.
- 5. Click Add to save the new role group and return to the Role Group List.
- 6. Click Cancel to cancel the settings and return to the Role Group List.

#### **To Modify Role Group**

- 1. In the LDAP Settings Page, select the row that you wish to modify and click **Modify Role Group**.
- 2. Make the necessary changes and click **Save**.

#### To Delete a Role Group

In the LDAP Settings Page, select the row that you wish to delete and click **Delete Role Group**.

### 4.4.5 Mouse Mode

The Mouse Mode page allows you to select the mouse mode.

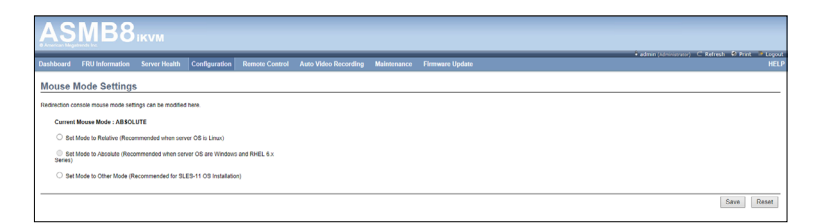

Save: Select the desired mouse mode, and then click Save to apply the setting.

### 4.4.6 Network

The Network page allows you to configure the network settings.

| Dashboard FRU Information Server Hea                     | Configuration Remote Control Auto Video Recording Main | tenance Firmware Update | admin (idoutions) C Refresh & Print & Lopout     HELP |
|----------------------------------------------------------|--------------------------------------------------------|-------------------------|-------------------------------------------------------|
| Network Settings                                         |                                                        |                         |                                                       |
| Manage network settings of the device.                   |                                                        |                         |                                                       |
| LAN Interface                                            | DM_LAN1 V                                              |                         |                                                       |
| LAN Settings                                             | Z Enable                                               |                         |                                                       |
| MAC Address                                              | 00.E1.E2.3A.3B.3C                                      |                         |                                                       |
| IPv4 Configuration<br>Obtain an IP address automatically |                                                        |                         |                                                       |
| IPv4 Address                                             | 192.168.254.20                                         |                         |                                                       |
| Subnet Mosk                                              | 255.255.255.0                                          |                         |                                                       |
| Default Gateway                                          | 0.0.0.0                                                |                         |                                                       |
| IPv6 Configuration<br>IPv6 Settings                      | C Enable                                               |                         |                                                       |
| Obtain an IP address automatically                       | ☑ Use DHCP                                             |                         |                                                       |
| IPv6 Address<br>Subset Evely levels                      |                                                        |                         |                                                       |
| Default Gateway                                          |                                                        |                         |                                                       |
| VLAN Configuration<br>VLAN Settings                      | Enable                                                 |                         |                                                       |
| VLAN ID                                                  | 0                                                      |                         |                                                       |
| VLAN Priority                                            | 0                                                      |                         |                                                       |
|                                                          |                                                        |                         |                                                       |
|                                                          |                                                        |                         | Save Reset                                            |

- 1. MAC Address: Select whether to obtain the IP address automatically or manually configure one.
- 2. IP Address/Subnet Mask/Default Gateway: If you configure a static IP, enter the requested address, subnet mask and gateway in the given field.

### 4.4.7 Network Bond

This page allows you to enable or disable networking bonding feature and configure the default interfaces.

| AS                      | MB8             | ikvm          |                        |                |                      |             |                 |      |                         |                   |       |
|-------------------------|-----------------|---------------|------------------------|----------------|----------------------|-------------|-----------------|------|-------------------------|-------------------|-------|
| Dashboard               | FRU Information | Server Health | Configuration          | Remote Control | Auto Video Recording | Maintenance | Firmware Update |      | • admin (Administrator) | C Refresh w Print | HELP  |
| Networ<br>The following | k Bonding Co    | nfiguration   | inding for the device. |                |                      |             |                 |      |                         |                   |       |
| Network                 | Bonding         |               | Cnable                 |                |                      |             |                 |      |                         |                   |       |
| Auto Co                 | efiguration     |               | M Enable               |                |                      |             |                 |      |                         |                   |       |
|                         |                 |               |                        |                |                      |             |                 | <br> |                         | Save F            | Reset |

### 4.4.8 NTP

This page allows you to configure the NTP server or view and modify the device's Date and Time settings.

| AS                  | MB8                    | ікум                 |                       |                       |                      |             |                 |  |                                         |                  |       |
|---------------------|------------------------|----------------------|-----------------------|-----------------------|----------------------|-------------|-----------------|--|-----------------------------------------|------------------|-------|
| Dashboard           | FRU Information        | Server Health        | Configuration         | Remote Control        | Auto Video Recording | Maintenance | Firmware Update |  | <ul> <li>admin (Edministree)</li> </ul> | uor) ⊂ Refresh 🕬 | HELP  |
| NTP Setti           | ings                   |                      |                       |                       |                      |             |                 |  |                                         |                  |       |
| Here you can eit    | ther configure the NT  | P server or view and | modify the device's l | Date & Time settings. |                      |             |                 |  |                                         |                  |       |
| Date:               | A                      | pell                 | ✓ 17                  | 2014 🗸                |                      |             |                 |  |                                         |                  |       |
| Time:<br>(hh/mm/aa) |                        | 19 32                | 05                    |                       |                      |             |                 |  |                                         |                  |       |
| Timezone:           | G                      | MT-5                 | ~                     |                       |                      |             |                 |  |                                         |                  |       |
| Primary N           | TP Server: pi          | ol.ntp.org           |                       |                       |                      |             |                 |  |                                         |                  |       |
| Secondary           | NTP Server: tir        | ne.nist.gov          |                       |                       |                      |             |                 |  |                                         |                  |       |
| 🗹 Autom             | atically synchronize ( | Date & Time with NTR | <sup>o</sup> Server   |                       |                      |             |                 |  |                                         |                  |       |
|                     |                        |                      |                       |                       |                      |             |                 |  |                                         |                  |       |
|                     |                        |                      |                       |                       |                      |             |                 |  |                                         | Refresh Save     | Reset |

# 4.4.9 PEF

**Platform Event Filtering (PEF)** provides a mechanism for configuring the BMC to take selected actions on event messages that it receives or has internally generated. These actions include operations such as system power-off, system reset, as well as triggering the generation of an alert. A PEF implementation is recommended to provide at least 16 entries in the event filter table. A subset of these entries should be pre-configured for common system failure events, such as over-temperature, power system failure, fan failure events, etc.

To open PEF Management Settings page, click **Configurations > PEF** from the main menu. A sample screenshot of PEF Management Settings Page is shown in the screen shot below.

| \SMB8ikvm                            |                                                            |                                                            |                                                                     |                                                  |  |  |  |  |  |  |  |
|--------------------------------------|------------------------------------------------------------|------------------------------------------------------------|---------------------------------------------------------------------|--------------------------------------------------|--|--|--|--|--|--|--|
| shboard FRU Information              | Server Health Configuration Remote Co                      | ntrol Auto Video Recording Maintenanc                      | e Firmware Update                                                   | 🗘 admin (Administrator) - C. Refresh - 😂 Print 👘 |  |  |  |  |  |  |  |
|                                      |                                                            |                                                            |                                                                     |                                                  |  |  |  |  |  |  |  |
| EF Management                        |                                                            |                                                            |                                                                     |                                                  |  |  |  |  |  |  |  |
| e this page to configure Event Filte | r, Alert Policy and LAN Destination. To delete or modify a | entry, select it in the list and click "Delete" or "Modify | ". To add a new entry, select an unconfigured slot and click "Add". |                                                  |  |  |  |  |  |  |  |
|                                      |                                                            |                                                            |                                                                     |                                                  |  |  |  |  |  |  |  |
| Ever                                 | 2 Miton                                                    | 3                                                          | 4                                                                   | 5                                                |  |  |  |  |  |  |  |
|                                      |                                                            |                                                            |                                                                     | Anfigured Event Filter count:                    |  |  |  |  |  |  |  |
| PEFID A                              | Filter Configuration - A                                   | Event Filter Action ->                                     | Event Severity A                                                    | Sensor Name - A                                  |  |  |  |  |  |  |  |
|                                      | Enabled                                                    | (Alart)                                                    | Unspecieo                                                           | Any Any                                          |  |  |  |  |  |  |  |
| 3                                    | Enabled                                                    | (Alert)                                                    | Unspecified                                                         | Attr                                             |  |  |  |  |  |  |  |
| 4                                    | Enabled                                                    | (Alert)                                                    | Unspecified                                                         | Any                                              |  |  |  |  |  |  |  |
| 5                                    | Enabled                                                    | (Alert)                                                    | Unspecified                                                         | Any                                              |  |  |  |  |  |  |  |
| 6                                    | Enabled                                                    | [Alert]                                                    | Unspecified                                                         | Any                                              |  |  |  |  |  |  |  |
| 7                                    | Enabled                                                    | [Alert]                                                    | Unspecified                                                         | Any                                              |  |  |  |  |  |  |  |
| 8                                    | Enabled                                                    | (Alert)                                                    | Unspecified                                                         | Any                                              |  |  |  |  |  |  |  |
| 9                                    | Enabled                                                    | (Alert)                                                    | Unspecified                                                         | Any                                              |  |  |  |  |  |  |  |
| 10                                   | Enabled                                                    | (Alert)                                                    | Unspecified                                                         | Any                                              |  |  |  |  |  |  |  |
| 11                                   | Enabled                                                    | (Alert)                                                    | Unspecified                                                         | Any                                              |  |  |  |  |  |  |  |
| 12                                   | Enabled                                                    | [Alet]                                                     | Unspecified                                                         | Any                                              |  |  |  |  |  |  |  |
| 13                                   | Enabled                                                    | (Abert)                                                    | Unspecified                                                         | Any                                              |  |  |  |  |  |  |  |
| 14                                   | Enabled                                                    | (Alert)                                                    | Unspecified                                                         | Aty                                              |  |  |  |  |  |  |  |
| 15                                   | Enabled                                                    | [Alet]                                                     | Unspecified                                                         | Any                                              |  |  |  |  |  |  |  |
| 95                                   |                                                            |                                                            |                                                                     |                                                  |  |  |  |  |  |  |  |
| 17                                   |                                                            | ~                                                          | *                                                                   | *                                                |  |  |  |  |  |  |  |
| 18                                   |                                                            |                                                            |                                                                     |                                                  |  |  |  |  |  |  |  |
| 19                                   |                                                            |                                                            |                                                                     |                                                  |  |  |  |  |  |  |  |
| 20                                   | *                                                          | *                                                          | *                                                                   | *                                                |  |  |  |  |  |  |  |
| 21                                   |                                                            |                                                            |                                                                     |                                                  |  |  |  |  |  |  |  |
| 22                                   | -                                                          | -                                                          | *                                                                   |                                                  |  |  |  |  |  |  |  |
| 23                                   | -                                                          | ~                                                          |                                                                     |                                                  |  |  |  |  |  |  |  |
| -                                    | -                                                          |                                                            |                                                                     |                                                  |  |  |  |  |  |  |  |
| 24                                   | -                                                          |                                                            | -                                                                   |                                                  |  |  |  |  |  |  |  |
| 27                                   | -                                                          |                                                            |                                                                     |                                                  |  |  |  |  |  |  |  |
| 28                                   | -                                                          | ~                                                          |                                                                     |                                                  |  |  |  |  |  |  |  |
| 29                                   | ~                                                          |                                                            |                                                                     |                                                  |  |  |  |  |  |  |  |
|                                      |                                                            |                                                            |                                                                     | Add Modify Delete                                |  |  |  |  |  |  |  |
|                                      |                                                            |                                                            |                                                                     |                                                  |  |  |  |  |  |  |  |
|                                      |                                                            |                                                            |                                                                     |                                                  |  |  |  |  |  |  |  |

- 1. PEF ID: This field displays the ID for the newly configured PEF entry (read-only).
- 2. Filter configuration: Check box to enable the PEF settings.
- 3. Event Filter Action: Check box to enable PEF Alert action. This is a mandatory field.
- 4. Event Severity: To choose any one of the Event severity from the list.
- 5. Sensor Name: To choose the particular sensor from the sensor list.
- 6. Add: To add the new event filter entry and return to Event filter list.
- 7. Modify: To modify the existing entries.
- 8. Cancel: To cancel the modification and return to Event filter list.

### Procedure:

- 1. Click the Event Filter Tab to configure the event filters in the available slots
- To Add an Event Filter entry, select a free slot and click Add to open the Add event Filter entry Page. A sample screenshot of Add Event Filter Page is in seen the screenshot below.

| FRU Informa | tion Server Health Configuration Remote Conf                                                                    | trol Auto Video Recording Maintenance Firmware Update | admin (Idministrator) C. Refresh 10 Pr |
|-------------|----------------------------------------------------------------------------------------------------|-------------------------------------------------------|----------------------------------------|
|             |                                                                                                    |                                                       |                                        |
|             |                                                                                                    |                                                       |                                        |
|             |                                                                                                    |                                                       |                                        |
| Filter      | Add Event Eilter entry                                                                                          |                                                       | 8                                      |
|             |                                                                                                    |                                                       | nfigured Event Filte                   |
| 4FID ∆      | Event Fifter Configuration                                                                                      |                                                       | A 100 A                                |
|             | PEF ID                                                                                                    | 16                                                    |                                        |
|             | Filter Configuration                                                                                            | Enable                                                |                                        |
|             | Event Severity                                                                                                  | Unspecified V                                         |                                        |
|             | Filter Action configuration                                                                                     |                                                       |                                        |
|             | Event Filter Action                                                                                             | Maart North                                           |                                        |
|             | Viet Date: Name                                                                                                 | None V                                                |                                        |
|             | Generator ID continuation                                                                                       | 1 4                                                   |                                        |
|             | Generator ID Data                                                                                               | Rever Data                                            |                                        |
|             | Generator ID 1                                                                                                  | 0x0                                                   |                                        |
|             | Generator ID 2                                                                                                  | 0x0                                                   |                                        |
|             | Event Generator                                                                                                 | Stave type Software type                              |                                        |
|             | Slave Address/Software ID                                                                                       |                                                       |                                        |
|             | Channel Number                                                                                                  | 0 ~                                                   |                                        |
|             | IPMB Device LUN                                                                                                 | 0 ~                                                   |                                        |
|             | Sensor configuration                                                                                            |                                                       |                                        |
|             | Sensor Type                                                                                                    | All Sensors V                                         |                                        |
|             | Sensor Name                                                                                                    | All Sensors V                                         |                                        |
|             | Event Options                                                                                                   | All Events V                                          |                                        |
|             |                                                                                                    |                                                       | ~                                      |
|             | a care a care a care a care a care a care a care a care a care a care a care a care a care a care a care a care |                                                       |                                        |

- 3. In the Event Filter Configuration section,
  - PEF ID displays the ID for configured PEF entry (read-only).
  - In filter configuration, check the box to enable the PEF settings.
  - In Event Severity, select any one of the Event severity from the list.
- 4. In the Filter Action configuration section,
  - Event Filter Action is a mandatory field and checked by default, which enable PEF Alert action (read-only).
  - Select any one of the Power action either Power down, Power reset or Power cycle from the drop down list
  - Choose any one of the configured alert policy number from the drop down list.

Alert Policy has to be configured - under Configuration->PEF->Alert Policy.

- 5. In the Generator ID configuration section,
  - Check Generator ID Data option to fill the Generator ID with raw data.
  - Generator ID 1 field is used to give raw generator ID1 data value.
  - Generator ID 2 field is used to give raw generator ID2 data value.

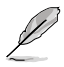

In RAW data field, to specify hexadecimal value prefix with '0x'.

### Alert Policy Tab

This page is used to configure the Alert Policy and LAN destination. You can add, delete or modify an entry in this page.

|                     |                                   |                                                                   |                                                                                                    | admin (Administrator) | Refresh & Print    |
|---------------------|-----------------------------------|-------------------------------------------------------------------|----------------------------------------------------------------------------------------------------|-----------------------|--------------------|
| ard FRU Inform      | ation Server Health 0             | Configuration Remote Control Auto Video Reco                      | rding Maintenance Firmware Update                                                                                                    |                       |                    |
| Managemer           | ıt                                |                                                                   |                                                                                                    |                       |                    |
| nana in contours Ex | and Eliter allert Entry and Later | Destination. To delate or modify a entry relevant in the last and | civit "Dalata" or "Modify". To add a new antivy salart an upperformed and and rick "Add                                                                                                    |                       |                    |
|                     |                                   |                                                                   |                                                                                                    |                       |                    |
| w 1                 | Alert Po 🔿 LAV                    | V Destination                                                     |                                                                                                    | 5                     | 6                  |
|                     |                                   |                                                                   |                                                                                                    | Contr                 | aured A day cos    |
| Dalley Ealer #      | Dalica Number                     | Dalicy Configuration                                              | Delicy Set                                                                                                    | LAN Interface         | Destination Select |
| 84                  |                                   | Disbeo                                                            | Annalys serve well to the destination                                                                                                    | DACTORN 1             | v                  |
| 33                  | 1                                 | Disabled                                                          | Always send alort to this destination                                                                                                    | DM_LANI               | •                  |
| 34                  | 1                                 | Disabled                                                          | Always send alort to this destination                                                                                                    | BALCAN                |                    |
| .0                  | 1                                 | Utabled                                                           | Aways send akin to this destination                                                                                                    | DAGOAN                |                    |
| 20                  |                                   | Distored                                                          | Avage send alert to this dectration                                                                                                    | DM_DANI               |                    |
| 37                  |                                   | Disabled                                                          | Anneys seems are used when an analyzed and a second second | Dis Lower             |                    |
| 20                  |                                   | Disabled                                                          | Anneys stern and shall be the destination                                                                                                    | Dis Lower             |                    |
| 40                  |                                   | Disabled                                                          | Abuses send dort to this destination                                                                                                    | DM LANS               |                    |
| 41                  | 4                                 | Disabled                                                          | Abusing pand alart to this destination                                                                                                    | DM LANS               |                    |
| 42                  | 1                                 | Disabled                                                          | Always send alert to this destination                                                                                                    | DM LAN1               |                    |
| 40                  | 1                                 | Disabled                                                          | Always send alert to this destination                                                                                                    | DM LAN1               |                    |
| 44                  | 1                                 | Disabled                                                          | Always send alert to this destination                                                                                                    | DM_LAN1               | 0                  |
| 45                  | 1                                 | Disabled                                                          | Always send alort to this destination                                                                                                    | DM_LAN1               | ٥                  |
| 46                  | 4                                 | Disabled                                                          | Always send alert to this destination                                                                                                    | DM_LAN1               | 0                  |
| 47                  | 4                                 | Disabled                                                          | Always send alert to this destination                                                                                                    | DM_LAN1               | 0                  |
| 48                  | 1                                 | Disabled                                                          | Always send alert to this destination                                                                                                    | DM_LAN1               | 0                  |
| 49                  | 4                                 | Disabled                                                          | Always send alert to this destination                                                                                                    | DM_LAN1               | 0                  |
| 50                  | 1                                 | Disabled                                                          | Aways send alort to this destination                                                                                                    | DM_LAN1               | 0                  |
| 51                  | 4                                 | Disabled                                                          | Always send alert to this destination                                                                                                    | DM_LAN1               | 0                  |
| 52                  | 4                                 | Disabled                                                          | Always send alert to this destination                                                                                                    | DM_LAN1               | 0                  |
| 53                  | 1                                 | Disabled                                                          | Ahrays send alert to this destination                                                                                                    | DM_LAN1               | 0                  |
| 64                  | 1                                 | Disabled                                                          | Always send alert to this destination                                                                                                    | DM_LAN1               | 0                  |
| 55                  | 1                                 | Disabled                                                          | Always send alert to this destination                                                                                                    | DM_LAN1               | 0                  |
| 56                  | 1                                 | Disabled                                                          | Always send alert to this destination                                                                                                    | DM_LAN1               | 0                  |
| 57                  | 1                                 | Disabled                                                          | Always send alert to this destination                                                                                                    | DM_LAN1               | 0                  |
| 58                  | 1                                 | Disabled                                                          | Always send alert to this destination                                                                                                    | DM_LAN1               | 0                  |
| 59                  | 1                                 | Disabled                                                          | Always send alort to this destination                                                                                                    | DM_LAN1               |                    |
|                     |                                   | Disabled                                                          | Always cend alort to this dectination                                                                                                    | DM_LAN1               | •                  |

The fields of PEF Management - Alert Policy Tab are explained below.

- 1. **Policy Entry #:** Displays Policy entry number for the newly configured entry (readonly).
- 2. Policy Number: Displays the Policy number of the configuration.
- 3. Policy Configuration: To enable or disable the policy settings.
- 4. Policy Set: To choose any one of the Policy set values from the list.

0 - Always send alert to this destination.

1 - If alert to previous destination was successful, do not send alert to this destination. Proceed to next entry in this policy set.

2 - If alert to previous destination was successful, do not send alert to this destination. Do not process any more entries in this policy set.

3 - If alert to previous destination was successful, do not send alert to this destination. Proceed to next entry in this policy set that is to a different channel.

4 - If alert to previous destination was successful, do not send alert to this destination. Proceed to next entry in this policy set that is to a different destination type.

- 5. LAN Interface: To choose a particular channel from the available channel list.
- 6. **Destination Selector:** To choose a particular destination from the configured destination list.

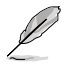

LAN Destination has to be configured - under Configuration->PEF->LAN Destination.

- 7. Add: To save the new alert policy and return to Alert Policy list.
- 8. Modify: To modify the existing entries.
- 9. Cancel: To cancel the modification and return to Alert Policy list.

#### Procedure:

| Add Alert Policy entry                                   |                          | X          |
|----------------------------------------------------------|--------------------------|------------|
| Policy Entry #<br>Policy Number<br>Policy Configuration  |                          |            |
| Policy Set<br>LAN Interface                              | 0 - DM_LAN1 -            |            |
| Destination Selector<br>Alert String<br>Alert String Key | 1<br>Event Specific<br>0 |            |
|                                                          |                          | Add Cancel |

- In the Alert Policy Tab, select the slot for which you have to configure the Alert policy. That is, In the Event Filter Entry Page, if you have chosen Alert Policy number as 4, you have to configure the 4th slot (the slot with Policy Number 4) in the Alert Policy Tab.
- 2. Select the slot and click Add to open the Add Alert Policy Entry Page.
- 3. Policy Entry # is a read only field.
- 4. Select the **Policy Number** from the list.
- 5. In the **Policy Configuration** field, check **Enable** if you wish to enable the policy settings.
- 6. In the **Policy Set** field, choose any of the Policy set from the list.
- 7. In the LAN Interface field, choose a particular LAN interface from the available list.
- 8. In the **Destination Selector field**, choose particular destination from the configured destination list.

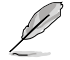

LAN Destination has to be configured under Configuration->PEF->LAN Destination. If you select the number 4 for destination selector in Alert Policy Entry page, then you have to configure the fourth slot (LAN Destination Number 4) in the LAN Destination tab.

- 9. In the Alert String field, enable the check box if the Alert policy entry is Event Specific.
- 10. In the **Alert String Key** field, choose any one value that is used to look up the Alert String to send for this Alert Policy entry.
- 11. Click Add to save the new alert policy and return to Alert Policy list.
- 12. Click Cancel to cancel the modification and return to Alert Policy list.
- 13. In the Alert Policy list, to modify a configuration, select the slot to be modified and click **Modify**.
- 14. In the Modify Alert Policy Entry Page, make the necessary changes and click Modify.
- 15. In the Alert Policy list, to delete a configuration, select the slot and click **Delete**.

### **PEF Management LAN Destination Page**

This page is used to configure the Event filter, Alert Policy and LAN destination. A sample screenshot of PEF Management LAN Destination Page is given below.

| Dashboard FRU Information Server Health                                                   | Configuration Remote Control Auto Video Recording Maintenance Fi                                          | rmware Update                                               | - + admin (Account) ⊂ Refresh = Privit - Capad<br>HELS |  |  |  |  |  |
|-------------------------------------------------------------------------------------------|----------------------------------------------------------------------------------------------------|-------------------------------------------------------------|--------------------------------------------------------|--|--|--|--|--|
| PEF Management                                                                            |                                                                                                    |                                                             |                                                        |  |  |  |  |  |
| Use this page to configure Event Filter, Alert Policy and L<br>Event Filter, Alert Policy | AN Destination. To delete or modify a entry, select it in the list and click "Delete" or "Modify". To add | d a new entry, select an unconfigured slot and click 'Add'. |                                                        |  |  |  |  |  |
| LAN Interface: DM_LAN1 V                                                                  |                                                                                                    |                                                             | Configured LAN Destination count: 0                    |  |  |  |  |  |
| LAN Destination 3                                                                         | Destination Type -3                                                                                       | Destination Address 3                                       |                                                        |  |  |  |  |  |
| 2                                                                                         |                                                                                                    |                                                             |                                                        |  |  |  |  |  |
| 3                                                                                         |                                                                                                    |                                                             |                                                        |  |  |  |  |  |
|                                                                                           |                                                                                                    |                                                             |                                                        |  |  |  |  |  |
| 6                                                                                         |                                                                                                    |                                                             |                                                        |  |  |  |  |  |
| 7                                                                                         | ~                                                                                                    |                                                             |                                                        |  |  |  |  |  |
|                                                                                           |                                                                                                    |                                                             |                                                        |  |  |  |  |  |
| 10                                                                                        |                                                                                                    |                                                             |                                                        |  |  |  |  |  |
| 11                                                                                        |                                                                                                    |                                                             |                                                        |  |  |  |  |  |
| 10                                                                                        |                                                                                                    |                                                             |                                                        |  |  |  |  |  |
|                                                                                           |                                                                                                    |                                                             |                                                        |  |  |  |  |  |
|                                                                                           | *                                                                                                    | *                                                           |                                                        |  |  |  |  |  |
|                                                                                           |                                                                                                    |                                                             |                                                        |  |  |  |  |  |
|                                                                                           |                                                                                                    |                                                             |                                                        |  |  |  |  |  |
|                                                                                           |                                                                                                    |                                                             |                                                        |  |  |  |  |  |
|                                                                                           |                                                                                                    |                                                             |                                                        |  |  |  |  |  |
|                                                                                           |                                                                                                    |                                                             |                                                        |  |  |  |  |  |
|                                                                                           |                                                                                                    |                                                             |                                                        |  |  |  |  |  |
|                                                                                           |                                                                                                    |                                                             |                                                        |  |  |  |  |  |
| 1                                                                                         |                                                                                                    |                                                             |                                                        |  |  |  |  |  |
|                                                                                           |                                                                                                    |                                                             |                                                        |  |  |  |  |  |
|                                                                                           |                                                                                                    |                                                             | Send Test Alert Add Modify Delete                      |  |  |  |  |  |
| L                                                                                         |                                                                                                    |                                                             |                                                        |  |  |  |  |  |

The fields of PEF Management - LAN Destination Tab are explained below.

- 1. **LAN Destination:** Displays Destination number for the newly configured entry (read-only).
- Destination Type: Destination type can be either an SNMP Trap or an Email alert. For Email alerts, the 3 fields - destination Email address, subject and body of the message needs to be filled. The SMTP server information also has to be added - under Configuration->SMTP. For SNMP Trap, only the destination IP address has to be filled.
- 3. **Destination Address:** If Destination type is SNMP Trap, then enter the IP address of the system that will receive the alert. Destination address will support the following:
- IPv4 address format.

- IPv6 address format.

If Destination type is Email Alert, then give the email address that will receive the email.

- 4. Subject & Message: These fields must be configured if email alert is chosen as destination type. An email will be sent to the configured email address in case of any severity events with a subject specified in subject field and will contain the message field's content as the email body.
- 5. Add: To save the new LAN destination and return to LAN destination list.
- 6. Cancel: To cancel the modification and return to LAN destination list.

### Procedure:

| Add LAN Destination entry |             |            |
|---------------------------|-------------|------------|
| LAN Channel Number        | 1           |            |
| LAN Destination           | 1           |            |
| Destination Type          | Snmp Trap 👻 |            |
| Destination Address       |             |            |
| Username                  | anonymous 👻 |            |
| Message                   |             |            |
|                           |             |            |
|                           |             | Add Cancel |

- In the LAN Destination Tab, choose the slot to be configured. This should be the same slot that you have selected in the Alert Policy Entry- Destination Selector field. That is if you have chosen the Destination Selector as 4 in the Alert Policy Entry page of Alert Policy Tab, then you have to configure the 4th slot of LAN Destination Page.
- 2. Select the slot and click Add. This opens the Add LAN Destination entry.
- 3. In the LAN Destination field, the destination for the newly configured entry is displayed and this is a read only field.
- 4. In the **Destination Type field**, select the one of the types.
- 5. In the **Destination Address field**, enter the destination address.

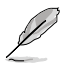

If Destination type is Email Alert, then give the email address that will receive the email.

- 6. Select the User Name from the list of users.
- 7. In the Subject field, enter the subject.
- 8. In the Message field, enter the message.
- 9. Click Add to save the new LAN destination and return to LAN destination list.
- 10. Click Cancel to cancel the modification and return to LAN destination list.
- 11. In the LAN Destination Tab, to modify a configuration, select the row to be modified and click **Modify**.
- 12. In the **Modify LAN Destination Entry** page, make the necessary changes and click Modify.
- 13. In the LAN Destination Tab, to delete a configuration, select the slot and click Delete.

# 4.4.10 RADIUS

This page is used to enable or disable RADIUS authentication and enter the required information to access the RADIUS server.

| AS                           | MB8                                             | ікум                       |                    |                     |                                |                    |                                |                                                    |                              |                               |
|------------------------------|-------------------------------------------------|----------------------------|--------------------|---------------------|--------------------------------|--------------------|--------------------------------|----------------------------------------------------|------------------------------|-------------------------------|
| Deshboard                    | FRU Information                                 | Server Health Co           | orfiguration R     | emote Control       | Auto Video Recording           | Maintenance        | Firmware Update                |                                                    | • admin (Admonstrator) C Rel | nich & Mint in Lagout<br>HELP |
| RADIUS                       | Settings                                        |                            |                    |                     |                                |                    |                                |                                                    |                              |                               |
| The RADIUS<br>authentication | Authentication is current<br>should be enabled. | By disabled. To enable RAI | OIUS Authenticatio | n and onler the req | aired information to access th | e RADIUS server. P | hoss the Save butten to save y | our changes. To configure the Advanced settings, P | ADIUS Server                 | Advanced Settings             |
| RAD                          | US Authentication                               | Enable                     |                    |                     |                                |                    |                                |                                                    |                              |                               |
| Port                         |                                                 | 1812                       |                    |                     |                                |                    |                                |                                                    |                              |                               |
| Serv                         | er Address                                      |                            |                    |                     |                                |                    |                                |                                                    |                              |                               |
| Secr                         | et                                              |                            |                    |                     |                                |                    |                                |                                                    |                              |                               |
| Exte                         | nded privileges                                 | KVM V                      | VMedia             |                     |                                |                    |                                |                                                    |                              |                               |
|                              |                                                 |                            |                    |                     |                                |                    |                                |                                                    |                              |                               |
|                              |                                                 |                            |                    |                     |                                |                    |                                |                                                    |                              | Save Reset                    |
|                              |                                                 |                            |                    |                     |                                |                    |                                |                                                    |                              |                               |

### 4.4.11 Remote Session

The Remote Session page allows you to enable or disable encryption on KVM or data during the redirection session.

| ASMB8ikvm                                                                                                    |                                                                                              |                |                      |             |                 |  |                            |                                  |
|----------------------------------------------------------------------------------------------------|----------------------------------------------------------------------------------------------|----------------|----------------------|-------------|-----------------|--|----------------------------|----------------------------------|
| Dashboard FRU Information                                                                                                    | Server Health Configuration                                                                  | Remote Control | Auto Video Recordina | Maintenance | Firmware Update |  | • admin (Administratory) C | Refresh & Print & Logout<br>HLLP |
| Configure Remote Se<br>This page is used to configure visual<br>Single Port Application<br>Keyboard Language<br>© Local Monitor OFF<br>Automatically OFF Local II | ISSion  redia configuration settings  Denote Auto Datect (AD)  Sontor, When JViewer Launches |                |                      |             |                 |  |                            |                                  |
|                                                                                                    |                                                                                              |                |                      |             |                 |  |                            | Save Reset                       |

- 1. Single Port Application: Tick to enable.
- 2. Keyboard Language: Select the keyboard language from the drop down list box.
- 3. Local Monitor OFF: Tick to enable or disable.
- 4. Automatically OFF Local Monitor, When JViewer Launches: Tick to enable or disable.
- 5. Save: Click to save the current changes.

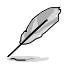

It will automatically close the existing remote redirection either KVM or Virtual media sessions, if any.

6. Reset: Click to reset the modified changes.

### 4.4.12 Services

This page lists services running on the BMC. It shows current status and other basic information about the services. Press **Modify** to modify the services configuration.

| AS               | MB8                                                 | ikvm                                     |                                            |                                  |                                            |           |                    |                       |  |
|------------------|-----------------------------------------------------|------------------------------------------|--------------------------------------------|----------------------------------|--------------------------------------------|-----------|--------------------|-----------------------|--|
| C.A. Contraction | + adhiol (Administrator) ⊂ Rahredh 🗘 Print 🛹 Lopour |                                          |                                            |                                  |                                            |           |                    |                       |  |
| Deshboard        |                                                     | Server Health Configuration              |                                            | cording Maintenance              |                                            |           |                    |                       |  |
| Service          |                                                     |                                          |                                            |                                  |                                            |           |                    |                       |  |
| OCTAICO          |                                                     |                                          |                                            |                                  |                                            |           |                    |                       |  |
| Below is a to    | t of services running on t                          | te BMC. It shows current status and othe | r basic information about the services. Se | rect a slot and press "Modify" b | ution to modify the services configuration | e.        |                    |                       |  |
|                  |                                                     |                                          |                                            |                                  |                                            |           |                    | Number of Services: 7 |  |
| 8 A              | Service Name                                        | a Current State a                        | Interfaces A                               | Nonsecure Port A                 | Secure Port A                              | Timeout A | Maximum Sessions A | Active Sessions a     |  |
| 1                | VIED                                                | Active                                   | both                                       | 80                               | 443                                        | 1800      | 20                 | Mater                 |  |
| 2                | kym                                                 | Active                                   | both                                       | 7578                             | 7582                                       | 1800      | 4                  | View                  |  |
| 3                | có-media                                            | Active                                   | both                                       | 5120                             | 5124                                       | NA        | 1                  | Mater                 |  |
| 4                | 16 media                                            | Active                                   | both                                       | 5122                             | 5126                                       | NA        | 1                  | Vitor                 |  |
| 5                | hd-media                                            | Active                                   | both                                       | 5123                             | 5127                                       | NA        | 1                  | Vine                  |  |
| 6                | 667                                                 | Active                                   | NA                                         | NA                               | 22                                         | 600       | NA                 | Man                   |  |
| 7                | teinet                                              | Inactive                                 | NA                                         | 23                               | NA                                         | 600       | N/A                | Mana                  |  |
|                  |                                                     |                                          |                                            |                                  |                                            |           |                    | Modify                |  |

### 4.4.13 SMTP

The SMTP page allows you to configure SMTP mail server. Enter the IP address of the mail server, and then click **Save** to apply the settings.

| ASMB8                                                                                                    | ASMB8.KVM                   |                     |                             |                 |            |                                                  |  |  |
|----------------------------------------------------------------------------------------------------|-----------------------------|---------------------|-----------------------------|-----------------|------------|--------------------------------------------------|--|--|
| Dashboard FRU Information                                                                                                    | Server Health Configuration | Remote Control Auto | Video Recording Maintenance | Firmware Update | • admin (r | dolocenses) C. Refresh to Print # Logout<br>HELP |  |  |
| SMTP Settings<br>Manapa SMTP setings of the device.<br>LAN Channel Number<br>Sender Address<br>Mochine Name<br>Primary SMTP Server<br>SMTP Server<br>SMTP Support | 1                           | ]                   |                             |                 |            |                                                  |  |  |
| Server Address Support Server requires Author User Name Possword                                                                                                  | ntication                   |                     |                             |                 |            |                                                  |  |  |
| Secondary SMTP Server<br>SMTP Support<br>Port<br>Server Address<br>SMTP Server requires Author<br>User Name<br>Password                                           | Enable 25                   |                     |                             |                 |            |                                                  |  |  |
|                                                                                                    |                             |                     |                             |                 |            | Save Reset                                       |  |  |

# 4.4.14 SSL

The Secure Socket Layer protocol was created by Netscape to ensure secure transactions between web servers and browsers. The protocol uses a third party, a Certificate Authority (CA), to identify one end or both end of the transactions.

To open SSL Certificate Configuration page, click **Configuration > SSL** from the main menu. There are three tabs in this page.

| AS                                                                           | MB8                                                                                                    |                                                                                                    |                                                                 |                       |                                    |                                     |                                                 |                                 |
|------------------------------------------------------------------------------|----------------------------------------------------------------------------------------------------|----------------------------------------------------------------------------------------------------|-----------------------------------------------------------------|-----------------------|------------------------------------|-------------------------------------|-------------------------------------------------|---------------------------------|
|                                                                              |                                                                                                    |                                                                                                    |                                                                 |                       |                                    |                                     | 🕯 admin (Administration) - 🗢                    | Refresh 🗟 Print 🔎 Logout        |
| Dashboard                                                                    |                                                                                                    |                                                                                                    |                                                                 |                       |                                    |                                     |                                                 |                                 |
| SSL Ce<br>This page<br>View Sol<br>Uplos<br>Curre<br>New C<br>Curre<br>New F | rtificate Confi<br>Disartgue 65<br>od 5 view th<br>d SSL Gene<br>at Certificate<br>Certificate<br>At Privacy Key<br>Minacy Key | guration<br>2 cicl centers<br>3 cicl centers<br>West Occ 31 19/00/00 196/2<br>West Occ 31 19/00/00 196/2 | or can be accented in a secured mode. Uppad for<br>in<br>Browse | 51, eption is used to | upload the certificate and private | wy lie wia the BAC. Generate SSI op | filer is used to generate the GSL conflicting t | asond on configuration details. |
|                                                                              |                                                                                                    |                                                                                                    |                                                                 |                       |                                    |                                     |                                                 | Upload                          |
|                                                                              |                                                                                                    |                                                                                                    |                                                                 |                       |                                    |                                     |                                                 |                                 |

- 1. **Upload SSL** option is used to upload the certificate and private key file into the BMC.
- 2. Generate SSL option is used to generate the SSL certificate based on configuration details.
- 3. View SSL option is used to view the uploaded SSL certificate in readable format.

| Desking Collision for                                                                        |                                                                                                | 1 4 10 do 10 10                                   | Planna II adam                                                  | <ul> <li>admin (Administrator) C Refresh S Print = Logost</li> </ul>                   |
|----------------------------------------------------------------------------------------------|------------------------------------------------------------------------------------------------|---------------------------------------------------|-----------------------------------------------------------------|----------------------------------------------------------------------------------------|
| Dashboard Tico Information Set                                                               | Iver Health Connguration Remote Contr                                                          | Auto video Recording Maintenance                  | I immetre Opaste                                                | HELP                                                                                   |
| SSL Certificate Configur                                                                     | ation                                                                                          |                                                   |                                                                 |                                                                                        |
| This page is used to configure SSL certificat<br>View SSL option is used to view the uploads | to into the BMC. Using this, the device can be access<br>of SSL contribute in readable format. | t in a secured mode. Uplead SSL option is used to | upload the certificate and private key file into the BMC. Gener | ate SSL option is used to generate the SSL certificate based on configuration details. |
| Upload SSL Generate 8                                                                        | SSL View SSL                                                                                   |                                                   |                                                                 |                                                                                        |
| Current Certificate                                                                          | Wed Dec 31 19:00:00 1969                                                                       |                                                   |                                                                 |                                                                                        |
| New Certificate                                                                              | Br                                                                                             | WT0                                               |                                                                 |                                                                                        |
| Current Privacy Key                                                                          | Wed Dec 31 19:00:00 1969                                                                       |                                                   |                                                                 |                                                                                        |
| New Privacy Key                                                                              | Br                                                                                             |                                                   |                                                                 |                                                                                        |
|                                                                                              |                                                                                                |                                                   |                                                                 |                                                                                        |
|                                                                                              |                                                                                                |                                                   |                                                                 | Upload                                                                                 |
|                                                                                              |                                                                                                |                                                   |                                                                 |                                                                                        |
| 1                                                                                            |                                                                                                |                                                   |                                                                 |                                                                                        |
|                                                                                              |                                                                                                |                                                   |                                                                 |                                                                                        |

The fields of SSL Certificate Configuration – Upload SSL tab are explained below.

- 1. Current Certificate: Current certificate information will be displayed (read-only).
- 2. New Certificate: Certificate file should be of pem type
- 3. Current Privacy Key: Current privacy key information will be displayed (read-only).
- 4. New Privacy Key: Privacy key file should be of pem type
- 5. Upload: To upload the SSL certificate and privacy key into the BMC.

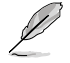

Upon successful upload, HTTPs service will get restarted to use the newly uploaded SSL certificate.

| A         | SM            | <b>B</b> 8      | ікум                  |                       |                        |                           |                      |                                      |                                                                                                    |                  |
|-----------|---------------|-----------------|-----------------------|-----------------------|------------------------|---------------------------|----------------------|--------------------------------------|----------------------------------------------------------------------------------------------------|------------------|
| Deathlean | a cour        | 1               | Surray Marchele       | Conferentian          | Derester Constant      | Anto Vision Donordino     | Malatana             | Courses Harlete                      | 🕯 admin (Administrator) C Refrech 🔍 Print 🖃                                                             | Logout<br>MICL D |
| Dashooal  | a FRUI        | mormation       | Server meanin         | Connguration          | Remote Control         | Auto video Recording      | Maintenance          | Filmware Opdate                      |                                                                                                    | neur             |
| SSL C     | ertifica      | te Confi        | guration              |                       |                        |                           |                      |                                      |                                                                                                    |                  |
| This case | in used to co | otoure 991 c    | etificate into the DM | C Using this, the dev | ice can be accessed in | a secured mode United 99  | option is used to u  | months cartificate and minute kay    | the into the BMC. Generate 991 option is used to generate the 991 partiticate based on configuration de |                  |
| View SSL  | option is use | d to view the u | ploaded SSL certifi   | ale in readable forma | d.                     | a source more openedation | - open in a sea in a | point int control of and points of y | an na cano, contrato con questo e soco la goneran en con, contratos encos en cangunator en              |                  |
| Upl       | oad SSL       | Gem             | rate SSL              | View SSL              |                        |                           |                      |                                      |                                                                                                    |                  |
| C0        | mmon Nam      | 2(CN)           |                       |                       |                        |                           |                      |                                      |                                                                                                    |                  |
| 01        | panization(C  | 9               |                       |                       |                        |                           |                      |                                      |                                                                                                    |                  |
| On        | panization U  | nn(OU)          |                       |                       |                        |                           |                      |                                      |                                                                                                    |                  |
| Cit       | y or Locality | r(L)            |                       |                       |                        |                           |                      |                                      |                                                                                                    |                  |
| Ste       | te or Provin  | ce(ST)          |                       |                       |                        |                           |                      |                                      |                                                                                                    |                  |
| 0         | untry(C)      |                 |                       |                       |                        |                           |                      |                                      |                                                                                                    |                  |
| Err       | ail Address   |                 |                       |                       |                        |                           |                      |                                      |                                                                                                    |                  |
| Va        | ld for        |                 |                       | days                  |                        |                           |                      |                                      |                                                                                                    |                  |
| Ke        | y Length      |                 | 512                   | ∨ bits                |                        |                           |                      |                                      |                                                                                                    |                  |
|           |               |                 |                       |                       |                        |                           |                      |                                      | Generate                                                                                                |                  |

The fields of SSL Certificate Configuration - Generate SSL tab are explained below.

- 1. Common Name(CN): Common name for which certificate is to be generated.
  - Maximum length of 64 characters.
  - Special characters '#' and '\$' are not allowed.

- 2. **Organization(O):** Organization name for which the certificate is to be generated.
  - Maximum length of 64 characters.
  - Special characters '#' and '\$' are not allowed.
- Organization Unit(OU): Over all organization section unit name for which certificate is to be generated.
  - Maximum length of 64 characters.
  - Special characters '#' and '\$' are not allowed.
- 4. City or Locality(L): City or Locality of the organization (mandatory).
  - Maximum length of 64 characters.
  - Special characters '#' and '\$' are not allowed.
- 5. State or Province(ST): State or Province of the organization (mandatory).
  - Maximum length of 64 characters.
  - Special characters '#' and '\$' are not allowed.
- 6. Country(C): Country code of the organization (mandatory).
  - Only two characters are allowed.
  - Special characters are not allowed.
- 7. Email Address: Email Address of the organization (mandatory).
- 8. Valid for: Validity of the certificate.
  - Value ranges from 1 to 3650 days.
- 9. Key Length: The key length bit value of the certificate.
- 10. Generate: To generate the new SSL certificate.

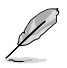

HTTPs service will get restarted, to use the newly generated SSL certificate.
| Dashboard FRU Information Server Health                      | Configuration     Remote Control     Auto Video Recording     Maintenance     Firmware Undate                                                                                                    | IFT P |
|--------------------------------------------------------------|----------------------------------------------------------------------------------------------------|-------|
|                                                              | Remote Control Maintenance                                                                                                    |       |
| SSL Certificate Configuration                                |                                                                                                    | ^     |
| This page is used to configure SSL certificate into the BMC. | Using this, the device can be accessed in a secured mede. Uplead SSL option is used to uplead the certificate and private key file into the BMC. Generate SSL option is used to generate the SSL certificate based on configuration |       |
| details. View SSL option is used to view the uploaded SSL o  | entificate in readable format.                                                                                                    |       |
| Upload SSL Generate SSL                                      | View SSI                                                                                                    | .     |
| Basic Information                                            |                                                                                                    |       |
| Version                                                      | 3                                                                                                    |       |
| Serial Number                                                | 9FF7DACD544345C2                                                                                                    |       |
| Signature Algorithm                                          | sha WithRSAEnayption                                                                                                    |       |
| Public Key                                                   | (1924 bit)                                                                                                    |       |
| Issued From                                                  |                                                                                                    |       |
| Common Name(CN)                                              | AB                                                                                                    |       |
| Organization(O)                                              | American Megatrands Inc                                                                                                    |       |
| Organization Unit(OU)                                        | Service Processors                                                                                                    |       |
| City or Locality(L)                                          | Atonto                                                                                                    |       |
| State or Province(ST)                                        | Georgia                                                                                                    |       |
| Country(C)                                                   | US                                                                                                    |       |
| Email Address                                                | Eusportigient com                                                                                                    |       |
| Validity Information                                         |                                                                                                    |       |
| Valid From                                                   | 3ep 12 09:30:47 2008 0MT                                                                                                    |       |
| Valid To                                                     | Jan 25 06/30/47 2010 OMT                                                                                                    |       |
| Issued To                                                    |                                                                                                    |       |
| Common Name(CN)                                              | ANI.                                                                                                    |       |
| Organization(O)                                              | American Megahrends Inc                                                                                                    |       |
| Organization Unit(OU)                                        | Service Processors                                                                                                    |       |
| City or Locality(L)                                          | Atanta                                                                                                    |       |
| State or Province(ST)                                        | Georala                                                                                                    | 18    |

The fields of SSL Certificate Configuration – Generate SSL tab are explained below.

- 1. **Basic Information:** This section displays the basic information about the uploaded SSL certificate. It displays the following fields.
  - Version
  - Serial Number
  - Signature Algorithm
  - Public Key
- 2. **Issued From:** This section describes the following Certificate Issuer information
  - Common Name(CN)
  - Organization(O)
  - Organization Unit(OU)
  - City or Locality(L)
  - State or Province(ST)
  - Country(C)
  - Email Address
- 3. Validity Information: This section displays the validity period of the uploaded certificate.
  - Valid From
  - Valid To

- 4. **Issued To:** This section display the information about the certificate issuer.
  - Common Name(CN)
  - Organization(O)
  - Organization Unit(OU)
  - City or Locality(L)
  - State or Province(ST)
  - Country(C)
  - Email Address

#### Procedure

- 1. Click the Upload SSL Tab, Browse the New Certificate and New Privacy key.
- 2. Click **Upload** to upload the new certificate and privacy key.
- 3. In Generate SSL tab, enter the following details in the respective fields
  - The Common Name for which the certificate is to be generated.
  - The Name of the Organization for which the certificate is to be generated.
  - The **Overall Organization Section Unit** name for which certificate to be generated.
  - The City or Locality of the organization
  - The State or Province of the organization
  - The Country of the organization
  - The email address of the organization.
  - The number of days the certificate will be valid in the Valid For field.
- 4. Choose the Key Length bit value of the certificate
- 5. Click Generate to generate the certificate.
- 6. Click View SSL tab to view the uploaded SSL certificate in user readable format.

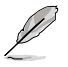

- Once you Upload/Generate the certificates, only HTTPs service will get restarted.
- You can now access your Generic MegaRAC<sup>®</sup> SP securely using the following format in your IP Address field from your Internet browser: https://<your MegaRAC<sup>®</sup> SP's IP address here>
- For example, if your MegaRAC<sup>®</sup> SP's IP address is 192.168.0.30, enter the following: https://192.168.0.30
- Please note the <s> after <http>.You must accept the certificate before you are able to access your Generic MegaRAC<sup>®</sup> SP.

## 4.4.15 Users

The User Management page allows you to view the current list of user slots for the server. You can add a new user and modify or delete the existing users.

To open User Management page, click **Configuration > Users** from the main menu. A sample screenshot of User Management Page is shown in the screenshot below.

| ASM              | В8ікум                                                    |                                          |                                         |                                        |                                                           |
|------------------|-----------------------------------------------------------|------------------------------------------|-----------------------------------------|----------------------------------------|-----------------------------------------------------------|
| Dashboard FRU In | formation Server Health Configuration                     | Remote Control Auto Video Recording      | Maintenance Firmware Update             |                                        | Fadmin (Administrator) C Refresh S Print E Logout<br>HELE |
| User Manager     | nent<br>current list of available 2 peakes or modely a us | er, select the user n 3 is and click "De | tele User' or "Mode 4 add a new user, s | elect an unconfigur 5 click "Add User" | 6 Number of configured users: 2                           |
| UserID A         | Username A                                                | User Access A                            | Network Privilege A                     | SNMP Status A                          | Email ID -3                                               |
| 1                | anonymous                                                 | Disabled                                 | Administrator                           | Disabled                               |                                                           |
| 2                | admin                                                     | Enabled                                  | Administrator                           | Disabled                               |                                                           |
| 3                | *                                                         | *                                        | *                                       | *                                      | ~                                                         |
| 4                | ~                                                         |                                          |                                         | *                                      | ~                                                         |
| 5                |                                                           | -                                        | -                                       |                                        |                                                           |
| 6                | *                                                         |                                          |                                         | *                                      | *                                                         |
| 7                |                                                           |                                          |                                         |                                        |                                                           |
| 8                |                                                           |                                          |                                         |                                        | ~                                                         |
| 9                |                                                           |                                          |                                         |                                        |                                                           |
| 10               | ~                                                         |                                          |                                         |                                        | ~                                                         |
|                  |                                                           |                                          |                                         |                                        | Add User Modily User Delete User                          |

- 1. **User ID:** Displays the ID number of the user. Note: The list contains a maximum of ten users only.
- 2. User Name: Displays the name of the user.
- 3. User Access: To enable or disable the access privilege of the user.
- 4. Network Privilege: Displays the network access privilege of the user.
- 5. **SNMP Status:** Displays if the SNMP status for the user is enabled or Disabled.
- 6. Email ID: Displays email address of the user. Add User: To add a new user.
- 7. Add User: To add a new user.
- 8. Modify User: To modify an existing user.
- 9. Delete User: To delete an existing user.

#### Add a new user:

- 1. To add a new user, select a free slot and click Add User.
- 2. Enter the name of the user in the User Name field.
- 3. In the Password and Confirm Password fields, enter and confirm your new password.
- 4. Password must be at least 8 characters long. White space is not allowed. This field will not allow more than 20 characters.

- 5 Enable or Disable the User Access Privilege.
- 6. In the Network Privilege field, enter the network privilege assigned to the user which could be Administrator, Operator, User or No Access.
- 7. Check the SNMP Status check box to enable SNMP access for the user. NOTE: Password field is mandatory, if SNMP Status is enabled.
- 8. Choose the SNMP Access level option for user from the SNMP Access dropdown list. Either it can be Read Only or Read Write.
- Choose the Authentication Protocol to use for SNMP settings from the drop down list. NOTE: Password field is mandatory, if Authentication protocol is changed.
- 10. Choose the Encryption algorithm to use for SNMP settings from the Privacy protocol dropdown list.
- 11. In the Email ID field, enter the email ID of the user. If the user forgets the password, the new password will be mailed to the configured email address.

**AMI-Format:** The subject of this mail format is 'Alert from (your Hostname)'. The mail content shows sensor information, ex: Sensor type and Description.

**Fixed-Subject Format:** This format displays the message according to user's setting. You must set the subject and message for email alert.

- 12. In the **New SSK Key** field, click Browse and select the SSH key file. Note: SSH key file should be of pub type.
- 13. Click Add to save the new user and return to the users list.
- 14. Click Cancel to cancel the modification and return to the users list.

#### Modify an existing User

- 1. Select an existing user from the list and click Modify User. This opens the Add User screen as shown in the screenshot below.
- 2. Edit the required fields.
- 3. To change the password, enable the Change Password option.
- 4. After editing the changes, click Modify to return to the users list page.

#### Delete an existing User

To delete an existing user, select the user from the list and click Delete User.

## 4.4.16 Virtual Media

The following option will allow to configure virtual media devices. Below, you can select the number of instances that are be supported for each type of virtual media devices.

| ASMB8                                    | ikvm                                       |                                           |                                                  |      |                                                             |
|------------------------------------------|--------------------------------------------|-------------------------------------------|--------------------------------------------------|------|-------------------------------------------------------------|
| Dashboard FRU Information                | Server Health Configuration                | Remote Control Auto Video Re              | cording Maintenance Firmware Up                  | lato | # admin (Idministrator) C. Refresh & Print M Lopost<br>HELP |
| Virtual Media Device                     | 5                                          |                                           |                                                  |      |                                                             |
| The following option will allow to confi | igure virtual media devices. Below, you ca | n select the number of instances that are | be supported for each type of virtual media devi | es.  |                                                             |
| Floppy devices                           | 2 🗸                                        |                                           |                                                  |      |                                                             |
| CD/DVD devices                           | 2 🗸                                        |                                           |                                                  |      |                                                             |
| Hard disk devices                        | 2 🗸                                        |                                           |                                                  |      |                                                             |
| Power Save Mode                          | Enable                                     |                                           |                                                  |      |                                                             |
|                                          |                                            |                                           |                                                  |      |                                                             |
|                                          |                                            |                                           |                                                  |      | Save Reset                                                  |
|                                          |                                            |                                           |                                                  |      |                                                             |
|                                          |                                            |                                           |                                                  |      |                                                             |
|                                          |                                            |                                           |                                                  |      |                                                             |
|                                          |                                            |                                           |                                                  |      |                                                             |
|                                          |                                            |                                           |                                                  |      |                                                             |
|                                          |                                            |                                           |                                                  |      |                                                             |
|                                          |                                            |                                           |                                                  |      |                                                             |
|                                          |                                            |                                           |                                                  |      |                                                             |
|                                          |                                            |                                           |                                                  |      |                                                             |
|                                          |                                            |                                           |                                                  |      |                                                             |
|                                          |                                            |                                           |                                                  |      |                                                             |
|                                          |                                            |                                           |                                                  |      |                                                             |
|                                          |                                            |                                           |                                                  |      |                                                             |
|                                          |                                            |                                           |                                                  |      |                                                             |
|                                          |                                            |                                           |                                                  |      |                                                             |
|                                          |                                            |                                           |                                                  |      |                                                             |
|                                          |                                            |                                           |                                                  |      |                                                             |
|                                          |                                            |                                           |                                                  |      |                                                             |

## 4.5 Remote Control

This section allows you to perform remote operations on the server. Click each function key to start using its specific functions

| Darbhoard CDII Johannation Secure Health Configuration                                             | Parante Control Auto Video Decordino Maintenance Elemente Hadate                                                                   | Fadmin (Administrator) ⊂ Refresh 🕏 Print 🚽 Legout |
|----------------------------------------------------------------------------------------------------|----------------------------------------------------------------------------------------------------|---------------------------------------------------|
| Console Redirection<br>Pro: be tuden to loand the estinction consists and manage the server remain | Scalada Tandar Sana<br>Marana Tanas Canada<br>Alara Sata<br>Marana Satalang Canada<br>Nawa Satalang Canada<br>Nawa Satalang Canada |                                                   |

### 4.5.1 Console Redirection

The remote console application, which is started using the WebGUI, allows you to control your server's operating system remotely, using the screen, mouse, and keyboard, and to redirect local CD/DVD, Floppy diskette and Hard disk/USB thumb drives as if they were connected directly to the server.

| Dashboard FRU Information Server Health Configuration                        | Remote Control Auto Video Recording Maintenance Firmware Update | HELP |
|------------------------------------------------------------------------------|-----------------------------------------------------------------|------|
| Console Redirection                                                          | Console Redirection Server Power Control                        |      |
| Press the button to isunch the redirection console and manage the server rem | Java SOL<br>Chaosis Identity Command                            |      |
|                                                                              | Power Button Control Java Console                               |      |
|                                                                              |                                                                 |      |
|                                                                              |                                                                 |      |
|                                                                              |                                                                 |      |
|                                                                              |                                                                 |      |
|                                                                              |                                                                 |      |
|                                                                              |                                                                 |      |

#### **Browser Settings**

For Launching the KVM, pop-up block should be disabled. For Internet explorer, enable the download file options from the settings.

#### Java Console:

This is an OS independent plug-in which can be used in Windows as well as Linux with the help of JRE. JRE should be installed in the client's system. You can install JRE from the following link. http://www.java.com/en/download/manual.jsp

The Java Console can be launched in two ways

- 1. Open the Dashboard Page and in Remote control section, click Launch for Java Console.
- 2. Open Remote Control>Console Redirection Page and click Java Console.

This will download the .jnlp file from BMC.

To open the .jnlp file, use the appropriate JRE version (Javaws) When the downloading is done, it opens the Console Redirection window.

The Console Redirection main menu consists of the following menu items.

- Video
- Keyboard
- Mouse
- Options
- Media
- Keyboard Layout
- Video Record
- Power
- Active Users
- Help

A detailed explanation of these menu items are given below.

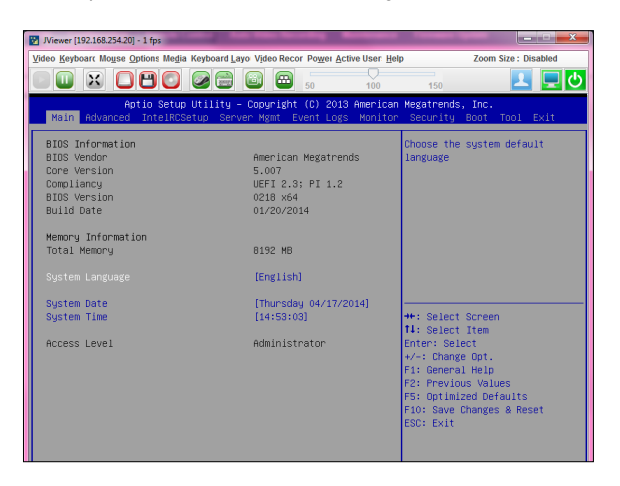

#### Video

This menu contains the following sub menu items.

- 1. Pause redirection: This option is used for pausing Console Redirection.
- 2. **Resume Redirection:** This option is used to resume the Console Redirection when the session is paused.
- 3. **Refresh Video:** This option can be used to update the display shown in the Console Redirection window.
- 4. **Turn ON Host display:** If you enable this option, the display will be back in the server screen.
- 5. Compression Mode: Allows you to choose the compression settings for the video.
- DCT Quantization Table: Allows you to set the quality that ranges from 0 (Worst Quality) to 7 (Best Quality).
- 7. **Turn OFF Host display:** If you enable this option, the server display will be blank but you can view the screen in Console Redirection.
- 8. **Capture Screen:** This option allows you to screen capture the console redirection screen.

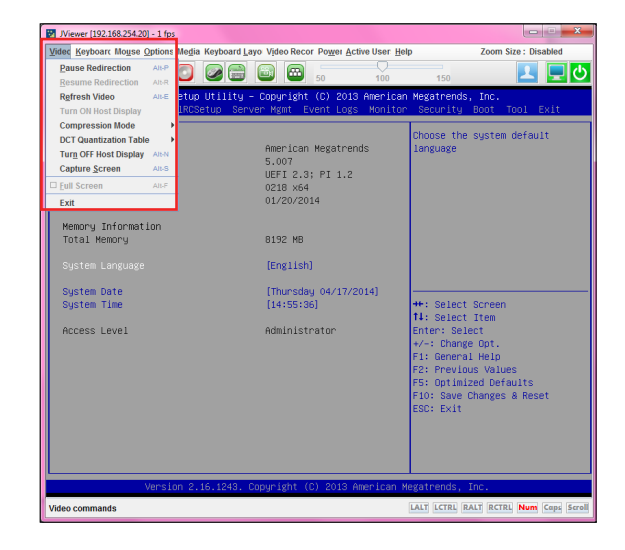

9. Exit: This option is used to exit the console redirection screen

#### Keyboard

This menu contains the following sub menu items.

- 1. Hold Right Ctrl Key: This menu item can be used to act as the right-side <CTRL> key when in Console Redirection.
- Hold Right Alt Key: This menu item can be used to act as the right-side <ALT> key when in Console Redirection.
- 3. Hold Left Ctrl Key: This menu item can be used to act as the left-side <CTRL> key when in Console Redirection.
- 4. **Hold Left Alt Key:** This menu item can be used to act as the left-side <ALT> key when in Console Redirection.
- Left Windows Key: This menu item can be used to act as the left-side <WIN> key when in Console Redirection. You can also decide how the key should be pressed: Hold Down or Press and Release.
- Right Windows Key: This menu item can be used to act as the right-side <WIN> key when in Console Redirection. You can also decide how the key should be pressed: Hold Down or Press and Release.
- Alt+Ctrl+Del: This menu item can be used to act as if you depressed the <CTRL>, <ALT> and <DEL> keys down simultaneously on the server that you are redirecting.
- 8. **Context menu:** This menu item can be used to act as the context menu key, when in Console Redirection.
- 9. Hot Keys: This menu item can be used to add hot keys for frequently used keys.
- 10. Full Keyboard support: Tick this item for full keyboard support.

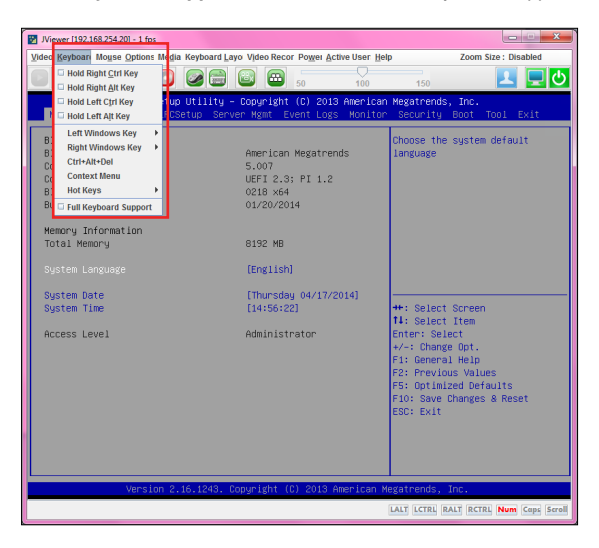

#### Mouse

- 1. **Show Cursor:** This menu item can be used to show or hide the local mouse cursor on the remote client system.
- 2. Mouse Calibration: This menu item can be used only if the mouse mode is relative. In this step, the mouse threshold settings on the remote server will be discovered. The local mouse cursor is displayed in RED color and the remote cursor is part of the remote video screen. Both the cursors will be synchronized in the beginning. Please use '+' or '-' keys to change the threshold settings until both the cursors go out of sync. Please detect the first reading on which cursors go out of sync. Once this is detected, use 'ALT-T' to save the threshold value.
- 3. Mouse Mode: This menu item allows you to select the mode or type of mouse support.

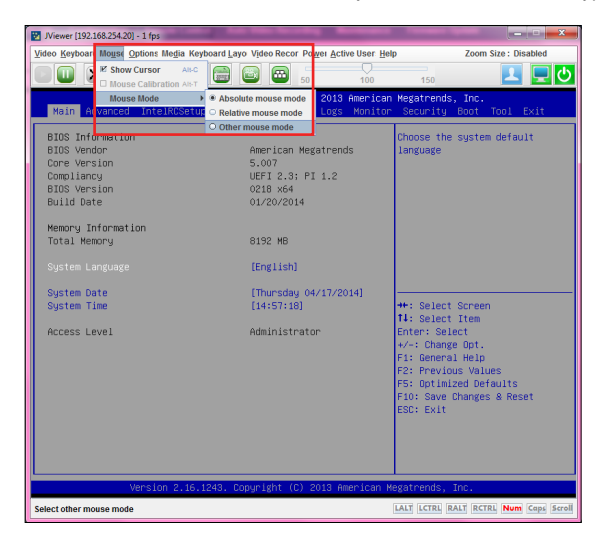

#### Options

**Band width**: The Bandwidth Usage option allows you to adjust the bandwidth. You can select one of the following:

- 1. Auto Detect: This option is used to detect client system keyboard layout automatically and send the key event to the host based on the Layout detected.
- 2. 256 Kbps
- 3. 512 Kbps
- 4. 1 Mbps
- 5. 10 Mbps
- 6. 100 Mbps

Keyboard/Mouse Encryption: This option allows you to encrypt keyboard inputs and mouse movements sent between the connections.

Zoom: This option is available only when you launch the Java Console.

- 1. Zoom In: For increasing the screen size. This zoom varies from 100% to 150% with an interval of 10%
- 2. **Zoom Out:** For decreasing the screen size. This zoom varies from 100% to 50% with an interval of 10%

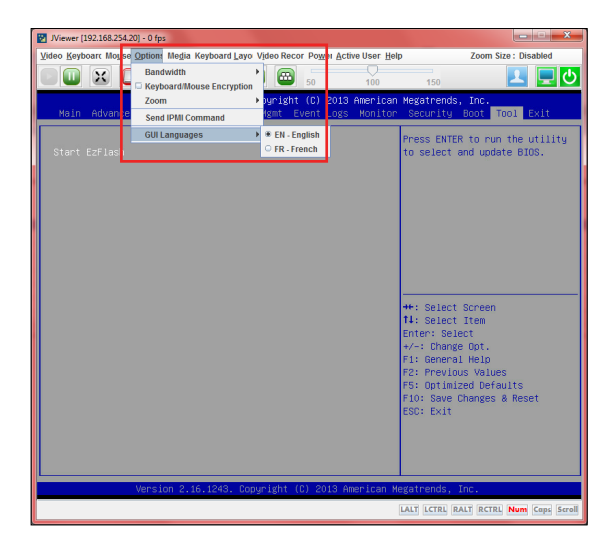

#### Media

#### Virtual Media Wizard:

To add or modify a media, select and click 'Virtual Media Wizard' button, which pops out a box named "Virtual Media" where you can configure the media. A sample screenshot of Virtual media screen is given below. Virtual Media.

Floppy Key Media: This menu item can be used to start or stop the redirection of a physical floppy drive and floppy image types such as img.

**CD/DVD Media:** This menu item can be used to start or stop the redirection of a physical DVD/CD-ROM drive and cd image types such as iso.

Hard disc/USB Key Media: This menu item can be used to start or stop the redirection of a Hard Disk/USB key image and USB key image such as img.

| Viewer [192.168.254.20] - 1 pr                                                                                                    | _                                                                                                  |                                                                                                    |
|----------------------------------------------------------------------------------------------------|----------------------------------------------------------------------------------------------------|----------------------------------------------------------------------------------------------------|
| Video Keyboart Mouse Options Media Keyboard Layo                                                                                                    | Video Recor Power Active User Hel                                                                  | p Zoom Size : Disabled                                                                                                    |
| Virtual Media Wizard.                                                                                                    | 50 100                                                                                             | 150 👤 🖵 😃                                                                                                    |
| Aptio Setup Utility -<br>Main Advanced IntelRCSetup Serve                                                                                           | Copyright (C) 2013 American<br>r Mgmt Event Logs Monitor                                           | Megatrends, Inc.<br>Security Boot Tool Exit                                                                                                    |
| BIDS Information<br>BIDS Vendor<br>Core Version<br>Dopliancy<br>BIDS Version<br>Build Oate<br>Memory Information<br>Total Memory<br>System Language | American Megatrends<br>5.007<br>UEFI 2.3; PI 1.2<br>0210 x64<br>01/20/2014<br>8192 MB<br>[English] | Choose the system default<br>language                                                                                                    |
| System Date<br>System Time<br>Access Level                                                                                                    | [Thuredbg 04/17/2014]<br>[15:01:15]<br>Administrator                                               | +: Select Screen<br>11: Select Item<br>Enter: Select<br>+/ Change Opt.<br>F3: General Help<br>F2: Previous Values<br>F5: Obtilized Defaults<br>F10: Save Changes & Reset<br>ESC: Exit |
| Version 2.16.1243. Co                                                                                                    | pyright (C) 2013 American M                                                                        | egatrends, Inc.                                                                                                    |
|                                                                                                    |                                                                                                    | LALT LCTRL RALT RCTRL Num Cops Scroll                                                                                                    |

| 😢 Virtual Media             |          | C (100         | <b>X</b> |
|-----------------------------|----------|----------------|----------|
| Floppy Key Media : I        |          | _              | <b>^</b> |
| Floppy Image                | ▼ Browse | Connect Floppy |          |
|                             |          |                |          |
|                             |          |                |          |
| Floppy Key Media : II       |          |                |          |
| Floppy Image                | ▼ Browse | Connect Floppy |          |
|                             |          |                |          |
|                             |          |                |          |
| CD/DVD Media : I            |          |                |          |
| CD Image                    | ▼ Browse | Connect CD/DVD |          |
|                             |          |                |          |
|                             |          |                |          |
| CD/DVD Media : II           |          | _              |          |
| CD Image                    | ➡ Browse | Connect CD/DVD |          |
| O.F.                        |          |                |          |
|                             |          |                |          |
| Hard disk/USB Key Media : I |          | _              | •        |

#### Keyboard Layout

**Auto Detect:** This option is used to detect keyboard layout automatically. The languages supported automatically are English – US, French – France, Spanish – Spain, German-Germany, Japanese- Japan. If the client and host languages are same, then for all the languages other than English mentioned above, you must select this option to avoid typo errors.

**Soft Keyboard:** This option allows you to select the keyboard layout. It will show the dialog as similar to onscreen keyboard. If the client and host languages are different, then for all the languages other than English mentioned above, you must select the appropriate language in the list shown in JViewer and use the softkeyboard to avoid typo errors. Note: Soft keyboard is applicable only for JViewer Application not for other application in the client system. Soft keyboard is applicable only for JViewer Application not for other application in the client system.

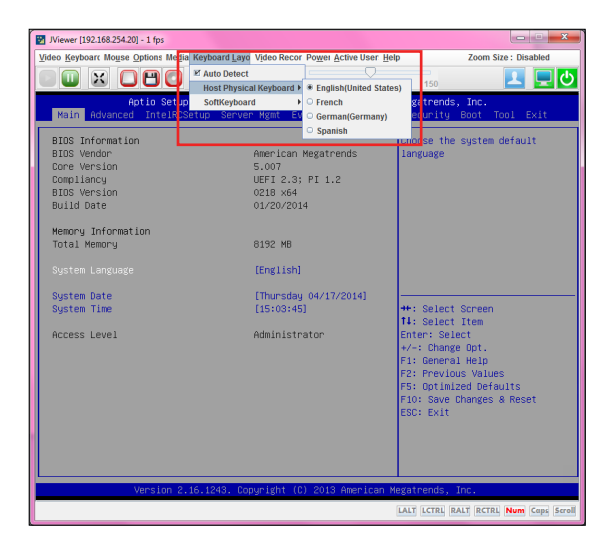

## 4.5.2 Server Power Control

The Server Power Control page displays the current server power status and allows you to change the current settings. Select the desired option, and then click **Perform Action** to execute the selected action.

| ASMB8 <sub>IKVM</sub>                                                                                                    |                                                    |
|----------------------------------------------------------------------------------------------------|----------------------------------------------------|
| Deshboard FRU Information Server Health Configuration Remote Control Auto Video Recording Meintenance Firmware Update                              | admin (schoolstate) C Refrech & Print Ecoport HELP |
| Power Control and Status                                                                                                    |                                                    |
| The current server server status is shown below. To perform a power centrol operation, select one of the options below and press "Perform Action". |                                                    |
| Nosi is currently on                                                                                                    |                                                    |
| Power button is enabled                                                                                                    |                                                    |
| Reset Server                                                                                                    |                                                    |
| Power off Server - Immediate                                                                                                    |                                                    |
| Power Off Server - Orderly Shubdown                                                                                                    |                                                    |
| Power On Server                                                                                                    |                                                    |
| O Power Cycle Server                                                                                                    |                                                    |
|                                                                                                    |                                                    |
|                                                                                                    | Perform Action                                     |

### 4.5.3 Java SOL

The Java SOL page allows lets you launch the Java SOL application.

| And a second beginning to the second second se |                                                 |
|----------------------------------------------------------------------------------------------------|-------------------------------------------------|
| Dashboard         FRU Information         Server Health         Configuration         Remote Control         Auto Video Recording         Maintenance         Firmware Update                                                                                                    | Initiatives) C Refresh & Print P Logout<br>HELP |
| Java SOL                                                                                                    |                                                 |
| Press the button to launch the Java SOL                                                                                                    |                                                 |
|                                                                                                    |                                                 |
| Java SOL                                                                                                    |                                                 |
|                                                                                                    |                                                 |

### 4.5.4 Chassis Identify Command

The Chassis Identify Command page allows you to perform a chassis identify command control operation. You can set the Locator LED either always ON or OFF. You can also key in an identify interval in seconds then click **Perform Action** to start the command.

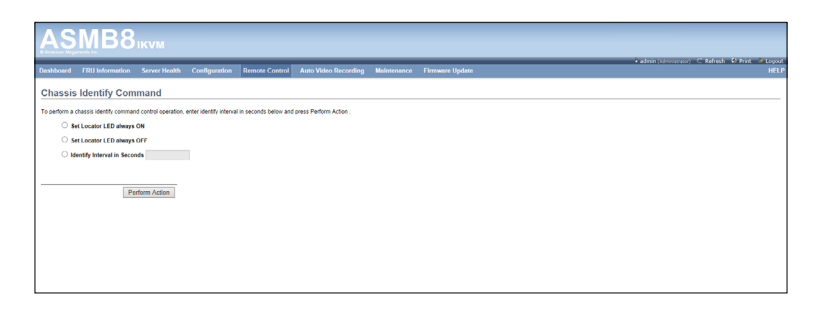

## 4.5.5 Power Button Control

The Power Button Control page allows you to enable or disable power buttons. Select an option then click **Perform Action** to confirm the selection .

| ASMB8                                | ikvm                |                        |                      |                      |              |                                                                                                    |      |                       |                            |
|--------------------------------------|---------------------|------------------------|----------------------|----------------------|--------------|----------------------------------------------------------------------------------------------------|------|-----------------------|----------------------------|
| Desta and Distances                  |                     | C                      | n                    | 1                    |              | The second second second second second second second second second second second second second second second s | <br> | admin (Administrator) | C Refresh & Print P Legout |
| Dashboard Pico Information           | Server mealur       | Comparation            | Remote Condier       | Auto Video Recording | Manifornance | Pititiware Opsaw                                                                                               |      |                       | HELP                       |
| Power Button Contro                  | and Statu           | 8                      |                      |                      |              |                                                                                                    |      |                       |                            |
| To perform a power button disabled o | v enabled operation | select one of the coti | ons below and mess P | writern Action       |              |                                                                                                    |      |                       |                            |
| Power button is enabled              |                     |                        |                      |                      |              |                                                                                                    |      |                       |                            |
| Disable Power Button                 |                     |                        |                      |                      |              |                                                                                                    |      |                       |                            |
| Enable Power Button                  |                     |                        |                      |                      |              |                                                                                                    |      |                       |                            |
|                                      |                     |                        |                      |                      |              |                                                                                                    |      |                       |                            |
|                                      | 6                   |                        |                      |                      |              |                                                                                                    |      |                       |                            |
| L P                                  | erform Action       |                        |                      |                      |              |                                                                                                    |      |                       |                            |
|                                      |                     |                        |                      |                      |              |                                                                                                    |      |                       |                            |
|                                      |                     |                        |                      |                      |              |                                                                                                    |      |                       |                            |
|                                      |                     |                        |                      |                      |              |                                                                                                    |      |                       |                            |
|                                      |                     |                        |                      |                      |              |                                                                                                    |      |                       |                            |
|                                      |                     |                        |                      |                      |              |                                                                                                    |      |                       |                            |
|                                      |                     |                        |                      |                      |              |                                                                                                    |      |                       |                            |
|                                      |                     |                        |                      |                      |              |                                                                                                    |      |                       |                            |
|                                      |                     |                        |                      |                      |              |                                                                                                    |      |                       |                            |
|                                      |                     |                        |                      |                      |              |                                                                                                    |      |                       |                            |
|                                      |                     |                        |                      |                      |              |                                                                                                    |      |                       |                            |
|                                      |                     |                        |                      |                      |              |                                                                                                    |      |                       |                            |
|                                      |                     |                        |                      |                      |              |                                                                                                    |      |                       |                            |
|                                      |                     |                        |                      |                      |              |                                                                                                    |      |                       |                            |
|                                      |                     |                        |                      |                      |              |                                                                                                    |      |                       |                            |
|                                      |                     |                        |                      |                      |              |                                                                                                    |      |                       |                            |
|                                      |                     |                        |                      |                      |              |                                                                                                    |      |                       |                            |
|                                      |                     |                        |                      |                      |              |                                                                                                    |      |                       |                            |

## 4.6 Auto Video Recording

This section allows you to configure the events that will trigger the auto video recording function of the KVM server and display the list of available recorded video files on the BMC.

| A     | S                                                                                    | MB8             | ікум          |               |                |                                          |             |                 |                                                              |
|-------|--------------------------------------------------------------------------------------|-----------------|---------------|---------------|----------------|------------------------------------------|-------------|-----------------|--------------------------------------------------------------|
| Deshb | oard                                                                                 | FRU Information | Server Health | Configuration | Remote Control | Auto Video Recording                     | Maintenance | Firmware Update | • admin (Aministrum) C. Refresh - Ø Print - P Lopout<br>HELP |
| Cor   | isole                                                                                | Redirection     |               |               |                | Triggers Configuration<br>Recorded Video |             |                 |                                                              |
| Press | Press the butter to launch the redirection conside and manage the server remotility. |                 |               |               |                |                                          |             |                 |                                                              |
|       |                                                                                      |                 |               |               |                |                                          | Java Co     | nsole           |                                                              |

### 4.6.1 Triggers Configuration

This page allows you to configure the events that will trigger the auto video recording function of the KVM server.

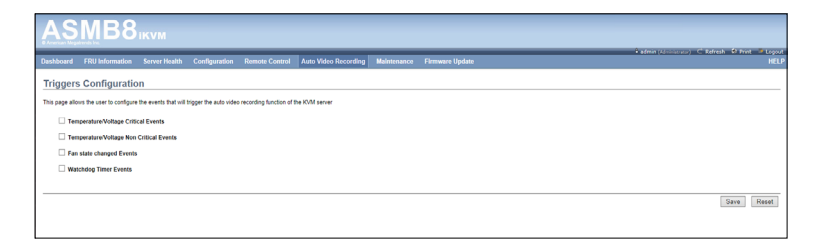

## 4.6.2 Recorded Video

This section displays the list of available recorded video files on the BMC and lets play, download and save, or delete a selected video.

|                                                                                                    | Padmin (/dminstrator) C Refresh 🔍 Print 🍡 Legout                            |
|----------------------------------------------------------------------------------------------------|-----------------------------------------------------------------------------|
| Dashboard FRUInformation Server Health Configuration Remote Control Auto Video Recording Maintenance Firmware Update                                                                                                    |                                                                             |
| Video Recording                                                                                                    |                                                                             |
| Reference and an analysis and an analysis of the Reference of the Reference of the Referenc | and some the olders. All the Wester's bodies to delate the entertaint often |
| being a list of available recorder when res on the bind. Select a water and circle in Pay view below in pay the water, select a water and circle ine contribution a                                                                                                    | To save the video, Crox the "Deleve" coust to deleve the sendores video.    |
|                                                                                                    | Number of available Video files : 0                                         |
| If → File Name →                                                                                                    | Flie Information 4                                                          |
| Data Nor Available                                                                                                    |                                                                             |
|                                                                                                    | Play Video Download Delete                                                  |
| 1                                                                                                    |                                                                             |
| 1                                                                                                    |                                                                             |
|                                                                                                    |                                                                             |
| 1                                                                                                    |                                                                             |
| 1                                                                                                    |                                                                             |
| 1                                                                                                    |                                                                             |
|                                                                                                    |                                                                             |

## 4.7 Maintenance

The Maintenance menu allows you to select specific configuration items to be preserved or to restore the default configuration for your device.

| AS                                          | MB8                                                                        | iKVM                                                  |                               |                         |                                 |                                                                                  |                                 |             |                                              |
|---------------------------------------------|----------------------------------------------------------------------------|-------------------------------------------------------|-------------------------------|-------------------------|---------------------------------|----------------------------------------------------------------------------------|---------------------------------|-------------|----------------------------------------------|
| Dashboard                                   | FRU Information                                                            | Server Health                                         | Configuration                 | Remote Control          | Auto Video Recording            | Maintenance                                                                      | • a<br>Firmware Update          | (Min (Admir | inistrator) C Refresh 60 Print 🖝 Logo<br>HEI |
| Preserve<br>This page allo<br>Click hore to | e Configuratio<br>ws you to select the spe<br>go to <u>Firmware Update</u> | ecific configuration it<br>or <u>Restore Config</u> u | ems to be preserved<br>ration | l in the cases of "Rest | ore Configuration", and "Firmwa | Preserve Configu<br>Restore Configur<br>Reset BMC<br>Reset iKVM<br>BIOS POST Coo | ration<br>e Configuration<br>le | option".    | Number of Preserved Items: 0                 |
| #      Preserve Configuration Item          |                                                                            |                                                       |                               |                         |                                 |                                                                                  |                                 | Preserve    | Status                                       |
| 1 0DR                                       |                                                                            |                                                       |                               |                         |                                 |                                                                                  |                                 |             |                                              |
| 2                                           |                                                                            |                                                       |                               | FRU                     |                                 |                                                                                  |                                 |             |                                              |

### 4.7.1 Preserve Configuration

This page allows you to select specific configuration items to be preserved in the cases of Restore Configuration and Firmware Update without Preserve Configuration option.

| AS              | MB8                       | iKVM               |                     |                          |                             |                   |                              | h (marcia       | C Referable & Root      | 100004 |
|-----------------|---------------------------|--------------------|---------------------|--------------------------|-----------------------------|-------------------|------------------------------|-----------------|-------------------------|--------|
| Dashboard       | FRU Information           | Server Health      | Configuration       | Remote Control           | Auto Video Recording        | Maintenance       | Firmware Update              |                 |                         | HELP   |
| Preserve        | Preserve Configuration    |                    |                     |                          |                             |                   |                              |                 |                         |        |
| This page allos | is you to select the spec | the computation is | ins to be preserved | In the cases of relation | Conspiration , and Pirminal | e opoate wendut P | reserve Computation option . |                 |                         |        |
| Click here to   | go to Einmware Update     | or Restore Confe   | garation            |                          |                             |                   |                              |                 |                         |        |
|                 |                           |                    |                     |                          |                             |                   |                              |                 | Number of Preserved Its | ems: 0 |
|                 | Δ                         |                    |                     | Preserve Cor             | figuration Item A           |                   |                              | Preserve Status |                         |        |
|                 |                           |                    |                     |                          | SUR                         |                   |                              |                 |                         |        |
|                 |                           |                    |                     |                          | FRU                         |                   |                              |                 |                         |        |
| 3               |                           |                    |                     |                          | SEL                         |                   |                              |                 |                         |        |
| 4               |                           |                    |                     |                          | PM                          |                   |                              |                 |                         |        |
| 5               |                           |                    |                     | N                        | stwork.                     |                   |                              |                 |                         |        |
| 6               |                           |                    |                     |                          | NTP                         |                   |                              |                 |                         |        |
| 7               |                           |                    |                     | \$                       | NMP                         |                   |                              |                 |                         |        |
| 8               |                           |                    |                     |                          | SSH .                       |                   |                              |                 |                         |        |
| 9               |                           |                    |                     |                          | CVM                         |                   |                              |                 |                         |        |
| 11              | 0                         |                    |                     | Auto                     | intication                  |                   |                              |                 |                         |        |
| 1               | 1                         |                    |                     | 9                        | yslog                       |                   |                              |                 |                         |        |
|                 |                           |                    |                     |                          |                             |                   |                              | Check All       | Uncheck All Save Re     | eset   |

## 4.7.2 Restore Configuration

This page allows you to restore the default configuration for your device.

| Dashboard FRU Information Server Health Configuration Remote Control Auto Video Recording Maintenance Firmware Update                                                                                                    | • admin (Administrator) C Refresh & Print of Lopout<br>HELP |  |  |  |  |  |  |
|----------------------------------------------------------------------------------------------------|-------------------------------------------------------------|--|--|--|--|--|--|
| Restore Configuration                                                                                                    |                                                             |  |  |  |  |  |  |
| This page allows you is notice the instance of the construction for you device. This can allow configuration terms to be preserved by allows "form "Process Configuration". You This task Configuration terms will be preserved and allow terms of the advice of the advice |                                                             |  |  |  |  |  |  |
| This section lists the configuration items, that will be preserved during restore configuration. Click "Preserve Configuration" to modify the preserve configuration items.                                                                                                    |                                                             |  |  |  |  |  |  |
| ₽ Δ Preserve Configuration Bren. Δ                                                                                                    | Preserve Status 🛆                                           |  |  |  |  |  |  |
| Oats Ner Avatable                                                                                                    |                                                             |  |  |  |  |  |  |
| Enter Pressive Cardgaration.                                                                                                    |                                                             |  |  |  |  |  |  |

- 1. Enter Preserve Configuration. Click to select specific configuration items to be preserved
- Restore Configuration. Selected configuration items will be preserved while all the other configuration items will be restored to their default values. If none are selected, all the configuration items will be restored to their default values, essentially restoring the device configuration to its factory defaults.

## 4.7.3 Reset BMC

This page allows you to run cold reset command of the device.

|   | / |
|---|---|
| è |   |

Please note that after entering **Perform Action**, other web pages and services will not work. All open widgets will be closed automatically. The device will reset and reboot within few minutes.

| AS            | MB8                        | ikvm                 |                        |                         |                                  |                     |                                       |                                            |
|---------------|----------------------------|----------------------|------------------------|-------------------------|----------------------------------|---------------------|---------------------------------------|--------------------------------------------|
| Dashboard     | FRU Information            | Server Health        | Configuration          | Remote Control          | Auto Video Recording             | Maintenance         | admin(Admin     Firmware Update       | istrator) C Refresh 🐶 Print 🖝 Logou<br>HEL |
| Reset B       | мс                         |                      |                        |                         |                                  |                     |                                       |                                            |
| tun cold rese | t command of the devic     | e. Press "Perform A  | ction" to reset the de | vice.                   |                                  |                     |                                       |                                            |
| WARNING       | c Please note that after ( | entering "Perform Ac | tion", other web pag   | es and services will no | ot work. All open widgets will b | e closed automatica | lly. The device will reset and reboot | within few minutes.                        |
|               |                            |                      |                        |                         |                                  |                     |                                       |                                            |
|               |                            |                      |                        |                         |                                  |                     |                                       | Perform Action                             |
|               |                            |                      |                        |                         |                                  |                     |                                       |                                            |
|               |                            |                      |                        |                         |                                  |                     |                                       |                                            |
|               |                            |                      |                        |                         |                                  |                     |                                       |                                            |
|               |                            |                      |                        |                         |                                  |                     |                                       |                                            |

### 4.7.4 Reset iKVM

This page allows you reset the iKVM of the device.

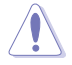

Please note that after entering **Perform Action**, other JAVA console and virtual media will not work. All iKVM session will be closed automatically.

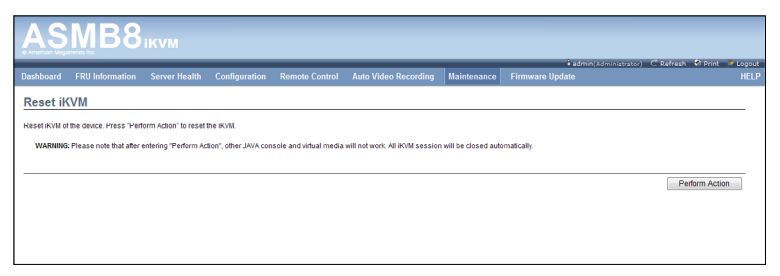

## 4.7.5 BIOS POST Code

The page shows the BIOS POST Code information of the last state.

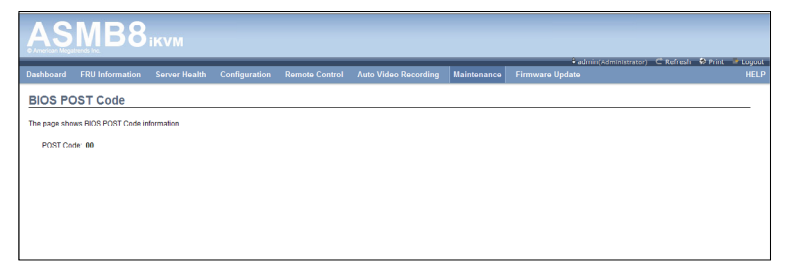

## 4.8 Firmware Update

This section allows you to update the firmware of the device, or update the BIOS of the host.

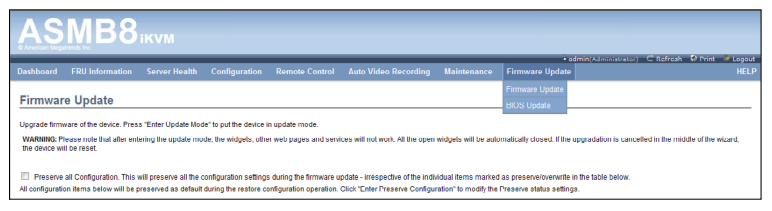

### 4.8.1 Firmware Update

This page allows you to update the firmware of the device remotely.

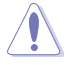

Please note that after entering **Enter Update Mode**, the widgets, other web pages and services will not work. All the open widgets will be automatically closed. If the upgradation is cancelled in the middle of the wizard, the device will be reset.

| AS                                                                                                    | MB8                    | iKVM          |               |                 |                      |             |                 | <b>C</b> •                |                   |
|----------------------------------------------------------------------------------------------------|------------------------|---------------|---------------|-----------------|----------------------|-------------|-----------------|---------------------------|-------------------|
| Uashboard                                                                                                    | FRU Information        | Server Health | Contiguration | Remote Control  | Auto Video Recording | Maintenance | Firmware Update |                           | HELP              |
| Firmware Update Itigszef timuse of the decise Press "Press "Press" Press" Press "Press" Press" Press |                        |               |               |                 |                      |             |                 |                           |                   |
| VMARINE Process note that after extering the update mode, the weights, other web pages and sensions will not work all the open weights will be automatically rised. If the upgraduation is cancelled in the model of the work of the other weights, the other weights and the other weights and the other weights are approximately and the other weights are approximately an |                        |               |               |                 |                      |             |                 |                           |                   |
| # =                                                                                                    | 7                      |               | Preserve Cor  | figuration Itom |                      |             |                 | Procerve Statuc A         |                   |
| 1                                                                                                    |                        |               |               | SDR             |                      |             |                 | Overwrite                 |                   |
| 2                                                                                                    |                        |               |               | FRU             |                      |             |                 | Overwrite                 |                   |
| 3                                                                                                    |                        |               |               | SEL             |                      | Overwrite   |                 |                           |                   |
| 4                                                                                                    |                        |               |               | IPMI            |                      |             |                 | Overwrite                 |                   |
| 5                                                                                                    |                        |               | N             | etwork.         |                      |             |                 | Overwrite                 |                   |
| 6                                                                                                    |                        |               |               | NTP             |                      |             |                 | Overwrite                 |                   |
| 7                                                                                                    |                        |               | 3             | NMP             |                      |             |                 | Overwrite                 |                   |
| 8                                                                                                    |                        |               |               | SSH             |                      |             |                 | Overwrite                 |                   |
| 9                                                                                                    |                        |               |               | KVM.            |                      |             |                 | Overwrite                 |                   |
| 10                                                                                                    | 10 Automation Overvite |               |               |                 |                      |             |                 |                           |                   |
| 11                                                                                                    |                        |               | S             | yslog           |                      |             |                 | Overwrite                 |                   |
|                                                                                                    |                        |               |               |                 |                      |             | Ent             | er Preserve Configuration | Enter Update Mode |

### 4.8.2 BIOS Update

This page allows you to update the BIOS of the host remotely.

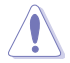

Please note that after entering **Start Updating BIOS**, the widgets will not work. All open widgets will be closed automatically.

| AS                               | MB8                                                                                                    | iKVM          |               |                |                      |             |                         |                                                      |
|----------------------------------|----------------------------------------------------------------------------------------------------|---------------|---------------|----------------|----------------------|-------------|-------------------------|------------------------------------------------------|
| Dashboard                        | FRU Information                                                                                                    | Server Health | Configuration | Remote Control | Auto Video Recording | Maintenance | • ac<br>Firmware Update | min(Administrator) C Refresh V Print Cloqout<br>HELP |
| BIOS U<br>Upgrade BIO<br>WARNING | Construction of minimum of minimum of m |               |               |                |                      |             |                         |                                                      |
|                                  |                                                                                                    |               |               |                |                      |             |                         | Start Updating BIOS                                  |

| Chapter 4: | Web-based | User | Interface |
|------------|-----------|------|-----------|
|------------|-----------|------|-----------|

| <br> | <br> | <br> |
|------|------|------|
|      |      |      |
| <br> |      |      |
| <br> |      |      |
| <br> |      |      |
| <br> |      |      |
|      |      |      |
|      |      |      |
|      |      |      |
|      |      |      |
|      |      |      |
|      |      |      |
| <br> | <br> | <br> |
|      | <br> | <br> |
|      |      |      |
|      |      |      |
|      |      |      |
| <br> |      |      |
|      | <br> | <br> |
|      |      |      |
|      |      |      |
|      | <br> | <br> |
|      |      |      |

# Appendix

The Appendix shows the location of the LAN ports for server management and BMC connector on server motherboards. This section also presents common problems that you may encounter when installing or using the server management board.

## A.1 BMC connector

The ASUS server motherboards that support the ASMB8-iKVM comes with a Baseboard Management Controller (BMC) connector.

Refer to the illustration below to locate the BMC connector on different server motherboards.

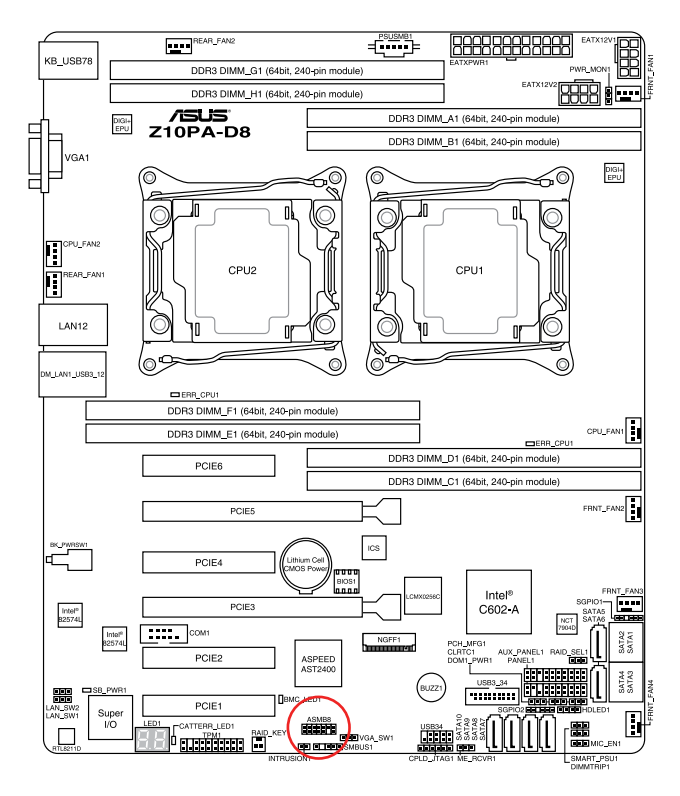

P

The motherboard illustration is for reference only. The motherboard layout and appearance may vary depending on the model.

## A.2 LAN ports for server management

The ASUS server motherboards that support ASMB8-iKVM comes with three (3) LAN (RJ-45) ports: one for network connection and the other two for server management.

For easy identification, the LAN ports for server management are Shared LAN and DM\_LAN1 ports. You must use the Shared LAN and DM\_LAN1 ports for server management to connect the remote server to the local/central host (direct LAN connection) or to the network hub or router.

Refer to the illustration below to identify the Shared LAN and DM\_LAN1 ports for server management on some server motherboards.

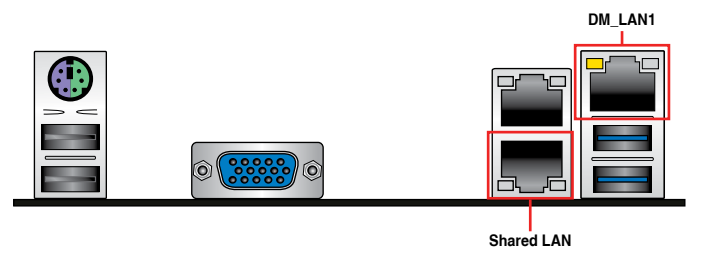

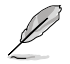

Refer to your motherboard's user guide for the location of Shared LAN and DM\_LAN1 ports.

## A.3 Troubleshooting

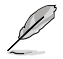

This troubleshooting guide provides answers to some common problems that you may encounter while installing and/or using ASUS ASMB8-iKVM. These problems require simple troubleshooting that you can perform by yourself. Contact the Technical Support if you encounter problems not mentioned in this section.

| Problem                                                               | Solution                                                                                                    |  |  |
|-----------------------------------------------------------------------|----------------------------------------------------------------------------------------------------|--|--|
| The local/central server cannot connect to the ASMB8-iKVM board       | <ol> <li>Check if the LAN cable is connected<br/>to the LAN port.</li> </ol>                                                                                                    |  |  |
|                                                                       | <ol> <li>Make sure that the IP address of<br/>both the remote and local/central<br/>servers are on the same subnet.<br/>(Refer to chapter 2 for details.)<br/>Try "ping xx.xx.xx.xx" (remote<br/>server ip) on local/central server<br/>and make sure remote server could<br/>reply the ping request.</li> </ol> |  |  |
|                                                                       | <ol> <li>Check if the IP source is set to<br/>[DHCP]. When set to [DHCP], you'll<br/>not be able to configure the IP<br/>address.</li> </ol>                                                                                                    |  |  |
| All the SEL (System Event Log)<br>cannot be displayed                 | The maximum SEL number is 900 events.                                                                                                    |  |  |
| The date/time shown in SEL (System<br>Event Log) screen is incorrect  | Refer to section 4.4.9 to check if the time zone is set up correctly.                                                                                                    |  |  |
| ASMB8-iKVM has network connection<br>problems in Firewall environment | Ask MIS to add the following port<br>numbers in Firewall:<br>5123 (virtual floppy) (TCP)<br>5120 (virtual CDROM) (TCP)<br>623 (IPMI) (TCP & UDP)<br>80 (HTTP) (TCP)<br>7578 (iKVM) (TCP)<br>443 (HTTPs) (TCP)<br>161 (SNMP) (UDP)                                                                                |  |  |
| The Java redirection screen cannot be<br>displayed normally           | Click <b>Refresh Page</b> button to refresh the redirection screen.                                                                                                    |  |  |

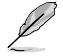

The ASMB JAVA console only works with the onboard VGA. Other add-on video cards may not properly display the ASMB JAVA console.

## A.4 Sensor Table

## Memory ECC

| Sensor<br>No. | Sensor Name | Sensor Type       | Sensor Type<br>code | Sensor Value or Event Type                                                                    | Event Data 3                                                                                                    |
|---------------|-------------|-------------------|---------------------|-----------------------------------------------------------------------------------------------|----------------------------------------------------------------------------------------------------|
| 0xD1          | CPU1_ECC1   | Memory ECC Sensor | 0x0C                | Discrete(0x6F)<br>0x01: Correctable ECC<br>0x02: Uncorrectable ECC<br>0x40: Presence detected | 0x00: DIMM_A1, 0x01: DIMM_A2,<br>0x02: DIMM_A3, 0x03:DIMM_A4,<br>0x04: DIMM_B1, 0x05: DIMM_B2,<br>0x06: DIMM_B3, 0x07: DIMM_B2,<br>0x08: DIMM_C1, 0x09: DIMM_C2,<br>0x08: DIMM_C3, 0x08: DIMM_C2,<br>0x06: DIMM_D1, 0x00: DIMM_D2,<br>0x06: DIMM_D3, 0x0F: DIMM_D4                                                                                                    |
| 0xD3          | CPU2_ECC1   | Memory ECC Sensor | 0x0C                | Discrete(0x6F)<br>0x01: Correctable ECC<br>0x02: Uncorrectable ECC<br>0x40: Presence detected | 0x00: DIMM_D1, 0x01: DIMM_D2,<br>0x02: DIMM_D3, 0x03: DIMM_D4,<br>0x04: DIMM_E1, 0x05:DIMM_E2,<br>0x08: DIMM_E3, 0x07: DIMM_E4,<br>0x08: DIMM_F1, 0x09: DIMM_F2,<br>0x08: DIMM_F1, 0x09: DIMM_F2,<br>0x06: DIMM_G3, 0x0F: DIMM_G2,<br>0x06: DIMM_G3, 0x0F: DIMM_G2,<br>0x10: DIMM_H1, 0x11: DIMM_H2,<br>0x12: DIMM_H3, 0x13: DIMM_H4,<br>0x14: DIMM_G3, 0x17: DIMM_C4 |

### **CPU CATERR**

| Sensor No. | Sensor Name | Sensor Type | Sensor Type Code | Sensor Value or Event Type   |
|------------|-------------|-------------|------------------|------------------------------|
| 0xDA       | CPU_CATERR  | Processor   | 07h              | Discrete (6Fh)<br>0x01: IERR |

### **Memory Error**

| Sensor No. | Sensor Name      | Sensor Type | Sensor Type<br>code | Sensor Value or Event<br>Type              | Event Data 3                                                                                                    |
|------------|------------------|-------------|---------------------|--------------------------------------------|----------------------------------------------------------------------------------------------------|
| 0xDB       | Memory_Train_ERR | OEM Type    | 0xC5                | Discrete (6Fh)<br>0x01: Memory Train Error | [7:0] - Memory module/device           0x00: DIMM_A1, 0x01: DIMM_A2, 0x02: DIMM_A3, 0x04: DIMM_B1, 0x05: DIMM_B2, 0x06: DIMM_B3, 0x08: DIMM_C1, 0x09: DIMM_C2, 0x0a: DIMM_C3, 0x06: DIMM_D1, 0x040: DIMM_D2, 0x0e: DIMM_D3, 0x10: DIMM_B1, 0x104: DIMM_B2, 0x12: DIMM_B3, 0x16: DIMM_F1, 0x16: DIMM_F2, 0x16: DIMM_F3, 0x18: DIMM_G1, 0x19; DIMM_G2, 0x18: DIMM_G3, 0x18: DIMM_H1, 0x104: DIMM_A2, 0x1e: DIMM_H3 |

## Backplane HD

| Sensor No. | Sensor Name    | Sensor Type | Sensor Type Code | Sensor Value or Event Type                                                   |
|------------|----------------|-------------|------------------|------------------------------------------------------------------------------|
| 0x68       | Backplane1 HD1 | Drive Slot  | 0x0D             | Discrete(0x6F)<br>0x01: Drive Presence<br>0x02: Drive Fault<br>0x80: Rebuild |
| 0x69       | Backplane1 HD2 | Drive Slot  | 0x0D             | Discrete(0x6F)<br>0x01: Drive Presence<br>0x02: Drive Fault<br>0x80: Rebuild |
| 0x6A       | Backplane1 HD3 | Drive Slot  | 0x0D             | Discrete(0x6F)<br>0x01: Drive Presence<br>0x02: Drive Fault<br>0x80: Rebuild |
| 0x6B       | Backplane1 HD4 | Drive Slot  | 0x0D             | Discrete(0x6F)<br>0x01: Drive Presence<br>0x02: Drive Fault<br>0x80: Rebuild |
| 0x6C       | Backplane1 HD5 | Drive Slot  | 0x0D             | Discrete(0x6F)<br>0x01: Drive Presence<br>0x02: Drive Fault<br>0x80: Rebuild |
| 0x6D       | Backplane1 HD6 | Drive Slot  | 0x0D             | Discrete(0x6F)<br>0x01: Drive Presence<br>0x02: Drive Fault<br>0x80: Rebuild |
| 0x6E       | Backplane1 HD7 | Drive Slot  | 0x0D             | Discrete(0x6F)<br>0x01: Drive Presence<br>0x02: Drive Fault<br>0x80: Rebuild |
| 0x6F       | Backplane1 HD8 | Drive Slot  | 0x0D             | Discrete(0x6F)<br>0x01: Drive Presence<br>0x02: Drive Fault<br>0x80: Rebuild |
| 0x78       | Backplane2 HD1 | Drive Slot  | 0x0D             | Discrete(0x6F)<br>0x01: Drive Presence<br>0x02: Drive Fault<br>0x80: Rebuild |
| 0x79       | Backplane2 HD2 | Drive Slot  | 0x0D             | Discrete(0x6F)<br>0x01: Drive Presence<br>0x02: Drive Fault<br>0x80: Rebuild |
| 0x7A       | Backplane2 HD3 | Drive Slot  | 0x0D             | Discrete(0x6F)<br>0x01: Drive Presence<br>0x02: Drive Fault<br>0x80: Rebuild |
| 0x7B       | Backplane2 HD4 | Drive Slot  | 0x0D             | Discrete(0x6F)<br>0x01: Drive Presence<br>0x02: Drive Fault<br>0x80: Rebuild |
| 0x7C       | Backplane2 HD5 | Drive Slot  | 0x0D             | Discrete(0x6F)<br>0x01: Drive Presence<br>0x02: Drive Fault<br>0x80: Rebuild |
| 0x7D       | Backplane2 HD6 | Drive Slot  | 0x0D             | Discrete(0x6F)<br>0x01: Drive Presence<br>0x02: Drive Fault<br>0x80: Rebuild |
| 0x7E       | Backplane2 HD7 | Drive Slot  | 0x0D             | Discrete(0x6F)<br>0x01: Drive Presence<br>0x02: Drive Fault<br>0x80: Rebuild |
| 0x7F       | Backplane2 HD8 | Drive Slot  | 0x0D             | Discrete(0x6F)<br>0x01: Drive Presence<br>0x02: Drive Fault<br>0x80: Rebuild |

### **Power Supply**

| Sensor No. | Sensor Name     | Sensor Type  | Sensor Type Code | Sensor Value or Event Type                                                                                                    |
|------------|-----------------|--------------|------------------|----------------------------------------------------------------------------------------------------|
| 0x81       | PSU1 Temp       | Temperature  | 0x01             | Threshold(0x01)<br>Upper Non-Critical - going high<br>Upper Critical - going high                                                    |
| 0x82       | PSU1 Fan1       | FAN          | 0x04             | Threshold(0x01)<br>Lower Non-critical - going low<br>Lower Critical - going low                                                      |
| 0x83       | PSU1 Fan2       | FAN          | 0x04             | Threshold(0x01)<br>Lower Non-critical - going low<br>Lower Critical - going low                                                      |
| 0x92       | PSU1 Over Temp  | Temperature  | 0x01             | Discrete(0x07)<br>0x01: Transition to OK<br>0x10: Transition to Non-Critical from more severe<br>0x40: Transition to Non-Recoverable |
| 0x93       | PSU1 FAN Low    | FAN          | 0x04             | Discrete(0x07)<br>0x01: Transition to OK<br>0x10: Transition to Non-Critical from more severe                                        |
| 0x94       | PSU1 AC         | Power Supply | 0x08             | Discrete(0x6F)<br>0x01: Presence Detected<br>0x08: Power Supply input lost (AC/DC)                                                   |
| 0x95       | PSU1 Slow FAN1  | FAN          | 0x04             | Discrete(0x07)<br>0x01: Transition to OK<br>0x10: Transition to Non-Critical from more severe<br>0x40: Transition to Non-Recoverable |
| 0x96       | PSU1 Slow FAN2  | FAN          | 0x04             | Discrete(0x07)<br>0x01: Transition to OK<br>0x10: Transition to Non-Critical from more severe<br>0x40: Transition to Non-Recoverable |
| 0x97       | PSU1 PWR Detect | Power Supply | 0x08             | Discrete(0x6F)<br>0x01: Presence Detected<br>0x02: Power Supply Failure Detected                                                     |
| 0x84       | PSU2 Temp       | Temperature  | 0x01             | Threshold(0x01)<br>Upper Non-Critical - going high<br>Upper Critical - going high                                                    |
| 0x85       | PSU2 Fan1       | FAN          | 0x04             | Threshold(0x01)<br>Lower Non-critical - going low<br>Lower Critical - going low                                                      |
| 0x86       | PSU2 Fan2       | FAN          | 0x04             | Threshold(0x01)<br>Lower Non-critical - going low<br>Lower Critical - going low                                                      |
| 0x9A       | PSU2 Over Temp  | Temperature  | 0x01             | Discrete(0x07)<br>0x01: Transition to OK<br>0x10: Transition to Non-Critical from more severe<br>0x40: Transition to Non-Recoverable |
| 0x9B       | PSU2 FAN Low    | FAN          | 0x04             | Discrete(0x07)<br>0x01: Transition to OK<br>0x10: Transition to Non-Critical from more severe                                        |
| 0x9C       | PSU2 AC Lost    | Power Supply | 0x08             | Discrete(0x6F)<br>0x01: Presence Detected<br>0x08: Power Supply input lost (AC/DC)                                                   |
| 0x9D       | PSU2 Slow FAN1  | FAN          | 0x04             | Discrete(0x07)<br>0x01: Transition to OK<br>0x10: Transition to Non-Critical from more severe<br>0x40: Transition to Non-Recoverable |
| 0x9E       | PSU2 Slow FAN2  | FAN          | 0x04             | Discrete(0x07)<br>0x01: Transition to OK<br>0x10: Transition to Non-Critical from more severe<br>0x40: Transition to Non-Recoverable |
| 0x9F       | PSU2 PWR Detect | Power Supply | 0x08             | Discrete(0x6F)<br>0x01: Presence Detected<br>0x02: Power Supply Failure Detected                                                     |

### Hardware Monitor

| Sensor No. | Sensor Name                                                                              | Sensor Type | Sensor Type Code | Sensor Value or Event Type                                                                                                    |
|------------|------------------------------------------------------------------------------------------|-------------|------------------|----------------------------------------------------------------------------------------------------|
| 0x31       | CPU1 Temperature                                                                         | Temperature | 0x01             | Threshold(0x01)<br>Upper Non-critical - going high<br>Upper Critical - going high                                                                 |
| 0x32       | CPU2 Temperature                                                                         | Temperature | 0x01             | Threshold(0x01)<br>Upper Non-critical - going high<br>Upper Critical - going high                                                                 |
| 0xCC       | TR1 Temperature                                                                          | Temperature | 0x01             | Threshold(0x01)<br>Upper Non-critical - going high<br>Upper Critical - going high                                                                 |
| 0xCD       | TR2 Temperature                                                                          | Temperature | 0x01             | Threshold(0x01)<br>Upper Non-critical - going high<br>Upper Critical - going high                                                                 |
| 0x34       | VCORE1                                                                                   | Voltage     | 0x02             | Threshold(0x01)<br>Lower Non-critical - going low<br>Lower Critical - going low<br>Upper Non-critical - going high<br>Upper Critical - going high |
| 0x35       | VCORE2                                                                                   | Voltage     | 0x02             | Threshold(0x01)<br>Lower Non-critical - going low<br>Lower Critical - going low<br>Upper Non-critical - going high<br>Upper Critical - going high |
| 0x36       | +3.3V                                                                                    | Voltage     | 0x02             | Threshold(0x01)<br>Lower Non-critical - going low<br>Lower Critical - going low<br>Upper Non-critical - going high<br>Upper Critical - going high |
| 0x37       | +5V                                                                                      | Voltage     | 0x02             | Threshold(0x01)<br>Lower Non-critical - going low<br>Lower Critical - going low<br>Upper Non-critical - going high<br>Upper Critical - going high |
| 0x38       | +12V                                                                                     | Voltage     | 0x02             | Threshold(0x01)<br>Lower Non-critical - going low<br>Lower Critical - going low<br>Upper Non-critical - going high<br>Upper Critical - going high |
| 0x39       | +1.5V_ICH<br>(For Intel DP platform only ASUS Z8<br>series server MB; -E6 server system) | Voltage     | 0x02             | Threshold(0x01)<br>Lower Non-critical - going low<br>Lower Critical - going low<br>Upper Non-critical - going high<br>Upper Critical - going high |
| 0x3A       | +1.1V_IOH<br>(For Intel DP platform only ASUS Z8<br>series server MB; -E6 server system) | Voltage     | 0x02             | Threshold(0x01)<br>Lower Non-critical - going low<br>Lower Critical - going low<br>Upper Non-critical - going high<br>Upper Critical - going high |
| 0x3B       | +5VSB                                                                                    | Voltage     | 0x02             | Threshold(0x01)<br>Lower Non-critical - going low<br>Lower Critical - going low<br>Upper Non-critical - going high<br>Upper Critical - going high |
| 0x3C       | VBAT                                                                                     | Voltage     | 0x02             | Threshold(0x01)<br>Lower Non-critical - going low<br>Lower Critical - going low<br>Upper Non-critical - going high<br>Upper Critical - going high |
| 0x3D       | P1VTT<br>(For Intel DP platform only ASUS Z8<br>series server MB; -E6 server system)     | Voltage     | 0x02             | Threshold(0x01)<br>Lower Non-critical - going low<br>Lower Critical - going low<br>Upper Non-critical - going high<br>Upper Critical - going high |
| 0x3E       | +1.5V_P1DDR3<br>(For Intel platform only ASUS Z8 series<br>server MB; -E6 server system) | Voltage     | 0x02             | Threshold(0x01)<br>Lower Non-critical - going low<br>Lower Critical - going low<br>Upper Non-critical - going high<br>Upper Critical - going high |

(continued on the next page)

| 0x3F | P2VTT<br>(For Intel DP platform only ASUS Z8<br>series server MB; -E6 server system)        | Voltage | 0x02 | Threshold(0x01)<br>Lower Non-critical - going low<br>Lower Critical - going low<br>Upper Non-critical - going high<br>Upper Critical - going high |
|------|---------------------------------------------------------------------------------------------|---------|------|----------------------------------------------------------------------------------------------------|
| 0x40 | +3.3VSB                                                                                     | Voltage | 0x02 | Threshold(0x01)<br>Lower Non-critical - going low<br>Lower Critical - going low<br>Upper Non-critical - going high<br>Upper Critical - going high |
| 0x41 | +1.5V_P2DDR3<br>(For Iniel DP platform only ASUS Z8<br>series server MB; -E6 server system) | Voltage | 0x02 | Threshold(0x01)<br>Lower Non-critical - going low<br>Lower Critical - going low<br>Upper Non-critical - going high<br>Upper Critical - going high |
| 0x42 | P1DDR3<br>(For AMD platform only)                                                           | Voltage | 0x02 | Threshold(0x01)<br>Lower Non-critical - going low<br>Lower Critical - going low<br>Upper Non-critical - going high<br>Upper Critical - going high |
| 0x42 | +1.5V<br>(For Intel UP platform only)                                                       | Voltage | 0x02 | Threshold(0x01)<br>Lower Non-critical - going low<br>Lower Critical - going low<br>Upper Non-critical - going high<br>Upper Critical - going high |
| 0x43 | P2DDR3<br>(For AMD platform only)                                                           | Voltage | 0x02 | Threshold(0x01)<br>Lower Non-critical - going low<br>Lower Critical - going low<br>Upper Non-critical - going high<br>Upper Critical - going high |
| 0x44 | P1_+1.2V<br>(For AMD platform only)                                                         | Voltage | 0x02 | Threshold(0x01)<br>Lower Non-critical - going low<br>Lower Critical - going low<br>Upper Non-critical - going high<br>Upper Critical - going high |
| 0x45 | P2_+1.2V<br>(For AMD platform only)                                                         | Voltage | 0x02 | Threshold(0x01)<br>Lower Non-critical - going low<br>Lower Critical - going low<br>Upper Non-critical - going high<br>Upper Critical - going high |
| 0x46 | P1_VDDNB<br>(For AMD platform only)                                                         | Voltage | 0x02 | Threshold(0x01)<br>Lower Non-critical - going low<br>Lower Critical - going low<br>Upper Non-critical - going high<br>Upper Critical - going high |
| 0x47 | +1.8V<br>(For AMD platform only)                                                            | Voltage | 0x02 | Threshold(0x01)<br>Lower Non-critical - going low<br>Lower Critical - going low<br>Upper Non-critical - going high<br>Upper Critical - going high |
| 0x48 | +1.2V<br>(For AMD platform only)                                                            | Voltage | 0x02 | Threshold(0x01)<br>Lower Non-critical - going low<br>Lower Critical - going low<br>Upper Non-critical - going high<br>Upper Critical - going high |
| 0x49 | +1.1V<br>(For AMD platform only)                                                            | Voltage | 0x02 | Threshold(0x01)<br>Lower Non-critical - going low<br>Lower Critical - going low<br>Upper Non-critical - going high<br>Upper Critical - going high |
| 0x4A | VTT<br>(For AMD platform only)                                                              | Voltage | 0x02 | Threshold(0x01)<br>Lower Non-critical - going low<br>Lower Critical - going low<br>Upper Non-critical - going high<br>Upper Critical - going high |
| 0xA0 | CPU_FAN1                                                                                    | FAN     | 0x04 | Threshold(0x01)<br>Lower Non-critical - going low<br>Lower Critical - going low                                                                   |
| 0xA1 | CPU_FAN2                                                                                    | FAN     | 0x04 | Threshold(0x01)<br>Lower Non-critical - going low<br>Lower Critical - going low                                                                   |

(continued on the next page)

| 0xA2 | FRNT_FAN1         | FAN                                            | 0x04 | Threshold(0x01)<br>Lower Non-critical - going low<br>Lower Critical - going low |
|------|-------------------|------------------------------------------------|------|---------------------------------------------------------------------------------|
| 0xA3 | FRNT_FAN2         | FAN                                            | 0x04 | Threshold(0x01)<br>Lower Non-critical - going low<br>Lower Critical - going low |
| 0xA4 | FRNT_FAN3         | FAN                                            | 0x04 | Threshold(0x01)<br>Lower Non-critical - going low<br>Lower Critical - going low |
| 0xA5 | FRNT_FAN4         | FAN                                            | 0x04 | Threshold(0x01)<br>Lower Non-critical - going low<br>Lower Critical - going low |
| 0xA6 | REAR_FAN1         | FAN                                            | 0x04 | Threshold(0x01)<br>Lower Non-critical - going low<br>Lower Critical - going low |
| 0xA7 | REAR_FAN2         | FAN                                            | 0x04 | Threshold(0x01)<br>Lower Non-critical - going low<br>Lower Critical - going low |
| 0xA8 | FRNT_FAN5         | FAN                                            | 0x04 | Threshold(0x01)<br>Lower Non-critical - going low<br>Lower Critical - going low |
| 0xA9 | FRNT_FAN6         | FAN                                            | 0x04 | Threshold(0x01)<br>Lower Non-critical - going low<br>Lower Critical - going low |
| 0xAA | FRNT_FAN7         | FAN                                            | 0x04 | Threshold(0x01)<br>Lower Non-critical - going low<br>Lower Critical - going low |
| 0x4F | Chassis Intrusion | Physical<br>Security<br>(Chassis<br>Intrusion) | 0x05 | Discrete(0x6F)<br>0x01: General Chassis Intrusion<br>0x02: Drive Bay Intrusion  |

## **ASUS** contact information

### ASUSTeK COMPUTER INC.

Address Telephone Fax E-mail Web site 15 Li-Te Road, Peitou, Taipei, Taiwan 11259 +886-2-2894-3447 +886-2-2890-7798 info@asus.com.tw http://www.asus.com

#### **Technical Support**

Telephone Fax Online Support +86-21-38429911 +86-21-58668722 ext: 9101 http://support.asus.com/techserv/techserv.aspx

### ASUSTeK COMPUTER INC. (Taiwan)

Address Telephone Fax E-mail Web site 15 Li-Te Road, Peitou, Taipei, Taiwan 11259 +886-2-2894-3447 +886-2-2890-7798 info@asus.com.tw http://www.asus.com.tw

#### **Technical Support**

Telephone Online Support +886-2-2894-3447 (0800-093-456) http://support.asus.com/techserv/techserv.aspx

### ASUSTeK COMPUTER INC. (China)

Address

Telephone Fax Web site No.508, Chundong Road, Xinzhuang Industrial Zone, Minhang District, Shanghai, China. +86-21-5442-1616 +86-21-5442-0099 http://www.asus.com.cn

#### **Technical Support**

Telephone Online Support 400-620-6655 http://support.asus.com/techserv/techserv.aspx

## **ASUS** contact information

### **ASUS COMPUTER INTERNATIONAL (America)**

Address Fax Web site 800 Corporate Way, Fremont, CA 94539, USA +1-510-608-4555 http://usa.asus.com

#### **Technical Support**

Support fax General support Online support +1-812-284-0883 +1-812-282-2787 http://support.asus.com/techserv/techserv.aspx

### ASUS COMPUTER GmbH (Germany and Austria)

Address Fax Web site Online contact Harkort Str. 21-23, D-40880 Ratingen, Germany +49-2102-959911 http://www.asus.de http://www.asus.de/sales

### **Technical Support**

Telephone Support Fax Online support +49-1805-010923 +49-2102-959911 http://support.asus.com/techserv/techserv.aspx

### ASUS Czech Service s.r.o. (Europe)

Address

Telephone Web site Na Rovince 887, 720 00 Ostrava – Hrabová, Czech Republic +420-596766888 http://www.asus.cz

#### **Technical Support**

Telephone Fax E-mail Online Support +420-596-766-891 +420-596-766-329 advance.rma.eu@asus.com http://support.asus.com/techserv/techserv.aspx

## **ASUS** contact information

### **ASUS Holland BV (The Netherlands)**

Address Marconistraat 2, 7825GD EMMEN, The Netherlands Web site http://www.asus.com

#### **Technical Support**

| Telephone      | +31-(0)591-5-70292                             |
|----------------|------------------------------------------------|
| Fax            | +31-(0)591-666853                              |
| E-mail         | advance.rma.eu@asus.com                        |
| Online Support | http://support.asus.com/techserv/techserv.aspx |

### ASUS Polska Sp. z o.o. (Poland)

AddressUl. Postępu 6, 02-676 Warszawa, PolandWeb sitehttp://pl.asus.com

### **Technical Support**

| Telephone      | +48-225718033                                  |
|----------------|------------------------------------------------|
| Online Support | http://support.asus.com/techserv/techserv.aspx |

### **ASK-Service (Russia and CIS)**

Address Telephone Web site г.Москва, ул. Орджоникидзе, д.10, Россия (495) 640-32-75 http://ru.asus.com

#### **Technical Support**

| Telephone      | 008-800-100-ASUS (008-800-100-2787)                     |
|----------------|---------------------------------------------------------|
| Online Support | http://vip.asus.com/eservice/techserv.aspx?SLanguage=ru |

| In of Conformity Science MCREDIBLE | SUSTek COMPUTER INC.                  | F, No. 150, LI-TE Rd., PEITOU, TAIPEI 112, TAIWAN | SUS COMPUTER GmbH                      | MRKORT STR. 21-23, 40890 RATINGEN | ERMANY     |                                  | Aanagement card | ASMB8-IKVM   | lowing directives:                                 | EN 55024 2010              | EN 61000-3-3 2008<br>EN 55020-2007+A11:2011          |                           | EN 301 489-1 V1.9.2(2011-09)<br>EN 301 489-3 V1 4 1/2002-080 | EN 301 489-4 V1.4.1(2009-05) | EN 301 489-7 V1.3.1(2005-11)<br>EN 301 489-9 V1 4 1/2007-11) | EN 301 489-17 V2 2.1 (2012-09) | EN 301 489-24 V1.5.1 (2010-09)<br>EN 302 326-2 V1 2 2(20107-06) | EN 302 326-3 V1.3.1(2007-09) | EN 301 357-2 V1.4.1(2005-11)<br>EN 302 291-1 V1.1.1(2005-07)<br>EN 2020 201 201 2005-07) | EN 302 291-2 V1.1.1(2005-07)   |                          | EN 60065 2002 / A12:2011 |                            | Regulation (EC) No. 278/2009  | Regulation (EC) No. 617/2013 | Ver. 140331                |             | (EC conformity marking) | Bosition · CEO | Name: Jerry Shen | $\left( \right)$ | A lens |                              | Signature :                             |  |  |
|------------------------------------|---------------------------------------|---------------------------------------------------|----------------------------------------|-----------------------------------|------------|----------------------------------|-----------------|--------------|----------------------------------------------------|----------------------------|------------------------------------------------------|---------------------------|--------------------------------------------------------------|------------------------------|--------------------------------------------------------------|--------------------------------|-----------------------------------------------------------------|------------------------------|------------------------------------------------------------------------------------------|--------------------------------|--------------------------|--------------------------|----------------------------|-------------------------------|------------------------------|----------------------------|-------------|-------------------------|----------------|------------------|------------------|--------|------------------------------|-----------------------------------------|--|--|
| EC Declaratio                      | We, the undersigned,<br>Manufacturer: | Address: 4                                        | Authorized representative in Europe: A | Address, City: H                  | Country: G | declare the following apparatus: | Product name :  | Model name : | conform with the essential requirements of the fol | X2004/108/EC-EMC Directive | EN 550132001+A1:2003<br>EN 550132001+A1:2003+A2 2005 | 1999/5/EC-R&TTE Directive | EN 300 328 V1.7.1 (2006-10)                                  | EN300 440-2 VI.4.1(2010-08)  | EN301511 V9.0.2(2003-03)                                     | EN 301 908-2 V5.2.1(2011-07)   | EN 301 893 V1.6.1 (2011-11)<br>F EN 302 544-2 V1 1 1/2004-01)   | EN 302 623 V1.1.1(2009-01)   |                                                                                          | EN 50385 2002<br>EN 62311 2008 | 2006/95/EC-LVD Directive | EN 60950-1 / A12.2011    | 20 09/125/EC-ErP Directive | Regulation (EC) No. 1275/2008 | Regulation (EC) No. 642/2009 | X2011.65/EU-RoHS Directive | SCE marking |                         |                |                  |                  |        | Declaration Date: 09/05/2014 | Year to begin affixing CE marking: 2014 |  |  |

| DECLARATION OF CONFORMITY<br>Per FCC Part 2 Section 2. 1077(a)<br>Responsible Party Name: Asus Computer International<br>Address: 800 Corporate Way, Fremont, CA 94539,<br>Phone/Fax No: (510)739-3777/(510)608-4555<br>Phone/Fax No: (510)739-3777/(510)608-4555<br>Phone/Fax No: (510)739-3777/(510)608-4555<br>Phone/Fax No: (510)739-3777/(510)608-4555<br>Phone/Fax No: (510)739-3777/(510)608-4555<br>Phone/Fax No: (510)739-3777/(510)608-4555<br>Phone/Fax No: (510)739-3777/(510)608-4555<br>Phone/Fax No: (510)739-3777/(510)608-4555<br>Phone/Fax No: (510)739-3777/(510)608-4555<br>Phone/Fax No: (510)739-3777/(510)608-4555<br>Prove/Fax No: (510)739-3777/(510)608-4555<br>Prove/Fax No: (510)739-3777/(510)608-4555<br>Prove/Fax No: (510)739-3777/(510)608-4555<br>Phone/Fax No: (510)739-3777/(510)608-4555<br>Phone/Fax No: (510)739-3777/(510)608-4555<br>Phone/Fax No: (510)739-3777/(510)608-4555<br>Phone/Fax No: (510)739-3777/(510)608-4555<br>Phone/Fax No: (510)739-3777/(510)608-4555<br>Phone/Fax No: (510)739-3777/(510)608-4555<br>Phone/Fax No: (510)730-2007<br>Phone/Fax No: (510)730-2007<br>Phone/Fax No: (510)730-2007<br>Phone/Fax No: (510)730-2007<br>Phone/Fax No: (510)730-2007<br>Phone/Fax No: (510)730-2004<br>Phone/Fax No: (510)730-2004<br>Phone/Fax No: (510)730 |
|----------------------------------------------------------------------------------------------------|
|----------------------------------------------------------------------------------------------------|